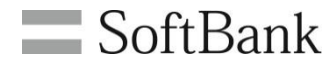

# SoftBank 法人位置情報ソリューション 法人みまもり管理サービス(GPS) ご利用マニュアル

(Ver.1.20)

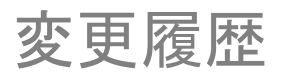

| 発行日         | 版        | 内容詳細                          |
|-------------|----------|-------------------------------|
| 2013年10月2日  | Ver.1.00 | 初版                            |
| 2013年11月1日  | Ver.1.10 | P.90,91 スタート/エンドの表示アイコンを変更    |
| 2014年10月27日 | Ver.1.11 | 動作環境変更、表示件数変更                 |
| 2018年3月30日  | Ver.1.20 | 法人コンシェルサイト推奨動作環境に関する記載を<br>修正 |

|       |   | Chapter 1                                       |
|-------|---|-------------------------------------------------|
| INDEX |   | はじめに 6                                          |
|       |   | 1 サービス概要 6                                      |
|       | - | 1-1 対応端末 6                                      |
|       |   | 2 機能概要 7                                        |
|       |   | 2-1 本サービスの機能概要 7                                |
|       |   | 2-2 対応端末の設定項目 8                                 |
|       |   | 2-3 PCソフトウェア /スマートフォンアプリンの比較 9                  |
|       |   | 2010<br>3 処理フロー<br>10                           |
|       |   | 2.1 + - FZ = -                                  |
|       |   |                                                 |
|       |   | 3-2 回田彦物 12                                     |
|       |   |                                                 |
|       |   | 3-4 官理有による1000000000000000000000000000000000000 |
|       |   | 4 アクセス方法<br>16                                  |
|       |   | 5 こ利用上のこ注意<br>18                                |
|       |   | 5-1 甲込み時の注意事項 18                                |
|       |   | 5-2 位置情報取得の一括許諾に関する注意事項 18 18                   |
|       |   | 5-3 仕様上の注意事項 18                                 |
|       |   | 5-4 その他の注意事項 19                                 |
|       |   |                                                 |
|       |   | Chapter 2                                       |
|       |   | 事前準備20                                          |
|       |   | 1 [STEP1] オーナー/メンバー情報の登録 21                     |
|       |   | 1-1 電話番号一覧から選択 22                               |
|       |   | 1-1-1 対象電話番号の絞り込み 22                            |
|       |   | 1-2 グループから選択 23                                 |
|       |   | 1-2-1 対象グループの絞り込み 25                            |
|       |   | 1-3 選択内容の確認                                     |
|       |   | 1-4 オーナー/メンバー情報の登録 27                           |
|       |   | 1-4-1 オーナー/メンバーについて 28                          |
|       |   | 1-4-2 設定画面 28                                   |
|       |   | 1-5 確認画面 29                                     |
|       |   | 2 [STEP2] 本体設定の登録 31                            |
|       |   | 2-1 本体設定 32                                     |
|       |   | 2-2 本体設定の確認 32                                  |
|       |   | 3 [STEP3] 位置検索のための許諾設定 33                       |
|       |   | 3-1       一括許諾設定について       33                   |
|       |   | 3-2 一括許諾設定 33                                   |
|       |   | 3-3 許諾設定の選択 34                                  |
|       |   | 3-3-1 全対象者設定機能 35                               |
|       |   | 3-4 通知先名称の設定と確認 36                              |
| _     |   | 4 [STEP4] 履歴確認 36                               |
|       |   | 4-1-1 ステータス 37                                  |
|       |   | 4-2 履歴確認 37                                     |
|       |   | 4-2-1 結果 38                                     |
|       |   | 4-2-2 オーナー/メンバー登録情報 39                          |
|       |   | 39                                              |
|       |   |                                                 |
|       |   |                                                 |
|       |   |                                                 |
|       |   |                                                 |
|       |   |                                                 |

|      | Chapter 2                                                                                                    |   |
|------|----------------------------------------------------------------------------------------------------|---|
|      |                                                                                                    | - |
| NDEX | 位直ナビー斉検索 40                                                                                                    |   |
|      | 1 一括許諾設定 41                                                                                                    |   |
|      | 1-1     一括許諾設定について     41                                                                                                    | Ì |
|      | 1-2 一括許諾設定 /2                                                                                                    |   |
|      | 12 新世现中心强和                                                                                                    |   |
|      |                                                                                                    | - |
|      | 2 位直ナビ一斉検索へ43                                                                                                    |   |
|      | 2-1 電話番号一覧から選択 44                                                                                                    | _ |
|      | 2-1-1 検索対象者の絞り込み 44                                                                                                    |   |
|      | 2-2 位置検索方法の選択 46                                                                                                    |   |
|      | 2-2-1 位置測位の方法と精度 47                                                                                                    |   |
|      | 2-3 测位対象考選坦の確認 //                                                                                                    |   |
|      |                                                                                                    |   |
|      |                                                                                                    | - |
|      | 2-4-1 注所使系 49                                                                                                    | - |
|      | 2-4-2 甲心地点更新 50                                                                                                    | - |
|      | 2-4-3 地図表示 50                                                                                                    | _ |
|      | 2-5 検索終了後の表示 50                                                                                                    | _ |
|      | 2-6 検索失敗時の表示 51                                                                                                    |   |
|      | 2-6-1 検索に失敗した場合 51                                                                                                    |   |
|      | 2-6-2 検索できたが住所が提供できない場合 51                                                                                                    |   |
|      | 2-7 失敗結果と表示 52                                                                                                    |   |
|      |                                                                                                    |   |
|      |                                                                                                    |   |
|      |                                                                                                    | - |
|      | オーナー/メンバー情報の追加/変更 53                                                                                                    |   |
|      | 1 オーナー/メンバー情報の追加/設定 54                                                                                                    |   |
|      | 1-1 電話番号一覧/グループから選択 54                                                                                                    |   |
|      | 1-2 オーナー/メンバー情報の登録 55                                                                                                    | 1 |
|      | 1-3 木休設定の追加/変更の確認 57                                                                                                    |   |
|      |                                                                                                    |   |
|      |                                                                                                    | - |
|      |                                                                                                    | - |
|      | 本体設定の追加/変更5858_58 | _ |
|      | 1 本体設定 59                                                                                                    |   |
|      | 1-1 電話番号一覧/グループから選択 59                                                                                                    |   |
|      | 1-2 本体設定 60                                                                                                    |   |
|      | 1-3 登録内容の確認 60                                                                                                    |   |
|      | 2 IItwh                                                                                                    |   |
|      | 2 / 『「天平二」 「 」 「 」 」 「 」 」 」 」 」 」 」 」 」 」 」 」 」                                                                                                    |   |
|      |                                                                                                    | - |
|      | 2-2 JEYF 62                                                                                                    | - |
|      |                                                                                                    | - |
|      | Chapter 6                                                                                                    | _ |
|      | 履歴確認 63                                                                                                    |   |
|      | 1 履歴確認 64                                                                                                    |   |
|      | 1-1 操作履歴参照 64                                                                                                    |   |
|      | 1-1-1 ステータス 65                                                                                                    |   |
|      | 1_2 履麻詳細                                                                                                    |   |
|      | · 6 修任町11-200<br>101                                                                                                    |   |
|      |                                                                                                    |   |
|      | 1-2-2 オーテー / シンハー 登球 1 1 1 1 1 1 1 1 1 1 1 1 1 1 1 1 1 1                                                                                                    | - |
|      |                                                                                                    | - |
|      |                                                                                                    | - |
|      |                                                                                                    | _ |
|      |                                                                                                    |   |
|      |                                                                                                    |   |

|   | _ |          | hapt | er 7                                                                                                    |                                                                                                    | _                                                                                                    |                                                                                                    | _                                                                                                    | _                                                                                                    | _                                                                                                    |                                                                           | _                                                                           |                                                                           |                                                                           | _                                                                          | _                                                                                                   | _                                                                                                   |                                                                                                    |                                                                           | _                                                                            | _                                                                                                    | _                                                                                                    | _                                                                         |                                                                                                    | _                                                                                                    |                                                                                                    |                                                                             | _                                                                          | _                                                                                                    |                                                                              | _                                                                                                    | _                                                                              |                                                                              | _                                                                                                    |                                                                                                    |                                                                                                    |
|---|---|----------|------|----------------------------------------------------------------------------------------------------|----------------------------------------------------------------------------------------------------|----------------------------------------------------------------------------------------------------|----------------------------------------------------------------------------------------------------|----------------------------------------------------------------------------------------------------|----------------------------------------------------------------------------------------------------|----------------------------------------------------------------------------------------------------|---------------------------------------------------------------------------|-----------------------------------------------------------------------------|---------------------------------------------------------------------------|---------------------------------------------------------------------------|----------------------------------------------------------------------------|----------------------------------------------------------------------------------------------------|----------------------------------------------------------------------------------------------------|----------------------------------------------------------------------------------------------------|---------------------------------------------------------------------------|------------------------------------------------------------------------------|----------------------------------------------------------------------------------------------------|----------------------------------------------------------------------------------------------------|---------------------------------------------------------------------------|----------------------------------------------------------------------------------------------------|----------------------------------------------------------------------------------------------------|----------------------------------------------------------------------------------------------------|-----------------------------------------------------------------------------|----------------------------------------------------------------------------|----------------------------------------------------------------------------------------------------|------------------------------------------------------------------------------|----------------------------------------------------------------------------------------------------|--------------------------------------------------------------------------------|------------------------------------------------------------------------------|----------------------------------------------------------------------------------------------------|----------------------------------------------------------------------------------------------------|----------------------------------------------------------------------------------------------------|
| K |   | Э        | まもり  | ノ地図                                                                                                    | ζ                                                                                                    | _                                                                                                    |                                                                                                    | _                                                                                                    |                                                                                                    | -                                                                                                    |                                                                           | -                                                                           |                                                                           |                                                                           | -                                                                          | -                                                                                                   | _                                                                                                   |                                                                                                    | _                                                                         | -                                                                            |                                                                                                    | _                                                                                                    | -                                                                         |                                                                                                    | -                                                                                                    |                                                                                                    |                                                                             | -                                                                          | -                                                                                                    |                                                                              | -                                                                                                    | _                                                                              |                                                                              | - 6                                                                                                    | 57                                                                                                    |                                                                                                    |
|   |   | 1        | 地図   | _<br> 表示                                                                                                    | -<br>設5                                                                                                    | Ê                                                                                                    |                                                                                                    |                                                                                                    |                                                                                                    | -                                                                                                    |                                                                           | -                                                                           |                                                                           |                                                                           | -                                                                          | -                                                                                                   | _                                                                                                   |                                                                                                    | -                                                                         | -                                                                            |                                                                                                    | -                                                                                                    | -                                                                         |                                                                                                    | -                                                                                                    |                                                                                                    |                                                                             | -                                                                          | -                                                                                                    |                                                                              |                                                                                                    |                                                                                |                                                                              | - 6                                                                                                    | 58                                                                                                    |                                                                                                    |
|   |   |          | 1-1  | 電                                                                                                    | <br>話番                                                                                                    | 号-                                                                                                    | <br>一覧                                                                                                    |                                                                                                    | ブル                                                                                                    | <u> </u>                                                                                                    | プか                                                                        | ь<br>Ъž                                                                     |                                                                           | 5                                                                         | -                                                                          | -                                                                                                   | _                                                                                                   |                                                                                                    | -                                                                         | -                                                                            |                                                                                                    | -                                                                                                    | -                                                                         |                                                                                                    | -                                                                                                    |                                                                                                    |                                                                             | -                                                                          | -                                                                                                    |                                                                              | -                                                                                                    |                                                                                |                                                                              | - 6                                                                                                    | 58                                                                                                    |                                                                                                    |
|   |   |          | 1-2  | 地                                                                                                    | 図表                                                                                                    | 示                                                                                                    | 設定                                                                                                    |                                                                                                    |                                                                                                    | -                                                                                                    |                                                                           | -                                                                           |                                                                           |                                                                           | -                                                                          | -                                                                                                   | _                                                                                                   |                                                                                                    | -                                                                         | -                                                                            |                                                                                                    | -                                                                                                    | -                                                                         |                                                                                                    | -                                                                                                    |                                                                                                    |                                                                             | -                                                                          | -                                                                                                    |                                                                              |                                                                                                    |                                                                                |                                                                              | - (                                                                                                    | <br>59                                                                                                    |                                                                                                    |
|   |   |          | 1    | -2-1                                                                                                    |                                                                                                    | ケジ                                                                                                    | <br>シュー                                                                                                    | ール                                                                                                    | <br>測定                                                                                                    | 2                                                                                                    |                                                                           | -                                                                           |                                                                           |                                                                           | -                                                                          | -                                                                                                   | _                                                                                                   |                                                                                                    | -                                                                         | -                                                                            |                                                                                                    | -                                                                                                    | -                                                                         |                                                                                                    | -                                                                                                    |                                                                                                    |                                                                             | -                                                                          | -                                                                                                    |                                                                              |                                                                                                    |                                                                                |                                                                              | - (                                                                                                    | 59                                                                                                    |                                                                                                    |
|   |   |          | 1    | -2-2                                                                                                    | I                                                                                                    | リア                                                                                                    |                                                                                                    | Ē                                                                                                    |                                                                                                    | -                                                                                                    |                                                                           | -                                                                           |                                                                           |                                                                           | -                                                                          | -                                                                                                   | _                                                                                                   |                                                                                                    | -                                                                         | -                                                                            |                                                                                                    | -                                                                                                    | -                                                                         |                                                                                                    | -                                                                                                    |                                                                                                    |                                                                             | -                                                                          | -                                                                                                    |                                                                              |                                                                                                    |                                                                                |                                                                              |                                                                                                    | 72                                                                                                    |                                                                                                    |
|   |   |          | 1-3  | 確                                                                                                    | E 認 E                                                                                                    | 画面                                                                                                    | <br>ī                                                                                                    |                                                                                                    |                                                                                                    | -                                                                                                    |                                                                           | -                                                                           |                                                                           |                                                                           | -                                                                          | -                                                                                                   | _                                                                                                   |                                                                                                    | -                                                                         | -                                                                            |                                                                                                    | -                                                                                                    | -                                                                         |                                                                                                    | -                                                                                                    |                                                                                                    |                                                                             | -                                                                          | -                                                                                                    |                                                                              |                                                                                                    |                                                                                |                                                                              |                                                                                                    | 76                                                                                                    |                                                                                                    |
|   |   | 2        | 地図   | -<br> 表示                                                                                                    |                                                                                                    | _                                                                                                    |                                                                                                    |                                                                                                    |                                                                                                    | -                                                                                                    |                                                                           | -                                                                           |                                                                           |                                                                           | -                                                                          | -                                                                                                   | _                                                                                                   |                                                                                                    | _                                                                         | -                                                                            |                                                                                                    | -                                                                                                    | -                                                                         |                                                                                                    | -                                                                                                    |                                                                                                    |                                                                             | -                                                                          | -                                                                                                    |                                                                              | -                                                                                                    |                                                                                |                                                                              |                                                                                                    | 77                                                                                                    |                                                                                                    |
|   |   |          | 2-1  | Ē                                                                                                    | 話番                                                                                                    | 号-                                                                                                    | <br>一覧                                                                                                    | /                                                                                                    | ブル                                                                                                    |                                                                                                    | プか                                                                        | ·6ì                                                                         | 選折                                                                        | 5                                                                         | -                                                                          | -                                                                                                   | _                                                                                                   |                                                                                                    | -                                                                         | -                                                                            |                                                                                                    | -                                                                                                    | -                                                                         |                                                                                                    | -                                                                                                    |                                                                                                    |                                                                             | -                                                                          | -                                                                                                    |                                                                              | -                                                                                                    |                                                                                |                                                                              |                                                                                                    | 77                                                                                                    |                                                                                                    |
|   |   |          | 2-2  | 地                                                                                                    | 図表                                                                                                    | 示                                                                                                    |                                                                                                    |                                                                                                    |                                                                                                    | -                                                                                                    |                                                                           | -                                                                           |                                                                           |                                                                           | -                                                                          | -                                                                                                   | _                                                                                                   |                                                                                                    | _                                                                         | -                                                                            |                                                                                                    | -                                                                                                    | -                                                                         |                                                                                                    | -                                                                                                    |                                                                                                    |                                                                             | -                                                                          | -                                                                                                    |                                                                              |                                                                                                    |                                                                                |                                                                              | - 7                                                                                                    | 78                                                                                                    |                                                                                                    |
|   |   |          | 2-3  | 位                                                                                                    | 置情                                                                                                    | <b>転</b>                                                                                                    | の取                                                                                                    | (得)                                                                                                    | が失                                                                                                    | 敗                                                                                                    | した                                                                        | 場(                                                                          | 合                                                                         |                                                                           | -                                                                          | -                                                                                                   | _                                                                                                   |                                                                                                    | _                                                                         | -                                                                            |                                                                                                    | -                                                                                                    | -                                                                         |                                                                                                    | -                                                                                                    |                                                                                                    |                                                                             | -                                                                          | -                                                                                                    |                                                                              | _                                                                                                    |                                                                                |                                                                              | - 8                                                                                                    | 36                                                                                                    |                                                                                                    |
|   |   |          | 2    | -3-1                                                                                                    | 検                                                                                                    | 索に                                                                                                    | こ失                                                                                                    | 敗し                                                                                                    | た場                                                                                                    | 景合                                                                                                    | ĭ                                                                         | -                                                                           |                                                                           |                                                                           | -                                                                          | -                                                                                                   | _                                                                                                   |                                                                                                    | -                                                                         | -                                                                            |                                                                                                    | -                                                                                                    | -                                                                         |                                                                                                    | -                                                                                                    |                                                                                                    |                                                                             | -                                                                          | -                                                                                                    |                                                                              | -                                                                                                    | _                                                                              |                                                                              | - 8                                                                                                    | 36                                                                                                    |                                                                                                    |
|   |   |          | 2    | -3-2                                                                                                    | 検                                                                                                    | 索て                                                                                                    | ごき/                                                                                                    | とが                                                                                                    | 住瓦                                                                                                    | 斤か                                                                                                    | 徒                                                                         | 供て                                                                          | き                                                                         | なし                                                                        | い場                                                                         | 合                                                                                                   | _                                                                                                   |                                                                                                    | _                                                                         | _                                                                            | _                                                                                                    | _                                                                                                    | _                                                                         |                                                                                                    | _                                                                                                    | _                                                                                                    |                                                                             | _                                                                          | _                                                                                                    |                                                                              | _                                                                                                    |                                                                                |                                                                              | - 8                                                                                                    | 36                                                                                                    |                                                                                                    |
|   |   |          |      | -                                                                                                    |                                                                                                    | _                                                                                                    |                                                                                                    | _                                                                                                    |                                                                                                    | -                                                                                                    |                                                                           | -                                                                           |                                                                           |                                                                           | -                                                                          | -                                                                                                   | _                                                                                                   |                                                                                                    | -                                                                         | -                                                                            |                                                                                                    | -                                                                                                    | -                                                                         |                                                                                                    | -                                                                                                    |                                                                                                    |                                                                             | -                                                                          | -                                                                                                    |                                                                              | -                                                                                                    | _                                                                              |                                                                              | -                                                                                                    |                                                                                                    |                                                                                                    |
|   |   | <b>A</b> | pper | ndix                                                                                                    |                                                                                                    | _                                                                                                    |                                                                                                    | _                                                                                                    |                                                                                                    | -                                                                                                    |                                                                           | -                                                                           |                                                                           |                                                                           | -                                                                          | -                                                                                                   | _                                                                                                   |                                                                                                    | -                                                                         | -                                                                            |                                                                                                    | -                                                                                                    | -                                                                         |                                                                                                    | -                                                                                                    |                                                                                                    |                                                                             | -                                                                          | -                                                                                                    |                                                                              | -                                                                                                    | _                                                                              |                                                                              | -                                                                                                    |                                                                                                    |                                                                                                    |
|   | _ | Т        | ラー>  | シセ                                                                                                    | ージ                                                                                                    | '早!                                                                                                    | 見表                                                                                                    |                                                                                                    |                                                                                                    | _                                                                                                    |                                                                           | _                                                                           | _                                                                         |                                                                           | _                                                                          | _                                                                                                   | _                                                                                                   |                                                                                                    | _                                                                         | _                                                                            | _                                                                                                    | _                                                                                                    | _                                                                         |                                                                                                    | _                                                                                                    | _                                                                                                    |                                                                             | _                                                                          | _                                                                                                    |                                                                              | _                                                                                                    |                                                                                |                                                                              | - 8                                                                                                    | 37                                                                                                    |                                                                                                    |
|   |   | 1        | 事前   | 準備                                                                                                    | 、オ                                                                                                    |                                                                                                    | +                                                                                                    | / >                                                                                                    | シノ                                                                                                    | <u>к</u> —                                                                                                    | 情                                                                         | 報の                                                                          | )追                                                                        | 加。                                                                        | / 戜                                                                        | 変更                                                                                                  | . 7                                                                                                 | 本位                                                                                                    | 本設                                                                        | 定                                                                            | σì                                                                                                    | 自加                                                                                                    | 1                                                                         | 変更                                                                                                    | ī, J                                                                                                    | 覆困                                                                                                    | 碷                                                                           | 認                                                                          | _                                                                                                    |                                                                              |                                                                                                    |                                                                                |                                                                              | 8                                                                                                    | 37                                                                                                    |                                                                                                    |
|   |   | 2        | 位置   | ナビ                                                                                                    | 一斉                                                                                                    | ዮታ-                                                                                                    | <u> </u>                                                                                                    |                                                                                                    |                                                                                                    | _                                                                                                    |                                                                           | _                                                                           |                                                                           |                                                                           | _                                                                          | _                                                                                                   |                                                                                                    |                                                                                                    | _                                                                         | _                                                                            |                                                                                                    | _                                                                                                    | _                                                                         |                                                                                                    | _                                                                                                    |                                                                                                    |                                                                             | _                                                                          | _                                                                                                    |                                                                              | _                                                                                                    |                                                                                |                                                                              | _ 8                                                                                                    | 38                                                                                                    |                                                                                                    |
|   |   | 3        | みま   | もり                                                                                                    | 也図                                                                                                    |                                                                                                    |                                                                                                    |                                                                                                    |                                                                                                    | _                                                                                                    |                                                                           | _                                                                           |                                                                           |                                                                           | _                                                                          | _                                                                                                   |                                                                                                    |                                                                                                    | _                                                                         | _                                                                            |                                                                                                    | _                                                                                                    | _                                                                         |                                                                                                    | _                                                                                                    |                                                                                                    |                                                                             | _                                                                          | _                                                                                                    |                                                                              | _                                                                                                    |                                                                                |                                                                              | _ 8                                                                                                    | 39                                                                                                    |                                                                                                    |
|   |   |          |      |                                                                                                    |                                                                                                    |                                                                                                    |                                                                                                    |                                                                                                    |                                                                                                    | _                                                                                                    |                                                                           | _                                                                           |                                                                           |                                                                           | _                                                                          | _                                                                                                   |                                                                                                    |                                                                                                    | _                                                                         | _                                                                            |                                                                                                    | _                                                                                                    | _                                                                         |                                                                                                    | _                                                                                                    |                                                                                                    |                                                                             | _                                                                          | _                                                                                                    |                                                                              |                                                                                                    |                                                                                |                                                                              | _                                                                                                    |                                                                                                    |                                                                                                    |
|   |   |          |      | _                                                                                                    |                                                                                                    | _                                                                                                    |                                                                                                    |                                                                                                    |                                                                                                    | _                                                                                                    |                                                                           | _                                                                           |                                                                           |                                                                           | _                                                                          | _                                                                                                   |                                                                                                    |                                                                                                    | _                                                                         | _                                                                            |                                                                                                    | _                                                                                                    | _                                                                         |                                                                                                    | _                                                                                                    |                                                                                                    |                                                                             | _                                                                          | _                                                                                                    |                                                                              | _                                                                                                    |                                                                                |                                                                              | _                                                                                                    |                                                                                                    | _                                                                                                    |
|   |   |          |      |                                                                                                    |                                                                                                    | _                                                                                                    |                                                                                                    |                                                                                                    |                                                                                                    | _                                                                                                    |                                                                           | _                                                                           |                                                                           |                                                                           | _                                                                          | _                                                                                                   |                                                                                                    |                                                                                                    | _                                                                         | _                                                                            |                                                                                                    | _                                                                                                    | _                                                                         |                                                                                                    | _                                                                                                    |                                                                                                    |                                                                             | _                                                                          | _                                                                                                    |                                                                              |                                                                                                    |                                                                                |                                                                              | _                                                                                                    |                                                                                                    |                                                                                                    |
|   |   |          |      | _                                                                                                    |                                                                                                    |                                                                                                    |                                                                                                    |                                                                                                    |                                                                                                    | _                                                                                                    |                                                                           | _                                                                           |                                                                           |                                                                           | _                                                                          | _                                                                                                   |                                                                                                    |                                                                                                    | _                                                                         | _                                                                            |                                                                                                    | _                                                                                                    | _                                                                         |                                                                                                    | _                                                                                                    |                                                                                                    |                                                                             | _                                                                          | _                                                                                                    |                                                                              | -                                                                                                    | _                                                                              |                                                                              | _                                                                                                    |                                                                                                    |                                                                                                    |
|   |   |          |      |                                                                                                    |                                                                                                    | _                                                                                                    |                                                                                                    |                                                                                                    |                                                                                                    | _                                                                                                    |                                                                           | _                                                                           |                                                                           |                                                                           | _                                                                          | _                                                                                                   |                                                                                                    |                                                                                                    | _                                                                         | _                                                                            |                                                                                                    | _                                                                                                    | _                                                                         |                                                                                                    | _                                                                                                    |                                                                                                    |                                                                             | _                                                                          | _                                                                                                    |                                                                              |                                                                                                    | _                                                                              |                                                                              | _                                                                                                    |                                                                                                    |                                                                                                    |
|   |   |          |      | _                                                                                                    |                                                                                                    | _                                                                                                    |                                                                                                    |                                                                                                    |                                                                                                    | _                                                                                                    |                                                                           | _                                                                           |                                                                           |                                                                           | _                                                                          | _                                                                                                   | _                                                                                                   |                                                                                                    | _                                                                         | _                                                                            |                                                                                                    | _                                                                                                    | _                                                                         |                                                                                                    | _                                                                                                    |                                                                                                    |                                                                             | _                                                                          | _                                                                                                    |                                                                              | -                                                                                                    |                                                                                |                                                                              | _                                                                                                    |                                                                                                    | -                                                                                                    |
|   |   |          |      |                                                                                                    |                                                                                                    | _                                                                                                    |                                                                                                    |                                                                                                    |                                                                                                    | _                                                                                                    |                                                                           | -                                                                           |                                                                           |                                                                           | _                                                                          | _                                                                                                   |                                                                                                    |                                                                                                    | -                                                                         | -                                                                            |                                                                                                    | -                                                                                                    | _                                                                         |                                                                                                    | _                                                                                                    |                                                                                                    |                                                                             | -                                                                          | _                                                                                                    |                                                                              |                                                                                                    |                                                                                |                                                                              | _                                                                                                    |                                                                                                    | -                                                                                                    |
|   |   |          |      | -                                                                                                    |                                                                                                    | _                                                                                                    |                                                                                                    |                                                                                                    |                                                                                                    | _                                                                                                    |                                                                           | -                                                                           |                                                                           |                                                                           | -                                                                          | -                                                                                                   |                                                                                                    |                                                                                                    | -                                                                         | -                                                                            |                                                                                                    | -                                                                                                    | -                                                                         |                                                                                                    | _                                                                                                    |                                                                                                    |                                                                             | -                                                                          | -                                                                                                    |                                                                              | -                                                                                                    | _                                                                              |                                                                              | -                                                                                                    |                                                                                                    |                                                                                                    |
|   |   |          |      |                                                                                                    |                                                                                                    |                                                                                                    |                                                                                                    |                                                                                                    |                                                                                                    |                                                                                                    |                                                                           |                                                                             |                                                                           |                                                                           |                                                                            |                                                                                                    |                                                                                                    |                                                                                                    |                                                                           |                                                                              |                                                                                                    |                                                                                                    |                                                                           |                                                                                                    |                                                                                                    |                                                                                                    |                                                                             |                                                                            |                                                                                                    |                                                                              |                                                                                                    |                                                                                |                                                                              |                                                                                                    |                                                                                                    |                                                                                                    |
|   |   |          |      |                                                                                                    |                                                                                                    | _                                                                                                    |                                                                                                    |                                                                                                    |                                                                                                    | -                                                                                                    |                                                                           | -                                                                           |                                                                           |                                                                           | -                                                                          | -                                                                                                   |                                                                                                    |                                                                                                    | -                                                                         | -                                                                            |                                                                                                    | -                                                                                                    | -                                                                         |                                                                                                    | -                                                                                                    |                                                                                                    |                                                                             | -                                                                          | -                                                                                                    |                                                                              | -                                                                                                    |                                                                                |                                                                              | -                                                                                                    |                                                                                                    |                                                                                                    |
|   |   |          |      | -                                                                                                    |                                                                                                    | -                                                                                                    |                                                                                                    |                                                                                                    |                                                                                                    | -                                                                                                    |                                                                           | -                                                                           |                                                                           |                                                                           | -                                                                          | -                                                                                                   |                                                                                                    |                                                                                                    | -                                                                         | -                                                                            |                                                                                                    | -                                                                                                    | -                                                                         |                                                                                                    | -                                                                                                    |                                                                                                    |                                                                             | -                                                                          | -                                                                                                    |                                                                              |                                                                                                    |                                                                                |                                                                              | -                                                                                                    |                                                                                                    |                                                                                                    |
|   |   |          |      |                                                                                                    |                                                                                                    | -                                                                                                    |                                                                                                    |                                                                                                    |                                                                                                    | -                                                                                                    |                                                                           | -                                                                           |                                                                           |                                                                           | -                                                                          | -                                                                                                   | -                                                                                                   |                                                                                                    | -                                                                         | -                                                                            |                                                                                                    | -                                                                                                    | -                                                                         |                                                                                                    | -                                                                                                    |                                                                                                    |                                                                             | -                                                                          | -                                                                                                    |                                                                              |                                                                                                    |                                                                                |                                                                              | -                                                                                                    |                                                                                                    |                                                                                                    |
|   |   |          |      | -                                                                                                    |                                                                                                    | -                                                                                                    |                                                                                                    |                                                                                                    |                                                                                                    | -                                                                                                    |                                                                           | -                                                                           |                                                                           |                                                                           | -                                                                          | -                                                                                                   |                                                                                                    |                                                                                                    | -                                                                         | -                                                                            |                                                                                                    | -                                                                                                    | -                                                                         |                                                                                                    | -                                                                                                    |                                                                                                    |                                                                             | -                                                                          | -                                                                                                    |                                                                              |                                                                                                    |                                                                                |                                                                              | -                                                                                                    |                                                                                                    |                                                                                                    |
|   |   |          |      |                                                                                                    |                                                                                                    | -                                                                                                    |                                                                                                    |                                                                                                    |                                                                                                    | -                                                                                                    |                                                                           | -                                                                           |                                                                           |                                                                           | -                                                                          | -                                                                                                   |                                                                                                    |                                                                                                    | -                                                                         | -                                                                            |                                                                                                    | -                                                                                                    | -                                                                         |                                                                                                    | -                                                                                                    |                                                                                                    |                                                                             | -                                                                          | -                                                                                                    |                                                                              | -                                                                                                    |                                                                                |                                                                              | -                                                                                                    |                                                                                                    |                                                                                                    |
|   |   |          |      | -                                                                                                    |                                                                                                    | -                                                                                                    |                                                                                                    |                                                                                                    |                                                                                                    | -                                                                                                    |                                                                           | -                                                                           |                                                                           |                                                                           | -                                                                          | -                                                                                                   |                                                                                                    |                                                                                                    | -                                                                         | -                                                                            |                                                                                                    | -                                                                                                    | -                                                                         |                                                                                                    | -                                                                                                    |                                                                                                    |                                                                             | -                                                                          | -                                                                                                    |                                                                              | -                                                                                                    |                                                                                |                                                                              | -                                                                                                    |                                                                                                    |                                                                                                    |
|   |   |          |      |                                                                                                    |                                                                                                    | -                                                                                                    |                                                                                                    |                                                                                                    |                                                                                                    | -                                                                                                    |                                                                           | -                                                                           |                                                                           |                                                                           | -                                                                          | -                                                                                                   | -                                                                                                   |                                                                                                    | -                                                                         | -                                                                            |                                                                                                    | -                                                                                                    | -                                                                         |                                                                                                    | -                                                                                                    |                                                                                                    |                                                                             | -                                                                          | -                                                                                                    |                                                                              | -                                                                                                    |                                                                                |                                                                              | -                                                                                                    |                                                                                                    |                                                                                                    |
|   |   |          |      | -                                                                                                    |                                                                                                    | -                                                                                                    |                                                                                                    |                                                                                                    |                                                                                                    | -                                                                                                    |                                                                           | -                                                                           |                                                                           |                                                                           | -                                                                          | -                                                                                                   | -                                                                                                   |                                                                                                    | -                                                                         | -                                                                            |                                                                                                    | -                                                                                                    | -                                                                         |                                                                                                    | -                                                                                                    |                                                                                                    |                                                                             | -                                                                          | -                                                                                                    |                                                                              | -                                                                                                    |                                                                                |                                                                              | -                                                                                                    |                                                                                                    |                                                                                                    |
|   |   |          |      |                                                                                                    |                                                                                                    | -                                                                                                    |                                                                                                    |                                                                                                    |                                                                                                    | -                                                                                                    |                                                                           | -                                                                           |                                                                           |                                                                           | -                                                                          | -                                                                                                   |                                                                                                    |                                                                                                    | -                                                                         | -                                                                            |                                                                                                    | -                                                                                                    | -                                                                         |                                                                                                    | -                                                                                                    |                                                                                                    |                                                                             | -                                                                          | -                                                                                                    |                                                                              | -                                                                                                    |                                                                                |                                                                              | -                                                                                                    |                                                                                                    |                                                                                                    |
|   |   |          |      | _                                                                                                    |                                                                                                    | _                                                                                                    |                                                                                                    |                                                                                                    |                                                                                                    | _                                                                                                    |                                                                           | -                                                                           |                                                                           |                                                                           | _                                                                          | _                                                                                                   | _                                                                                                   |                                                                                                    | _                                                                         | -                                                                            |                                                                                                    | -                                                                                                    | -                                                                         |                                                                                                    | -                                                                                                    |                                                                                                    |                                                                             | -                                                                          | _                                                                                                    |                                                                              | -                                                                                                    | _                                                                              |                                                                              | _                                                                                                    |                                                                                                    |                                                                                                    |
|   |   |          |      | Chapt         みまも児         1         1-1         1-2         1         1-3         2         2         2         2         2         2         2         2         2         2         2         2         2         2         2         2         2         3         3         3         3         3         3         3         3         3         3         3         3         3         3         3         3         3         3         3         3         3         3         3         3         3         3         3         3         3         3         3         3 | <ul> <li>Chapter 7<br/>みまもり地區         <ol> <li>れと図表示                 1-1 電                 1-2 地                 1-2 地                 1-2-1                 1-2-2</li></ol></li></ul> | <ul> <li>■Chapter 7</li> <li>みまもり地図</li> <li>1 地図表示設式</li> <li>1-1 電話番</li> <li>1-2・地図表示</li> <li>1-2-2 エ</li> <li>1-3 確認可</li> <li>2 地図表示</li> <li>2-1 電話番</li> <li>2-2 地図表</li> <li>2-3 位置情</li> <li>2-3-1 検</li> <li>2-3-2 検</li> </ul> ■Appendix エラーメッセージ 1 事前準備、オ 2 位置ナビーデ 3 みまもり地図 | Chapter 7         みまもり地図         1       地図表示設定         1-1       電話番号         1-2       地図表示         1-2-1       スケジ         1-2-2       エリア         1-3       確認画面         2       地図表示         2-1       電話番号         2-2       地図表示         2-3       位置情報         2-3-1       検索         2-3-2       検索         1       事前準備、オー         2       位置ナビー斉か         3       みまもり地図 | Chapter 7         みまもり地図         1       地図表示設定         1-1       電話番号一覧         1-2       地図表示設定         1-2-1       スケジュー         1-2-2       エリア測気         1-3       確認画面         2       地図表示         2-1       電話番号一覧         2-2       地図表示         2-3       位置情報の耶         2-3-1       検索できた         2-3-2       検索できた         2-3-2       検索できた         3       みまもり地図 | <ul> <li>Chapter 7</li> <li>みまもり地図</li> <li>1 地図表示設定</li> <li>1-1 電話番号一覧/</li> <li>1-2 地図表示設定</li> <li>1-2-1 スケジュール</li> <li>1-2-2 エリア測定</li> <li>1-3 確認画面</li> <li>2 地図表示</li> <li>2-1 電話番号一覧/</li> <li>2-2 地図表示</li> <li>2-3 位置情報の取得が</li> <li>2-3-1 検索に失敗し</li> <li>2-3-2 検索できたが</li> </ul> | <ul> <li>Chapter 7         <ul> <li>みまもり地図                 1 地図表示設定                 1-1 電話番号一覧/グル                 1-2 地図表示設定                 1-2-1 スケジュール測定                 1-2-2 エリア測定                 1-3 確認画面                 2 地図表示                 2-1 電話番号一覧/グル                 2-2 地図表示                 2-3 位置情報の取得が失                 2-3-1 検索に失敗した共                 2-3-2 検索できたが住所</li></ul></li></ul> | <ul> <li>Chapter 7<br/>みまもり地図         <ol> <li>地図表示設定</li></ol></li></ul> | <ul> <li>Chapter 7<br/>みまもり地図         <ol> <li>1 地図表示設定</li></ol></li></ul> | <ul> <li>Chapter 7<br/>みまもり地図         <ol> <li>地図表示設定</li></ol></li></ul> | <ul> <li>Chapter 7<br/>みまもり地図         <ol> <li>地図表示設定</li></ol></li></ul> | <ul> <li>■Chapter 7<br/>みまもり地図         <ol> <li>地図表示設定</li></ol></li></ul> | <ul> <li>Chapter 7<br/>みまもり地図         <ol> <li>地図表示設定                 <ol></ol></li></ol></li></ul> | <ul> <li>Chapter 7<br/>みまもり地図         <ol> <li>地図表示設定                 <ol></ol></li></ol></li></ul> | <ul> <li>■Chapter 7<br/>みまもり地図         <ol> <li>1 地図表示設定                  <ol></ol></li></ol></li></ul> | <ul> <li>Chapter 7<br/>みまもり地図         <ol> <li>地図表示設定</li></ol></li></ul> | <ul> <li>■Chapter 7<br/>みまもり地図         <ol> <li>1 地図表示設定</li></ol></li></ul> | <ul> <li>Chapter 7</li> <li>みまもり地図</li> <li>1 地図表示設定</li> <li>1-1 電話番号一覧/グルーブから選択</li> <li>1-2 地図表示</li> <li>1-3 確認画面</li> <li>2 地図表示</li> <li>2-1 電話番号一覧/グルーブから選択</li> <li>2-2 地図表示</li> <li>2-3 位置情報の取得が失敗した場合</li> <li>2-3-1 検索に失敗した場合</li> <li>2-3-2 検索できたが住所が提供できない場合</li> </ul> ■Appendix エラーメッセージ早見表 <ol> <li>事前準備、オーナー/メンバー情報の追加/変更、本体設定</li> <li>2 位置ナビー斉カード</li> <li>3 みまもり地図</li> </ol> | <ul> <li>■Chapter 7</li> <li>みまもり地図</li> <li>1 地図表示設定</li> <li>1-1 電話番号一覧/グループから選択</li> <li>1-2-2 エリア測定</li> <li>1-3 確認画面</li> <li>2 地図表示</li> <li>2-1 電話番号一覧/グループから選択</li> <li>2-2 地図表示</li> <li>2-3 位置情報の取得が失敗した場合</li> <li>2-3-1 検索に失敗した場合</li> <li>2-3-2 検索できたが住所が提供できない場合</li> </ul> ■Appendix エラーメッセージ早見表 <ol> <li>車前準備、オーナー/メンバー情報の追加/変更、本体設定の記</li> <li>位置ナビー斉カード</li> <li>みまもり地図</li> </ol> | <ul> <li>Chapter 7<br/>みまもり地図         <ol> <li>地図表示設定</li></ol></li></ul> | <ul> <li>■Chapter 7</li> <li>みまもり地図</li> <li>1 地図表示設定</li> <li>1.1 電話番号 - 覧 / グループから選択</li> <li>1.2 地図表示</li> <li>1.3 確認画面</li> <li>2 地図表示</li> <li>2.1 電話番号 - 覧 / グループから選択</li> <li>2.2 地図表示</li> <li>2.3 位置情報の取得が失敗した場合</li> <li>2.3.1 検索に失敗した場合</li> <li>2.3.2 検索できたが住所が提供できない場合</li> </ul> ■Appendix エラーメッセージ早見表 <ol> <li>車前準備、オーナー/メンバー情報の追加/変更、本体設定の追加/</li> <li>2 位置 ナビー斉カード</li> <li>みまもり地図</li> </ol> | <ul> <li>■Chapter 7<br/>みまもり地図<br/>1 地図表示設定<br/>1-1 電話番号一覧/グルーブから選択<br/>1-2 地図表示<br/>1-2 地図表示<br/>2-2 地図表示<br/>2-1 電話番号一覧/グルーブから選択<br/>2-2 地図表示<br/>2-3 位置情報の取得が失敗した場合<br/>2-3-1 検索に失敗した場合<br/>2-3-2 検索できたが住所が提供できない場合</li> <li>■Appendix<br/>エラーメッセージ早見表<br/>1 事前準備、オーナー/メンバー情報の追加/変更、本体設定の追加/変更<br/>2 位置ナビー斉カード<br/>3 みまもり地図</li> </ul> | Chapter 7         みまもり地図         1       地図表示設定         1.1       電話番号一覧ノグルーブから選択         1.2       地図表示設定         1.2.1       スケジュール測定         1.2.2       エリア測定         1.3       確認画面         2       地図表示         2.1       電話番号一覧ノグルーブから選択         2.2       地図表示         2.3       位置番号一覧ノグルーブから選択         2.2       地図表示         2.3       位置番号一覧ノグルーブから選択         2.2       地図表示         2.3       位置精報の取得が失敗した場合         2.3.1       検索に失敗した場合         2.3.2       検索できたが住所が提供できない場合         2.3.2       検索できたが住所が提供できない場合         2.3.1       検索できたが住所が提供できない場合         2.4       車前準備、オーナー・ノメンバー情報の追加/変更、本体設定の追加/変更、1         2       位置ナビー斉カード         3       みまもり地図 | <ul> <li>Chapter 7<br/>みまもり地図         <ol> <li>1 地図表示設定</li></ol></li></ul> | <ul> <li>■Chapter 7<br/>みまもり地図         <ol> <li>地図表示設定</li></ol></li></ul> | <ul> <li>■Chapter 7<br/>みまもり地図         <ol> <li>1 地図表示設定                  1.1 電話番号一覧/グループから選択                  1-2.2 エリア測定                  1-3 確認画面                  2 地図表示                  2-1 電話番号一覧/グループから選択                  2-2 地図表示                  2-1 電話番号一覧/グループから選択                  2-2 地図表示                  2-1 電話番号一覧/グループから選択                  2-2 地図表示                  2-3 位置情報の取得が失敗した場合                  2-3 位置情報の取得が失敗した場合                  2-3-2 検索できたが住所が提供できない場合</li></ol></li></ul> | <ul> <li>■Chapter 7<br/>みまもり地図         <ul> <li>1 地図表示設定</li></ul></li></ul> | <ul> <li>■Chapter 7<br/>みまもり地図         <ol> <li>1 地図表示設定                 <ol></ol></li></ol></li></ul> | <ul> <li>■Chapter 7<br/>みまもり地図         <ul> <li>1.4 地図表示設定</li></ul></li></ul> | <ul> <li>■Chapter 7<br/>みまもり地図         <ul> <li>1.地図表示設定</li></ul></li></ul> | ■Chapter 7         みまもり地図         1<地図表示設定         1-1 電話番号一覧/グルーブから選択         1-2 地図表示         1-3 確認画面         2 地図表示         2-1 電話番号一覧/グルーブから選択         2-2 地図表示         2-3 位置情報の取得が失敗した場合         2-3-1 検索に失敗した場合         2-3-2 検索できたが住所が提供できない場合         ■Appendix         エラーメッセージ早見表         1 事前準備、オーナー/メシバー情報の追加/変更、本体設定の追加/変更、履歴確認         2 位置ナビー済カード         3 みまもり地図 | Bit Mage (1)       小田園表示設定       (1)         1.1       電話番号一覧/グルーブから選択       (1)         1.2       北図表示設定       (1)         1.2       北図表示設定       (1)         1.3       確認画面       (1)         2       地図表示       (1)         2.1       東京市       (1)         2.1       電話番号一覧/グルーブから選択       (1)         2.2       エリア測定       (1)         1.3       確認画面       (2)         2       地図表示       (2)         2.3       位置情報の取得が失敗した場合       (2)         2.3.1       検索できたが住所が提供できない場合       (2)         2.3.2       検索できたが住所が提供できない場合       (2)         二       エラーメッセージ早見表       (2)         1       事前準備、オーナー/ンンバー情報の追加/変更、本体設定の追加/変更、履歴確認       (2)         2       位置ナビー 斉カード       (3)         3       みまもり地図       (2) | Biggs - 1       ではまま書号 - 気 / グルーブから選択       63         1.1       電話書号 - 気 / グルーブから選択       63         1.2       地図表示設定       69         1.2       1.2       北図表示設定       69         1.2.1       スクジュール測定       69         1.2.2       エリア測定       72         1.3       確認回面       76         2       地図表示       77         2.1       電話書号 - 気 / グループから選択       77         2.1       電話書号 - 気 / グループから選択       77         2.1       電話書号 - 気 / グループから選択       77         2.1       電話書号 - 気 / グループから選択       77         2.1       電話書号 - 気 / グループから選択       77         2.1       電話書号 - 気 / グループから選択       77         2.2       地図表示       78         2.3       位置情報の取得が失敗した場合       86         2.3.1       住気和できたが住所が提供できない場合       86         2.3.2       検索できたが住所が提供できない場合       87         1       事前準備、オーナー・ノメンバー情報の追加/ 変更、東屋座確認       87         2       位置 ナビー 斉カード       88         3       みまもり地図       89         3       みまもり地図       89 |

法人位置情報ソリューション「法人みまもり管理サービス(GPS)」(以下、本サービス)は、複数のみまもりGPS端末の位置 検索などができる法人向けサービスです。専用ウェブサイトから遠隔操作で複数の対応端末の状況確認や各種設定を行え るほか、みまもりGPS端末から送られてくる位置情報を地図表示することが可能です。

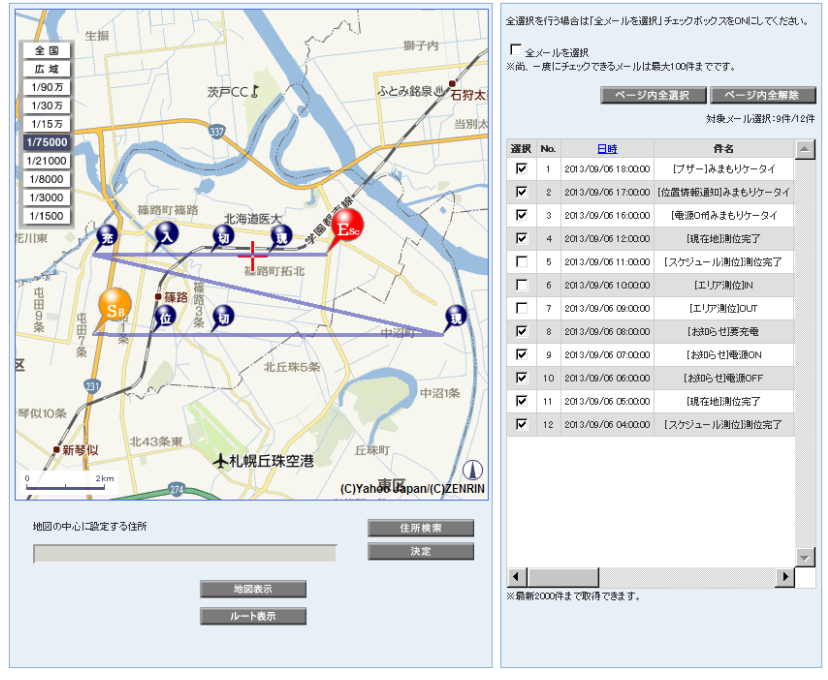

図 1-1「地図表示」画面

# 1-1 対応端末

本サービスの対応端末は下記のとおりです(2013年10月現在)。 ・みまもりGPS SoftBank 201Z (2013年4月26日発売)

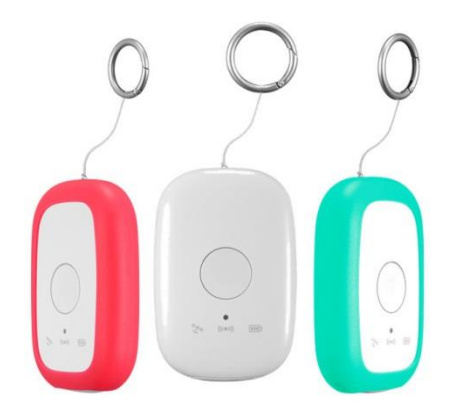

本サービスの機能概要を以下に示します。

●複数台の対応端末の現在位置を検索し、地図上に表示します。

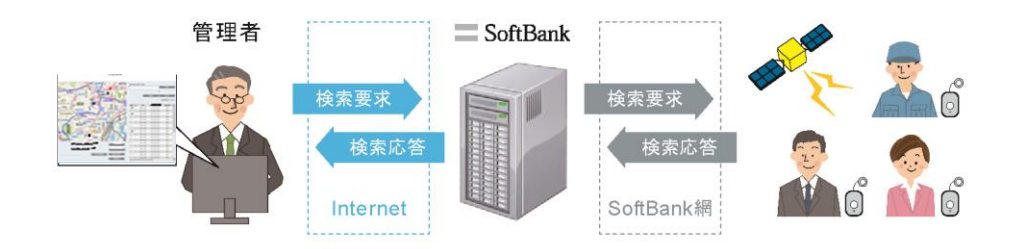

●複数台の対応端末を一括して設定変更/追加を行います。

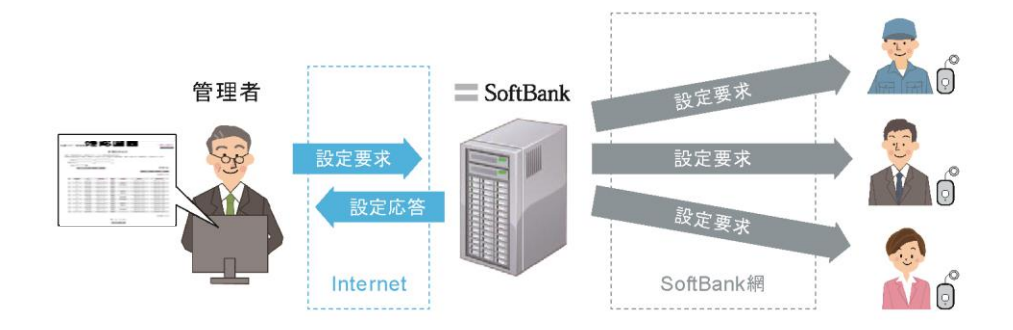

●対応端末の位置情報を地図上に表示します。

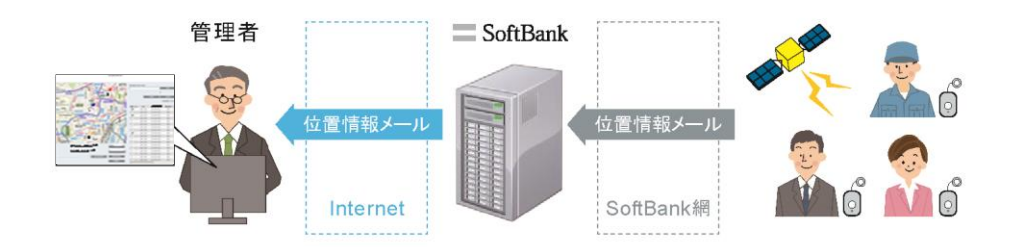

本サービスから設定できるみまもりGPSの各項目は、以下のとおりです。 なお、本サービスをご利用にあたり、オーナーは法人コンシェルサイトに設定されます。

|         | 項目       | 説明                                                |
|---------|----------|---------------------------------------------------|
|         | 電話番号     | メンバーの電話番号を設定します。ソフトバンク携帯の場合は必須です。                 |
|         | メールアドレス  | メンバーのメールアドレスを設定します。ソフトバンク以外の携帯電話/<br>PC等の場合は必須です。 |
|         | 氏名       | メンバーの名前を入力します。                                    |
| メンバー設定  | ワンタッチ測位  | このメンバーにワンタッチ測位の測位結果を通知するかどうかを設定します。               |
|         | スケジュール測位 | このメンバーにスケジュール測位の測位結果を通知するかどうかを設定します。              |
|         | エリア測位    | このメンバーにエリア測位の測位結果を通知するかどうかを設定します。                 |
|         | 端末の状態    | このメンバーに端末の状態の変更を通知するかどうかを設定します。                   |
| 十件款中    | キーロック    | 端末のキーロックを設定します。                                   |
| ~ 冲 闷 疋 | データの自動削除 | 本機の保存容量がいっぱいになった場合に、古い測位データから削除す<br>るかどうかを設定します。  |
| 测法武学    | スケジュール測位 | あらかじめ設定したスケジュールにそって、現在地を測位することができます。              |
| 次川江 武 儿 | エリア測位    | 指定したエリアに入ったときや指定したエリアから出たときにお知らせしま<br>す。          |

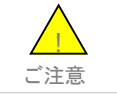

●「電話番号」と「メールアドレス」のどちらか一方は必ず入力が必要です。

PCソフトウエア/スマートフォンアプリとの比較は以下の通りです。

|      |                         | 法人みまもり<br>管理サービス<br>(GPS) | PCソフトウェア | スマートフォン<br>アプリ |
|------|-------------------------|---------------------------|----------|----------------|
|      | スケジュル測位を設定する            | 0                         | 0        | 0              |
|      | エリア測位を設定する              | 0                         | 0        | ×              |
|      | 連続測位を設定する               | ×                         | 0        | 0              |
| 測位設定 | 連続測位を開始/終了する            | ×                         | ×        | 0              |
|      | 遠隔測位を開始する               | ×                         | ×        | 0              |
|      | 位置ナビー斉検索                | 0                         | ×        | ×              |
|      | 測位データを確認する              | O%1                       | 0        | 0              |
|      | 測位設定を確認する               | O%1                       | 0        | 0              |
|      | 測位データの自動削除の設定を確認する      | O%1                       | 0        | 0              |
| 設定確認 | 測位データと関連付けた写真を確認する      | ×                         | 0        | ×              |
|      | 移動ルートから距離、カロリーなどを算出する   | ×                         | 0        | 0              |
|      | 設定済のPCソフトウエアのパスワードを確認する | ×                         | 0        | O%4            |
|      | メンバーリストを確認する            | O%1                       | 0        | O%4            |
|      | 測位データの自動削除を設定する         | 0                         | 0        | 0              |
|      | 鳴動音を設定する                | O %2                      | 0        | 0              |
|      | 鳴動音を鳴らす                 | ×                         | ×        | 0              |
|      | オーナー設定を行う               | O%3                       | 0        | ×              |
| 木体設定 | メンバー設定を行う               | 0                         | 0        | O%4            |
| 不下放足 | ソフトウエアを更新する             | ×                         | 0        | ×              |
|      | ソフトウエアの更新時間を設定する        | ×                         | 0        | O%4            |
|      | 本機のデータと設定を初期化する         | 0                         | 0        | ×              |
|      | 測位データを削除する              | ×                         | 0        | O%4            |
|      | キーロック                   | 0                         | ×        | ×              |
|      | 位置情報をSNSに投稿する           | ×                         | 0        | 0              |
| その他  | 操作履歴をみる                 | O%1                       | 0        | ×              |
|      | SoftBankからのお知らせを見る      | ×                         | 0        | ×              |

[O]・・・ご利用できます [×]・・・ご利用できません

※1 本サービスの履歴参照から確認できます。

※2 エリア測位の鳴動音のみ設定できます。

※3 本サービスをご利用する場合、オーナーは法人コンシェルサイトに設定されます。

※4 オーナーのスマートフォンからのみ操作できます。

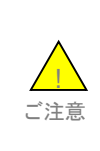

●本サービスの解除(ご契約回線の解約を含む)、情報変更、ならびに対応機種の譲渡又は承継をされる際には、管理者の方は事前に法人コンシェルサイト設定からリセットしてください。リセットが完了するまでは、設定された情報で対応端末の機能が動作し、譲受者にて閲覧される可能性があります。リセットの方法については、Chapter5 2「リセット」をご参照ください。

●オーナー/メンバーの電話番号が譲渡された場合、オーナー/メンバー登録も引き継がれますのでご 注意ください。

本サービスの画面遷移、利用の流れを以下に示します。

# 3-1 サービスメニュー

サービスメニューのトップページは画面のイメージとなります。

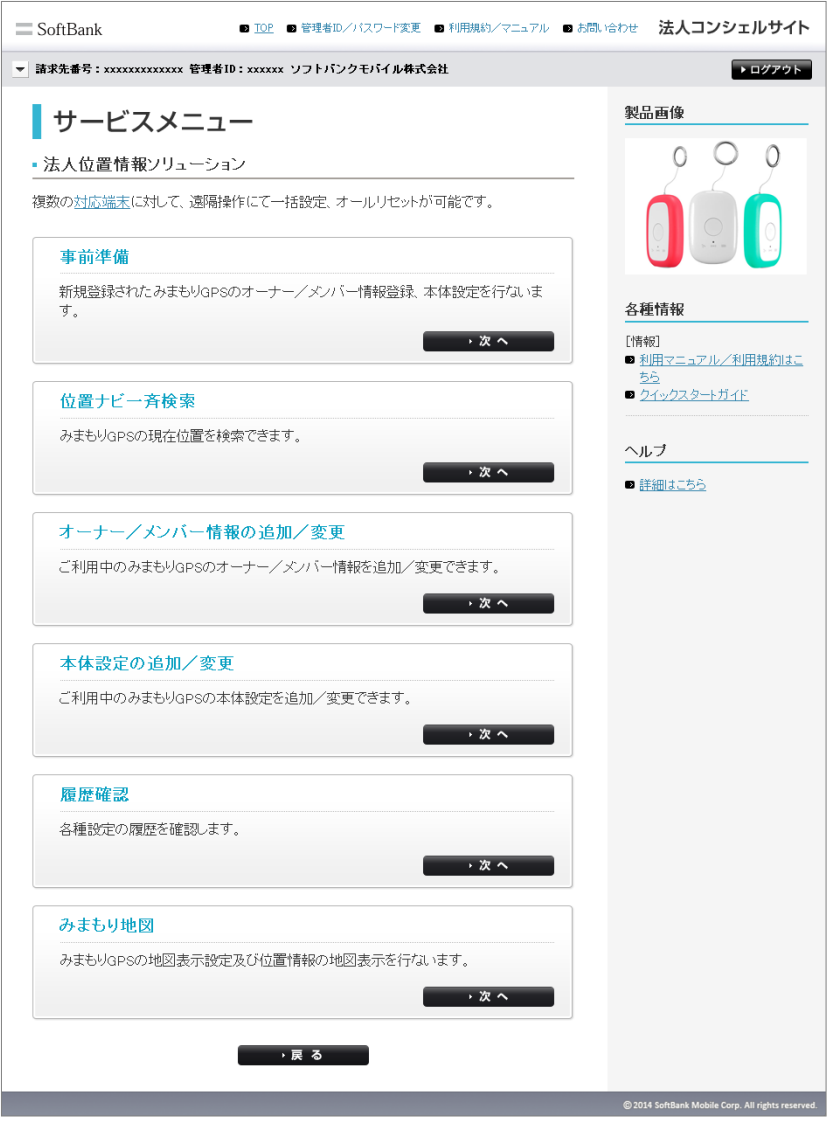

図 1-2「サービスメニュー」トップ画面

本サービスの画面推移フローを以下に示します。

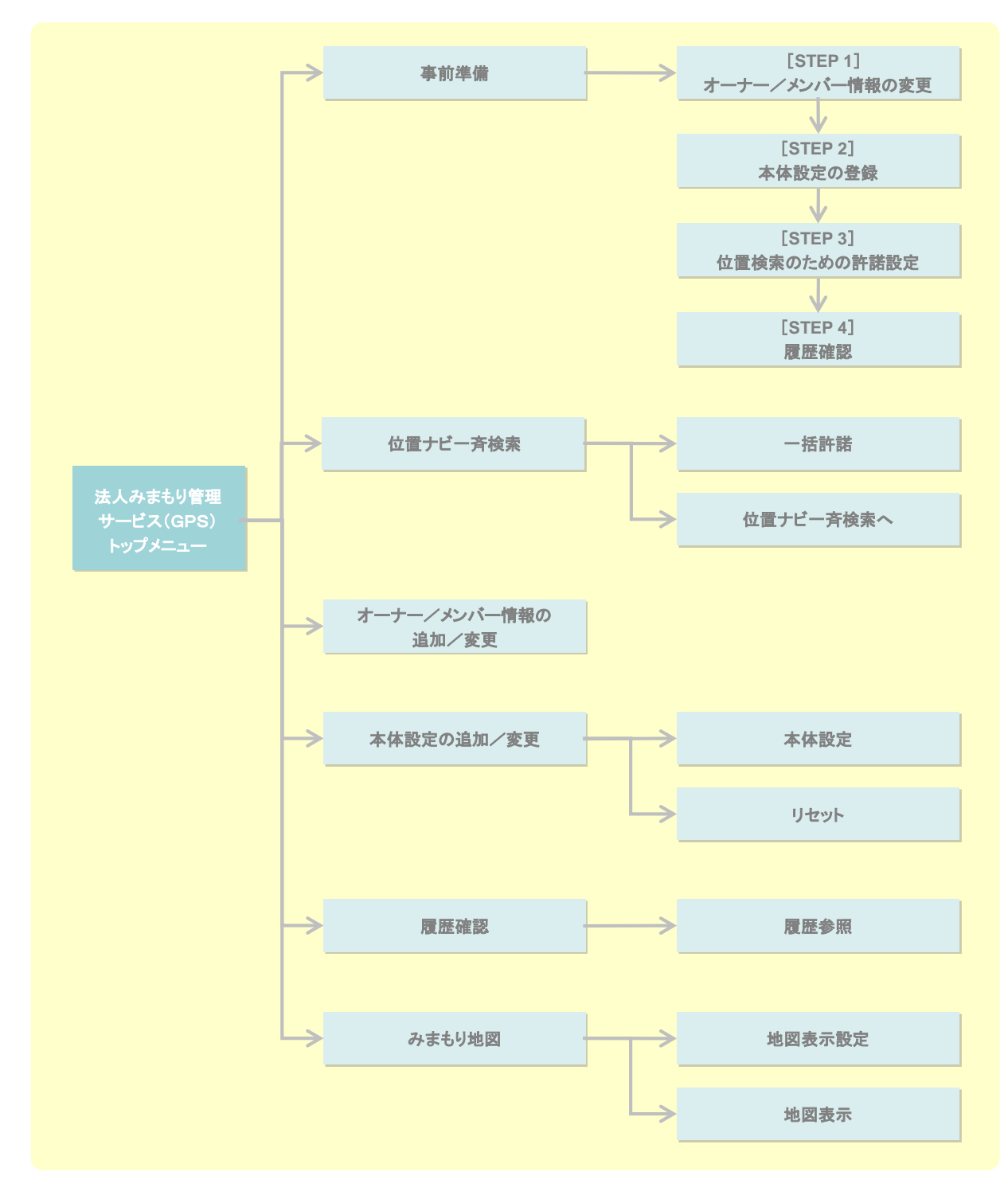

①事前準備(STEP1~4)

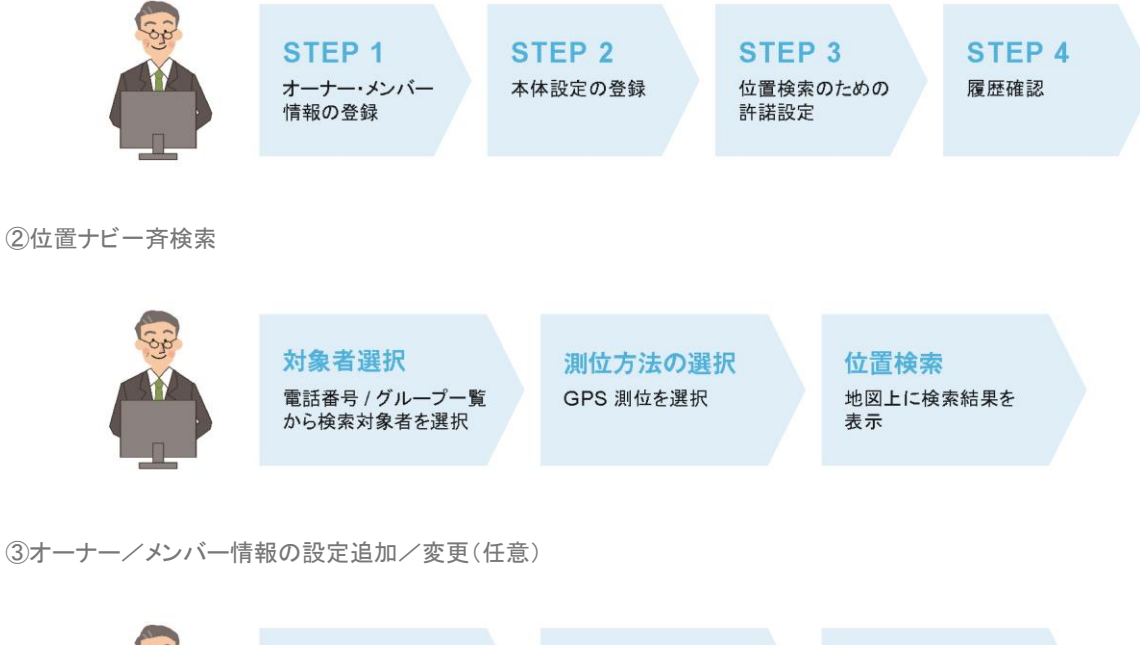

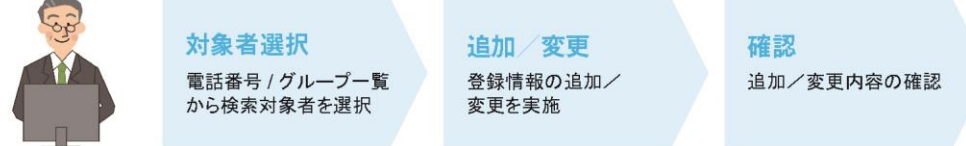

④本体設定の追加/変更(本体設定)(任意)

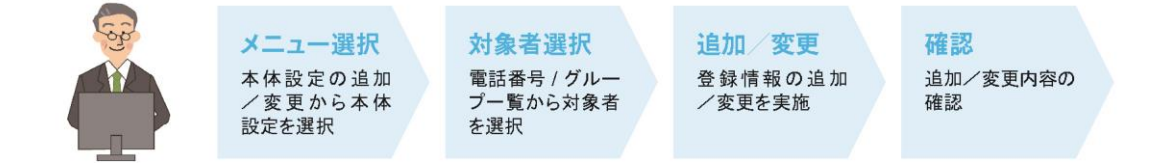

⑤履歴確認

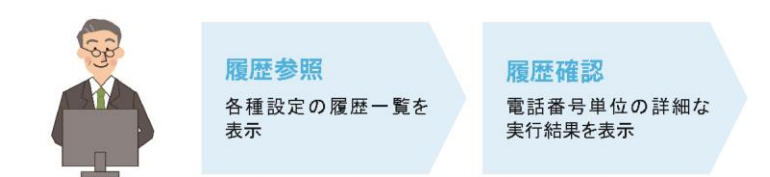

#### ⑥みまもり地図(設定)

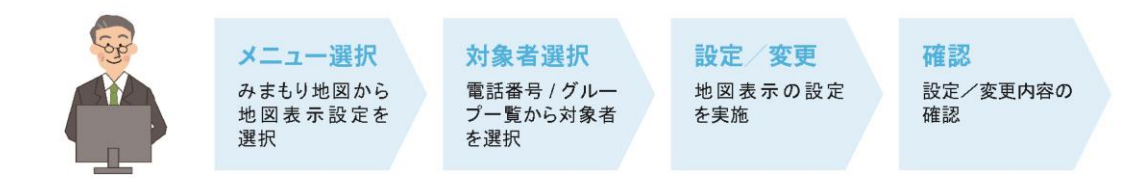

⑦みまもり地図(表示)

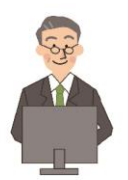

**メニュー選択** みまもり地図から地図表 示を選択 対象者選択

電話番号 / グループー覧 から対象者を選択 地図表示

地図表示を実施

#### 本サービスを利用するにあたり、管理者(契約者)から位置提供者に対して事前にご連絡いただいた上、位置提供者からの 同意を取得していただく必要のある事項を以下に示します。

■本サービスをご利用いただく場合、管理者の方は位置提供者に対して、下記の事項を十分に説明し、理解を得たうえで、 位置情報の提供に関する位置提供者の同意を取得してください。

①本サービスが、被検索端末(対応端末)の位置検索を目的として提供されていること

②位置提供者が被検索端末を所持することにより、管理者を含む検索者に対して、自らの位置情報が提供されること ③検索結果は、位置提供者に対する都度の通知なしに管理者を含む検索者に対して提供されること

④管理者を含む検索者に対して提供される検索結果の内容・利用目的・利用する者の範囲

⑤位置提供者は、自らの所持する被検索端末の電源を切ることにより、自らの位置情報が管理者を含む検索者に対し て送出されることを防止できること

■ただし、法人契約回線の通信料等の請求先として指定されている場合であっても、完全な同意を得ることが困難な未成 年者等が位置提供者である場合(位置提供者が、契約者の従業員等である場合を除く)や位置検索の必要性が低い法 人約回線のご契約者様である等の場合には、本サービスをご利用することはできませんのでご注意ください。

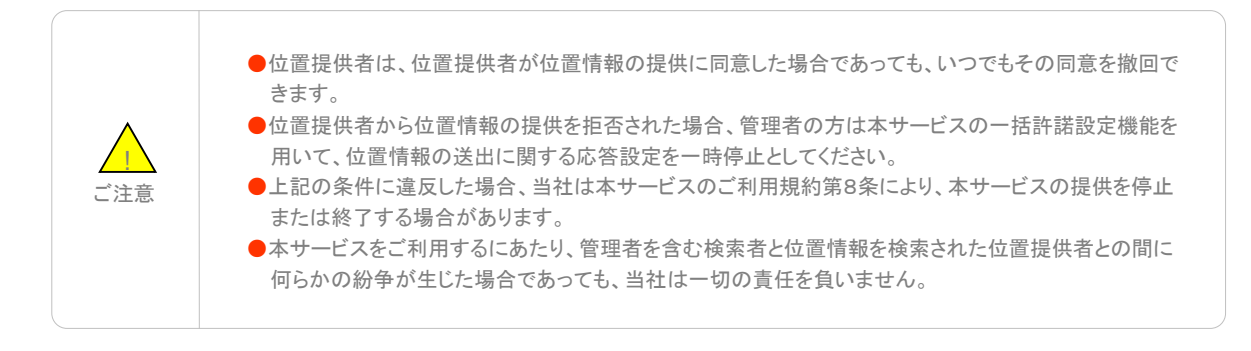

本サービスは、「法人コンシェルサイト」からご利用可能です。

法人コンシェルサイトメインメニューより[法人みまもり管理サービス]をクリックしてご利用下さい。 (URL:https://portal.business.mb.softbank.jp/portal/よりログインします)

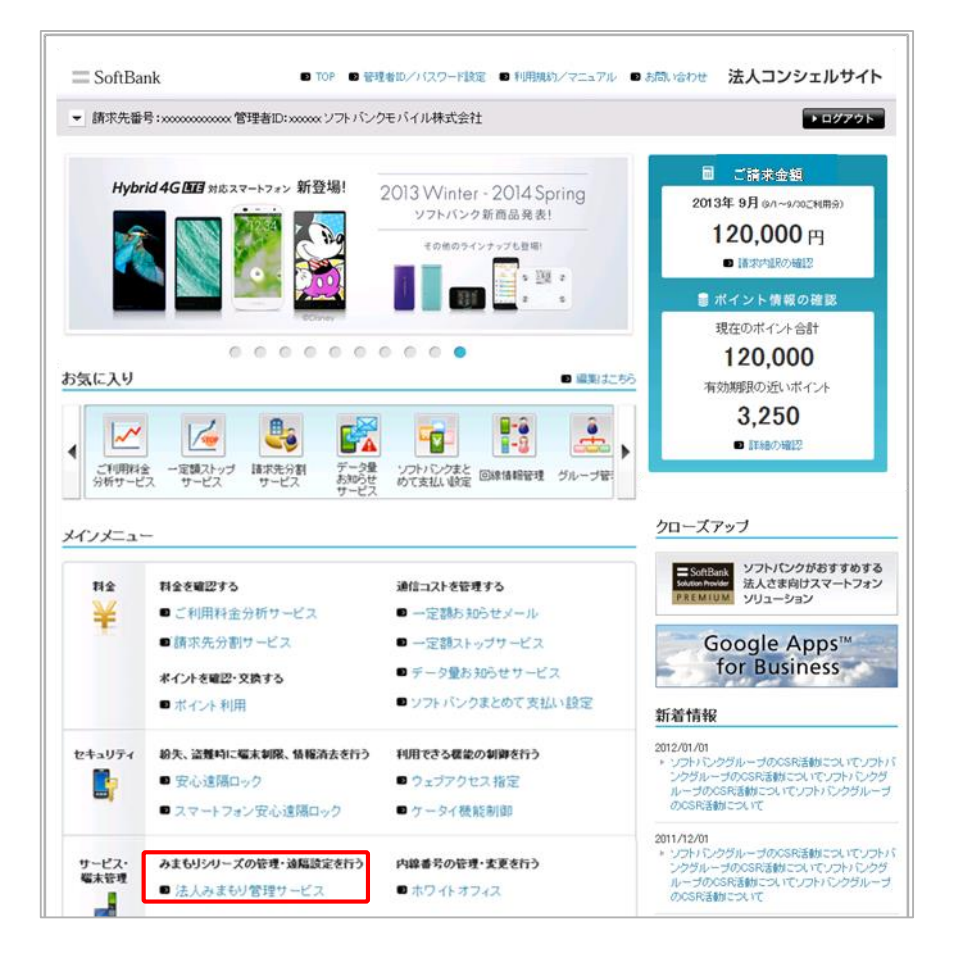

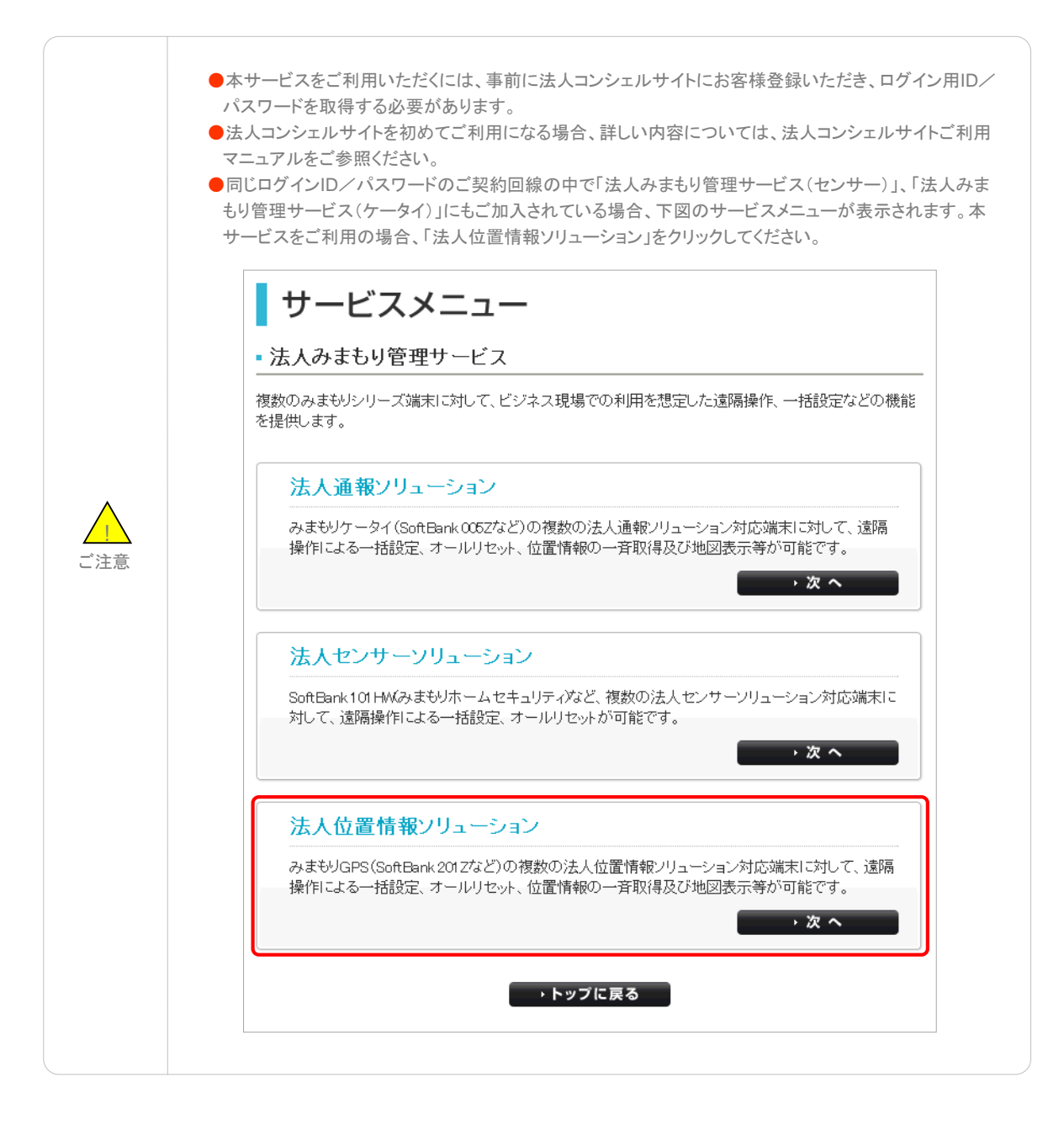

### 5-1 申込み時の注意事項

- ●本サービスは、法人名義での回線ご契約者様専用のサービスです。
- ●本サービスは、契約者がご契約されている法人契約回線のみ利用いただけます。
- ●対応機種(みまもりGPS端末)のみ申込みいただけます。
- ●本体設定にはパソコンから法人コンシェルサイトの利用登録が必要です。なお、パソコンを所有していないことによる申込 キャンセルには応じられません。
- ●「みまもりGPS専用プラン」並びに本サービスを含むオプションサービスは、ご登録日より課金が開始されます。

●機種変更に伴う料金プラン変更は、料金プランは翌請求月適用となります。

### 5-2 位置情報取得の一括許諾に関する注意事項

●一括許諾機能は、契約者が対象となる位置提供者に対して、予め位置提供者から当該位置情報の検索結果を取得する こと及び当該情報の利用に関する同意を得た場合に限りご利用いただけます。一括許諾設定機能は「法人コンシェルサイト」より利用が可能です。

### 5-3 仕様上の注意事項

- ●本端末の初期設定が完了すると、オーナーに本サービスが設定されます。これにより、本サービスは、本端末からメール 送信された位置情報の地図表示が利用可能になります。
- ●地図表示は、本端末からメール送信される現在地の位置情報を基に表示します。ただし、連続測位等の一部情報については、法人コンシェル上で表示されません(本サービス以外の専用ツール(専用PCソフトウエア/専用スマートフォンアプリ)を使用すれば地図表示可能です)ので予めご了承ください。詳しくは、ご利用マニュアルをご参照ください。
- ●法人コンシェルサイトで受信したメールは、契約回線あたり500件以上、もしくは93日を超えると自動的に消去されます。
- ●本サービスは、本端末からメール送信された位置情報を使用しているため、取得には時間がかかることがあります。
- ●本端末から配信されるメールは、当社が迷惑メール対策の一環で実施しております「メール送信件数の制限」の対象になり、本サービスの利用状況により、本サービスの利用が制限される場合があります。詳細は、当社ホームページをご参照ください。
- ●ご利用のみまもりGPS用とは異なる料金プランで契約された対象機種のUSIMカードに差し替えた場合、法人コンシェル サイトからの設定が・変更が正しくできない場合や対象機種が正しく動作しない場合がありますので、十分にご注意ください。
- ●メンバーにソフトバンク携帯電話以外を設定された場合、別途対象プランに定めるパケット料金がかかります。
- ●本端末は、本サービス以外の専用ツール(専用PCソフトウエア/専用スマートフォンアプリ)からも操作及び設定変更が可能です。ただし、各専用ツールによって利用できる機能が異なりますので、詳細については、ご利用マニュアル等をご参照ください。尚、本サービス以外の専用ツールを併用すると誤動作が生じる恐れがありますので、法人コンシェルサイトのみのご使用を推奨します。

本サービスの遠隔操作用パスワードはデフォルト値となります。もし専用PCソフトウエアから変更された場合は、デフォルト 値にご変更いただく必要があります。なお、デフォルト値は、専用PCソフトウエアの設定画面上に記載されています。

●本サービスの地図表示は日本国内に限ります。

- ●本サービスは、本端末にてSMSまたはS!メール(MMS)が送受信可能な状態の場合で且つパケット通信可能な場合のみ ご利用が可能です。本端末が圏外や電波の弱い場所にある場合、または本端末の電源が入っていない場合、本サービ スはご利用いただけません。また、何らかの事由によりSMSまたはS!メール(MMS)の配信遅延、不達などが生じた場合 本体設定などの処理が完了しない場合があります。
- ●本サービスの提供、遅滞、変更、中止もしくは廃止、本サービスを通じて提供される情報等の消失、その他本サービスに 関連して発生したご利用者の損害について、理由の如何を問わず当社は一切責任を負わないものとします。
- ●対象端末の譲渡・解約、及び本サービスのご利用を止める場合は、事前に法人コンシェルサイト等より設定値をリセットしてください。リセットが完了するまでは、設定された情報で機能が動作し、譲受者にて閲覧される可能性があります。
- ●ご契約時には必ず提供条件書、重要事項説明、法人みまもり管理サービス(ケータイ)のご利用規約をご確認ください。
- ●本サービスは、回線停止中の対応端末にはご利用頂けません。
- ●位置ナビー斉検索で提供する住所情報・地図情報は、ヤフー株式会社の地図配信サービス(ヤフー株式会社が著作権を 所有し、製作・運用しているサービス)を利用します。

みまもりGPS端末を事業として有償で第三者に提供する際に、本機からの音声通話やメールを法人企業で直接受けられて、利用者へ駆付けサービス等を提供される場合、警備業法の認定等が必要になる場合があります。該当する恐れのあるお 客様におかれましては、所轄警察署を通じて都道府県公安委員会、もしくは関係省庁へご相談いただけますようお願い致します。

●その他、サービスのお申し込み・ご利用にあたっては「法人みまもり管理サービス(GPS)ご利用規約」をお読みいただき、 ご承諾いただきます。利用規約は法人コンシェルサイトをご確認ください。

| SoftBank                      | ■ TOP ■ 管理者ID/バスワード変更 ■ 利用規約/マ: | ニュアル 🛚 お問い合わせ 法人コンシェルサイト |
|-------------------------------|---------------------------------|--------------------------|
| ▼ 請求先番号:xxxxxxxxxxxxxxx 管理者I  | ID:xxxxxx ソフトパンクモバイル株式会社        | ▶ ログアウト                  |
| サービスメニュ                       | _                               | 製品画像                     |
| -<br>■ 法人位置情報ソリューショ           | ン                               | 0 0 0                    |
| -<br>複数の <u>対応端末</u> に対して、遠隔操 | 計にて一括設定、オールリセットが可能です。           |                          |

●法人コンシェルサイトの推奨動作環境は、こちらをご確認ください。

ここでは本サービスのメインメニューのうち、「事前準備」の説明を行います。

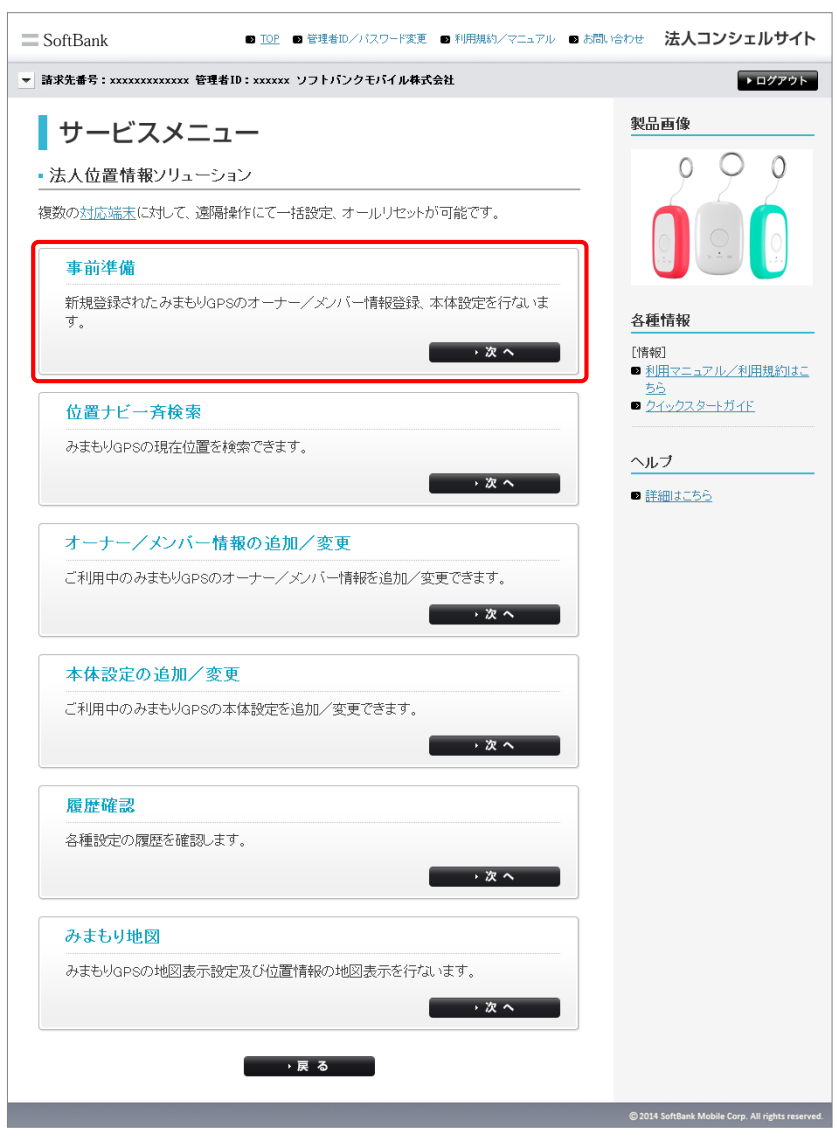

図 2-1 メインメニュー画面

[STEP1]では、オーナー/メンバーの各種情報を登録します。

# 1-1 電話番号一覧から選択

1

電話番号から選択する場合は、[電話番号一覧から選択]をクリックします。

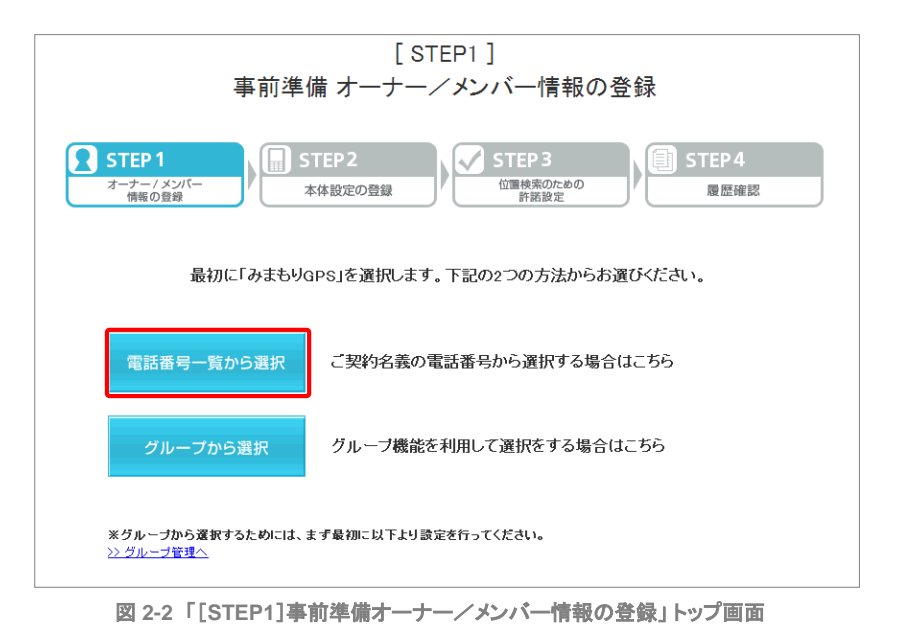

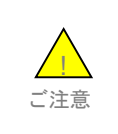

●本サービスの遠隔操作用パスワードはデフォルト値となります。もし専用PCソフトウエアから変更され た場合は、デフォルト値にご変更いただく必要があります。なお、デフォルト値は、専用PCソフトウエアの 設定画面上に記載されています この画面上には、グループ名・電話番号・氏名が表示されます。チェックボックスを利用することによって、更に対象者を絞っ て選択できます。

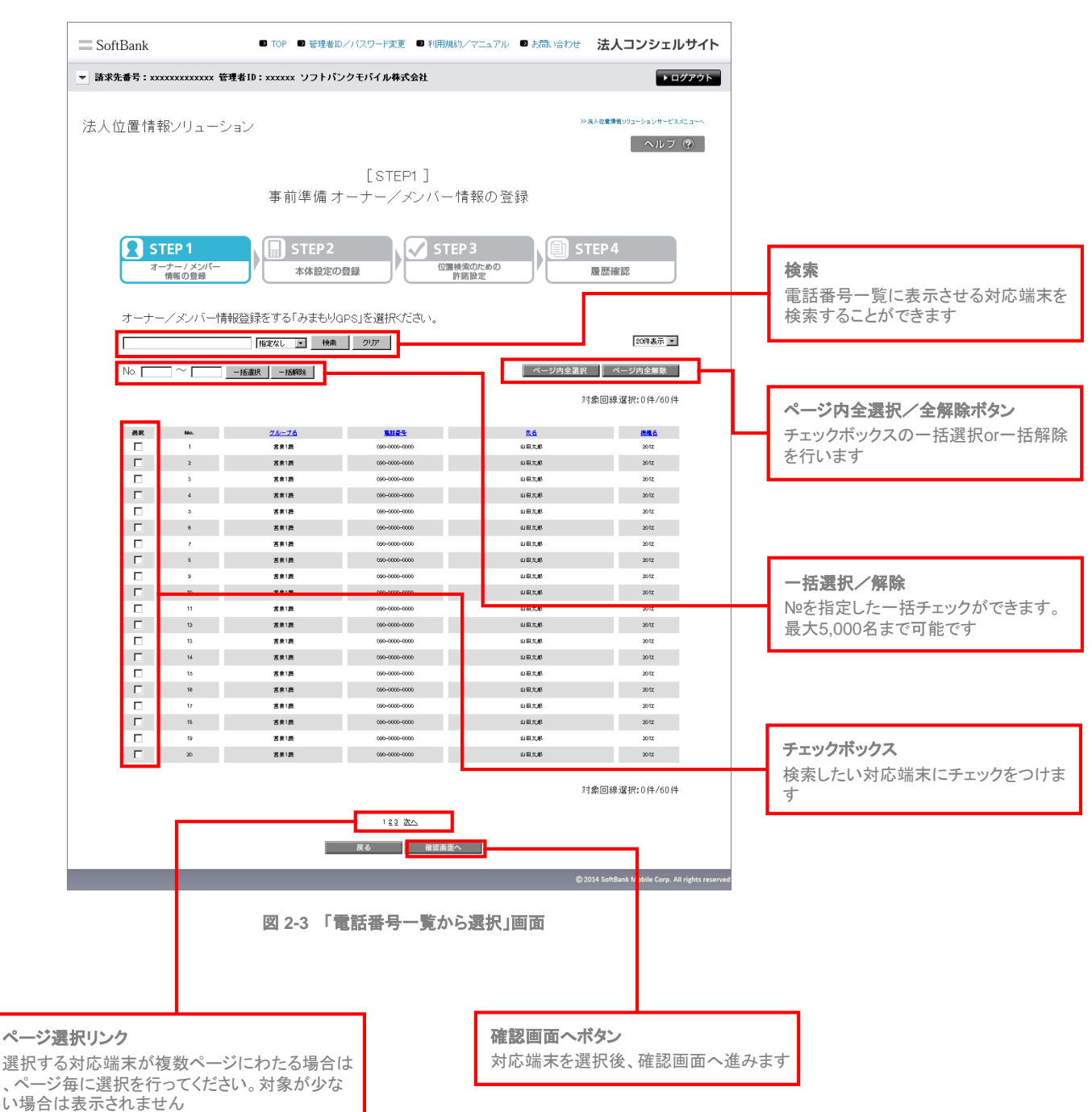

画面上部のツールボックスより条件を指定して絞り込みを行います。 指定項目は以下の通り

●グループ名 ● 電話番号 ●氏名 ●機種名

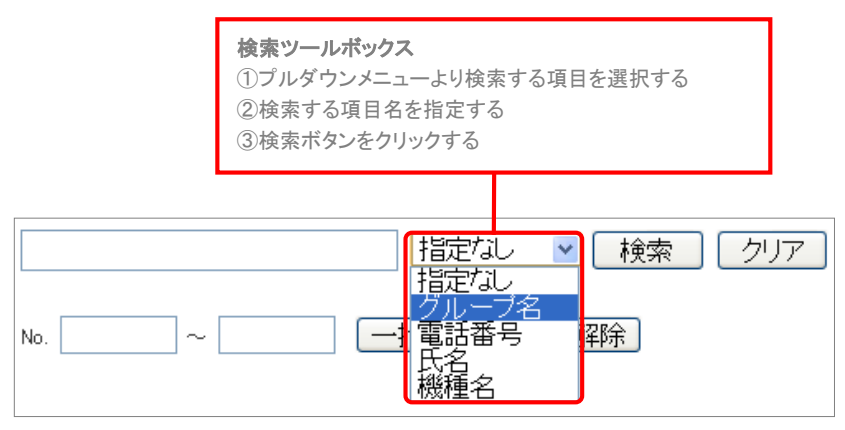

図 2-3 「電話番号一覧から選択」画面

### 1-1-1-2 表示件数の変更

画面右上のプルダウンメニューで一覧の表示件数を変更することができます。 選択できる件数は[50件・100件・200件]です。

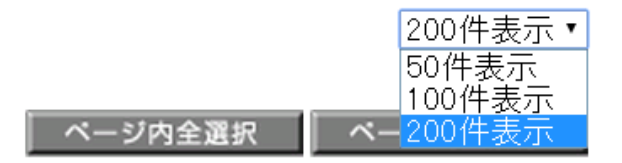

図 2-5 「表示件数プルダウンメニュー」 画面

グループー覧から選択する場合は、[グループから選択]をクリックします。

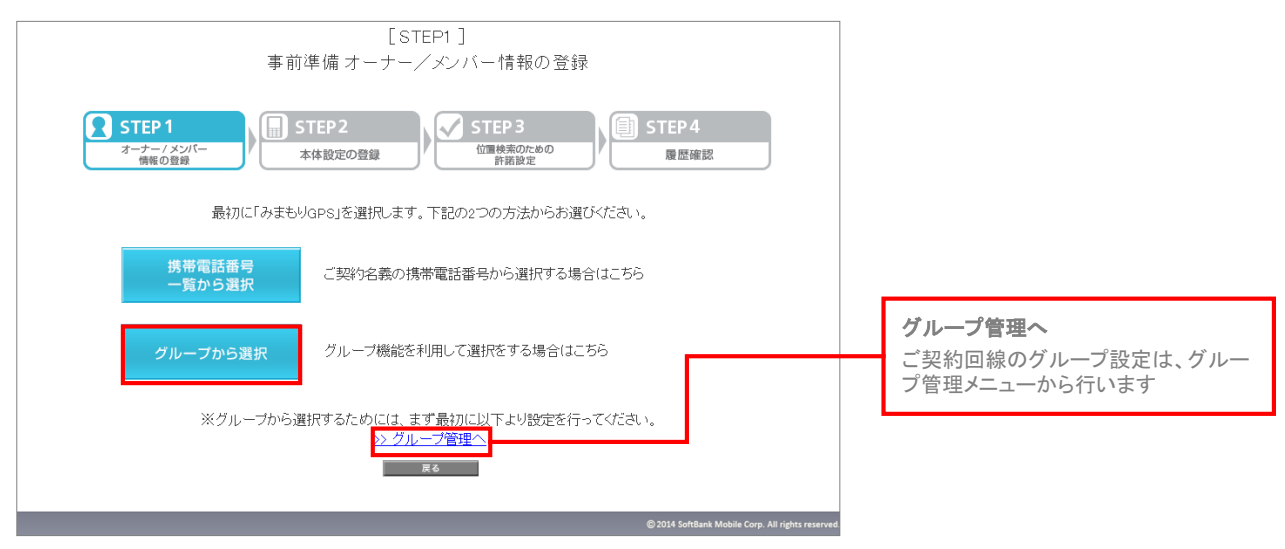

図 2-6 「[STEP1]事前準備オーナー/メンバー情報の登録」トップ画面

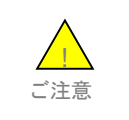

●契約回線のグループ設定は、法人コンシェルサイトのグループ管理メニューから行います。詳しい設定方法については、「法人コンシェルサイトご利用マニュアル」をご参照ください。

この画面上には、グループ名・メンバー数が表示されます。チェックボックスを利用することによって、更に対象者を絞って選択できます。

| SoftBank                                                                                                    | ◎ TOP ■ 管理者ID/パスワード変更 ■ 利用規約/マニュアル ■ お問、                                                                                                    | <sup>哈わせ</sup> 法人コンシェルサイト                         |                                            |
|----------------------------------------------------------------------------------------------------|----------------------------------------------------------------------------------------------------|---------------------------------------------------|--------------------------------------------|
| ■ 請求先番号:xxxxxxxxxxxxxxxxxxxxxxxxxxxxxxxxxxxx                                                                                                    | 管理者ID:xxxxxx ソフトパンクモバイル株式会社                                                                                                    | ► ログアウト                                           |                                            |
| 法人位置情報ンリュー                                                                                                    | -ション<br>[STEP1 ]<br>事前準備 オーナー/メンバー情報の登録                                                                                                    | ≫資人包蔵積量が3~ションサービスパニューへ<br>ヘルフ ⑦                   |                                            |
| STEP 1     オーナー/メンバー     備格の登録     オーナー/メンバー                                                                                                    | - STEP2 本体設定の登録 - 広々設定の登録 - 広々設定の登録 - 広々法について、 (                                                                                                    | STEP4<br>履歴確認                                     |                                            |
|                                                                                                    |                                                                                                    | 20件表示 💌<br>リカ全選択 ページカ全集発<br>対象回線道択: 0件/60件        | ページロク凄短ノク紹於ボタン                             |
| XR         Ho.           1         1           2         3                                                                                                    | <u>716-76</u><br>883<br>883<br>883<br>883                                                                                                    | <u>ポレパー数</u><br>の<br>45<br>30                     | チェックボックスの一括選択or一括解除<br>を行います               |
|                                                                                                    | 医汞/33<br>医汞/35<br>医汞/34<br>医束/34                                                                                                    | 16<br>54<br>20<br>11                              |                                            |
|                                                                                                    | 高計符<br>高計符<br>18年<br>日本<br>日本<br>日本<br>日本<br>日本                                                                                                    | 7<br>5<br>19<br>12                                | <b>チェックボックス</b><br>検索したいグループにチェックをつけま<br>す |
| Image: 100 million         100 million           Image: 100 million         100 million           Image: 100 million         100 million           Image: 100 million         100 million | 成件4<br>定件4<br>定件44<br>定件44<br>一<br>定件44<br>一<br>定件44<br>一<br>定件44<br>一<br>定件44<br>一<br>二<br>二<br>二<br>二<br>二<br>二<br>二<br>二<br>二<br>二<br>二<br>二<br>二 | 15<br>7<br>6<br>17<br>9                           |                                            |
| 1           1           1           20                                                                                                    | 2005/809<br>2005/8019<br>2005/8019<br>2017「グループから選択」画面                                                                                               | 38<br>22<br>30<br>対象回線選択: 0 (牛/60 (牛              |                                            |
|                                                                                                    | 122 次へ<br>戻る 補密商商へ                                                                                                    |                                                   | <b>確認画面へボタン</b><br>グループを選択後、確認画面へ進みま<br>す  |
|                                                                                                    |                                                                                                    | © 2014 SoftBank Mobile Corp. All rights reserved. |                                            |
| <b>ページ</b><br>グルー<br>毎に選<br>表示さ                                                                                                    | <b>選択リンク</b><br>・プが複数ページにわたる場合は、ページ<br>択を行ってください。対象が少ない場合は<br>れません                                                                                   |                                                   |                                            |

選択した対応端末の内容確認を行います。問題がないことをご確認して、決定ボタンをクリックください。

| SoftBank  |                                | D TOP D 管理        | 者ID/バスワード変更 ■ 利用!    | 現約/マニュアル ■ お問い合わせ        | 法人コンシェルサイト                                       |                 |
|-----------|--------------------------------|-------------------|----------------------|--------------------------|--------------------------------------------------|-----------------|
| ▼ 請求先番号:> | *****                          | 理者ID:xxxxxx ソフ丨   | ・バンクモバイル株式会社         |                          | ▶ ログアウト                                          |                 |
| 法人位置情     | 情報ンリューシ                        | リコン               |                      |                          | ※ 病人做靈情難 リリューションサービスメニューベ<br>ヘルフ ⑦               |                 |
|           |                                | 事前準備              | [STEP1]<br>オーナー/メンバー | - 情報の登録                  |                                                  |                 |
| 2         | STEP 1<br>オーナー / メンバー<br>情報の登録 | )<br>STEP<br>本体設  | 2<br>定の登録            | TEP 3<br>■検索のための<br>許諾設定 | STEP 4<br>履歴確認                                   |                 |
| 選択し       | た「みまもりgps                      | 5」が以下でよければ        | 「決定」を押下してください。       |                          | 20(22.57.14)                                     |                 |
|           |                                |                   |                      |                          | 対象回線件数: 60件                                      |                 |
|           | No.                            | 21-78             | <u> 新林香寺</u>         | 56                       | 読品名                                              |                 |
|           | 1                              | 四余1辰              | 090-0000-0000        | 山田太郎                     | 201z                                             |                 |
|           | 2                              | 3818              | 090-0000-0000        | 山田大和                     | 2012                                             |                 |
|           | 4                              | 2015              | 30-000-000           | 10.00大和                  | 2012                                             |                 |
|           | 3                              | 四天100             | 050-0000-0000        | 山田太郎                     | 2012                                             |                 |
|           | 0                              | 営業1課              | 090-0000-0000        | 山田太郎                     | 20 tz                                            |                 |
|           | 7                              | 国家1課              | 090-0000-0000        | 山田太郎                     | 201z                                             |                 |
|           | 8                              | 国東1課              | 090-0000-0000        | 山田太郎                     | 201z                                             |                 |
|           | 9                              | 宮奈1辰              | 050-0000-0000        | 山田太郎                     | 201z                                             |                 |
|           | 10                             | 宮奈1課              | 090-0000-0000        | 山田太郎                     | 201z                                             |                 |
|           | 11                             | 営業1 読             | 050-0000-0000        | 山田太郎                     | 2012                                             |                 |
|           | 12                             | 古史1表              | 090-0000-0000        | 山田太郎                     | 2012                                             |                 |
|           | 14                             | 0.001 (K)<br>第第1群 | 090-0000-0000        | 10.00,5,40               | 2012                                             |                 |
|           | 15                             | 古来1辰              | 090-0000-0000        | 山田太郎                     | 201z                                             |                 |
|           | 18                             | 宮奈1辰              | 090-0000-0000        | 山田太郎                     | 201Z                                             |                 |
|           | 17                             | 四余1辰              | 090-0000-0000        | 山田太郎                     | 2012                                             |                 |
|           | 18                             | 宮奈1辰              | 090-0000-0000        | 山田太郎                     | 201z                                             |                 |
|           | 19                             | 宮東1辰              | 090-0000-0000        | 山田太郎                     | 2012                                             | 決定ボタン           |
|           | 20                             | 宮奈1読              | 050-0000-0000        | 山田太郎                     | 2012                                             | へたいアイ           |
|           |                                |                   |                      |                          | 対象国線件数: 60件                                      | 内容に問題がなければ次へ進みま |
|           |                                |                   | 123 次へ               |                          |                                                  |                 |
|           |                                |                   |                      |                          | © 2014 SoftBank Mobile Corp. All rights reserved |                 |

#### 図 2-8 「選択内容の確認」画面

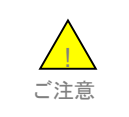

●チェックボックスで選択できるのは最大5,000件です。5,000件を超えて設定を行われる場合、5,001件 目以降については操作を分けて再度設定を行ってください。 対応端末に設定するオーナー・メンバーの設定を行います。

# 1-4-1 オーナー/メンバーについて

本機は、オーナーとメンバーによって管理されています。

オーナーとは、本機の測位データを主として受け取る携帯電話/スマートフォンを指します。オーナーとメンバーでは、利用 できる機能が異なります。メンバーの一部機能は、オーナーが許可した機能しか利用することができません。

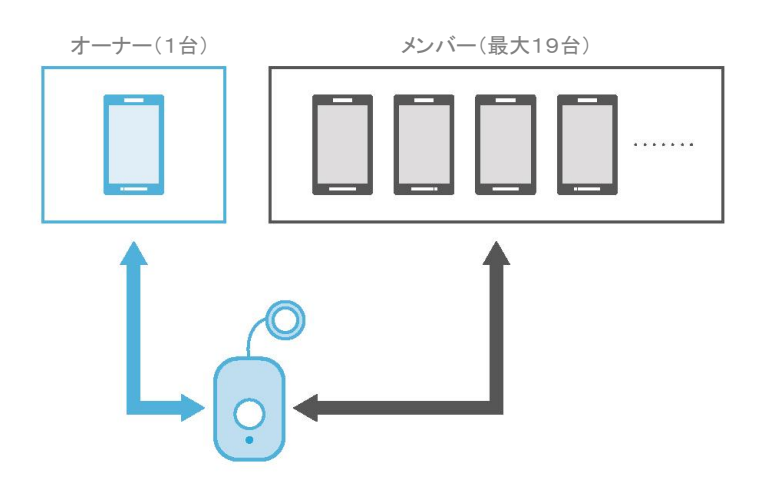

図 2-9 メンバーとオーナーについて

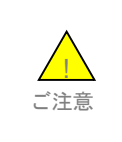

●本端末の初期設定が完了すると、オーナーに本サービスが設定されます。これにより、本サービスは、本端末からメール送信された位置情報の地図表示が利用可能になります。

●本サービスで利用いただける機能については、Capter12「機能概要」をご参照ください。

オーナー/メンバー情報の登録画面を下記します。

| SoftBank                                                                                                    | 管理者ID/パスワ                                                       | □-ド変更 💿 利用規                                                             | 総パマニュアル 🔍                                                                      | 問い合わせ 法人コンシ:                                                                                                    | ェルサイト                   | ] |                                          |
|----------------------------------------------------------------------------------------------------|-----------------------------------------------------------------|-------------------------------------------------------------------------|--------------------------------------------------------------------------------|----------------------------------------------------------------------------------------------------|-------------------------|---|------------------------------------------|
| ▼ 請求先番号:xxxxxxxxxxx 管理者ID:xxxxxx                                                                                                    | ワトパンクモバ                                                         | イル株式会社                                                                  |                                                                                |                                                                                                    | ▶ ログアウト                 |   |                                          |
| 法人位置情報ンリューション                                                                                                    |                                                                 |                                                                         |                                                                                | ≫ 族人位置情報ッリューションサ・<br>へル                                                                                            | -ビネメニューへ<br>マ (?)       |   |                                          |
| 事前述                                                                                                    | ]<br>準備 オーナ                                                     | STEP1 ]<br>ー/メンバー                                                       | 情報の登録                                                                          |                                                                                                    |                         |   |                                          |
| STEP 1     オーナー / メンバー<br>情報の登録     本                                                                                                    | - EP 2<br>本設定の登録                                                | ST<br>M                                                                 | EP 3<br>I検索のための<br>許諾設定                                                        | STEP 4<br>履歴確認                                                                                                    |                         |   |                                          |
| オーナー/メノバーを選択して、情報登                                                                                                    | 録を行なってく                                                         | tiðu.                                                                   |                                                                                | ページ内全選択 ページ内全開助<br>対象回線選択:1件/2                                                                                     | 20件                     |   |                                          |
| - 金焼済 みまも以下3 0.00足                                                                                                    | オーナーブポンパー会)                                                     | uiĝa.                                                                   |                                                                                |                                                                                                    | 7                       |   |                                          |
| 過去の設定問題より、過択を押下することでオーナー/メンバー金装換<br>観を反映できます。                                                                                                    | <b>査択 No.</b>                                                   | 8827                                                                    | メールアドレス                                                                        | 5.6                                                                                                    | 22                      |   |                                          |
| 検索         クリア           検索         クリア           Mail         変換         気点           1         969-000-000         会育+文王2001長点           2         969-000-000         会育+文王2001長点                                                                                                    | □     1       □     2       □     3       □     4       □     5 | 08000000177<br>08000000277<br>08000000277<br>08000000477                | s@abcabc.ne.jp<br>b@abcabc.ne.jp<br>o@abcabc.ne.jp<br>d@abcabc.ne.jp           | 法人みまむり増提サービス       全角ミー文字000000000       全角ミー文字000000000000000000000000000000000000                                |                         |   |                                          |
| <ol> <li>0 000-000 金月+大学2003長6</li> <li>4 090-000-000 金月+大学2003長6</li> <li>0 000-000-000 金月+大学2003長6</li> <li>0 000-000 金月+大学2003長6</li> <li>7 000-000-00 金月+大学2003長6</li> <li>0 000-000 金月+大学2003長6</li> <li>0 000-000 金月+大学2003長6</li> </ol>                                                                                                    | □ 8<br>□ 7<br>□ 8<br>□ 9                                        | 08000000677<br>08000000677<br>08000000777<br>08000000677<br>08000000677 | e@abcabone.jp<br>f@abcabone.jp<br>p@abcabone.jp<br>h@abcabone.jp               |                                                                                                    |                         |   | オーナー/メンバー登録情報エリア                         |
| 9         09000000000         空目内下よものの間           10         09000000000         空目内下よりの目的           11         090-0000-0000         空目内下よりの目的           12         090-0000-0000         空目内下よりの目的           13         090-0000-0000         空目下太空の日前           14         090-000-0000         空目下太空の日前           15         090-000-0000         空目下太空の日前           16         090-000-0000         空目下太空の日前 | □ 11<br>□ 12<br>□ 13<br>□ 14                                    | 08000001 077<br>08000001 177<br>08000001 277<br>08000001 377            | ilitiaticatione.jp<br>kitiatione.jp<br>ilitiaticatione.jp<br>mitiaticatione.jp | <ul> <li>金角三十文字000000000</li> <li>金角三十文字000000000000000000000000000000000000</li></ul>                             |                         |   |                                          |
| 10         000-0000         主角十天平015氏点           17         000-0000         主角十天平015氏点           18         000-0000         主角十天平015氏点           19         000-0000         主角十天平015氏点           20         000-0000         主角十天平015氏点                                                                                                    |                                                                 | 08000001 477  08000001 577  08000001 677  08000001 777  08000001 777    | n®abcabone.jp<br>o®abcabone.jp<br>p®abcabone.jp<br>q®abcabone.jp               | 全角三十文字00000000           全角三十文字00000000           全角三十文字00000000           全角三十文字00000000           全角三十文字00000000 |                         |   |                                          |
| <u>م</u> لا 22 ا                                                                                                    | L 19                                                            | [08000001977                                                            | is@abcabc.ne.jp                                                                | ▲用ニキンチシリンロロロロロロロロロロロロロロロロロロロロロロロロロロロロロロロロロロロ                                                                       |                         |   | <b>確認画面へ</b><br>登録が終わりましたら、確認画面へ進み<br>ます |
|                                                                                                    | 戻る                                                              | 確認画道                                                                    | i^                                                                             | © 2014 SoftBank Mobile Cor                                                                                         | rp. All rights reserved | 1 | ·                                        |

図 2-10「オーナー/メンバー登録」画面

■メンバーの新規追加

①No.2以降のチェックボックスにチェックします。
 ※No.1は自動的に法人コンシェルサイトに設定されます。

②各項目を設定します。

|         | 項目       | 説明                                       |  |  |  |  |  |
|---------|----------|------------------------------------------|--|--|--|--|--|
| 電話番号    |          | 電話番号を入力します。SoftBankの端末の場合は必須です。          |  |  |  |  |  |
| メールアドレス |          | メールアドレスを入力します。SoftBank以外の端末の場合は必須です。     |  |  |  |  |  |
| 氏名      |          | メンバーの名前を入力します。                           |  |  |  |  |  |
|         | ワンタッチ測位  | このメンバーにワンタッチ測位の測位結果を通知するかどうかを設定します。      |  |  |  |  |  |
| 測位結果通知  | スケジュール測位 | このメンバーにスケジュール測位の測位結果を通知するかどうかを設定<br>します。 |  |  |  |  |  |
| 別世和未通知  | エリア測位    | このメンバーにエリア測位の測位結果を通知するかどうかを設定します。        |  |  |  |  |  |
|         | 端末の状態    | このメンバーに端末の状態の変更を通知するかどうかを設定します。          |  |  |  |  |  |

| 温泉 | No. | 12.23 <del></del> | メールアドレス        | 5.6                  | ワンタッチ<br>調査 | スケジュー<br>ル調査 | エリア<br>調査 | 着木の<br>天観 |
|----|-----|-------------------|----------------|----------------------|-------------|--------------|-----------|-----------|
| ~  | 1   |                   |                | 法人みまもり管理サービス         |             |              |           | ~         |
|    | 2   | 08000000177       | a@abcabc.ne.jp | -<br>全角三十文字000000000 |             |              |           |           |
|    | 3   | 0800000277        | b®abcabc.ne.jp | 全角三十文字000000000      | V           | V            | V         | V         |
|    | 4   | 0800000377        | c@abcabc.ne.jp | 全角三十文字000000000      |             |              |           |           |
|    | ۰   | 08000000477       | d@abcabc.ne.jp | 全角三十文字000000000      |             |              |           |           |

機能名称をチェックすると、その項目 すべてがチェックされます。

※測位結果通知をチェックすると、その項目全てがチェックされます。

③ 認画面をクリック

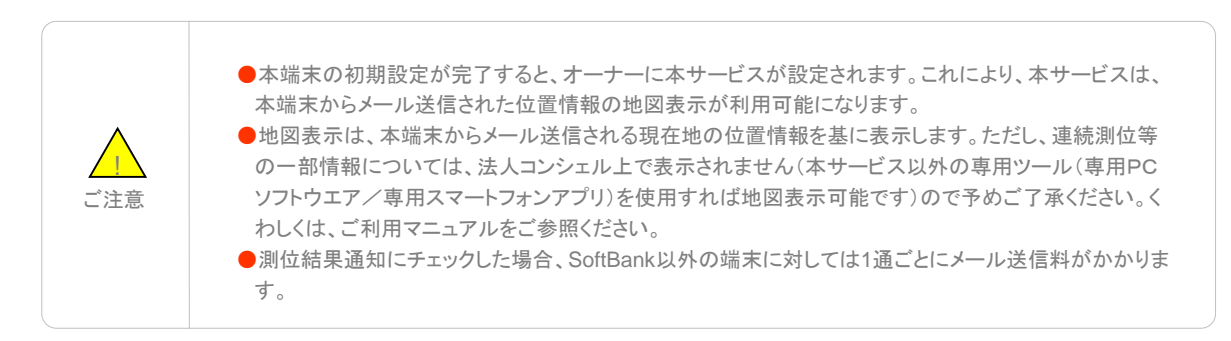

# TOPIC

以前に設定したことのある登録済対応端末の履歴から、必要な情報を反映することができます。 ①登録済対応端末の履歴からの選択

・該当する電話番号をクリックします。

②オーナー/メンバー登録情報への反映/更新

・クリックされた電話番号の履歴から情報が反映されます。必要なところだけ修正してご利用ください。

| 指定なし 💌                     | Ø |     |              |                |                  |             |              |           |                |
|----------------------------|---|-----|--------------|----------------|------------------|-------------|--------------|-----------|----------------|
|                            |   | No. | 111<br>11227 | オールアドレス        | <b>5</b> .6      | ワンタッチ<br>調査 | スケジュー<br>ル調査 | エリア<br>調査 | 戦末の<br>実績<br>□ |
| No                         | M | 1   |              |                | 法人みまもり管理サービス     | 1           | 1            | 4         | M              |
| 1 090-0000-0000            |   | 2   | 08000000177  | a@abcabc.ne.jp | 全角三十文字000000000  | V           | •            | •         |                |
| 2 050-0000-0000 全角十文平002氏名 |   | 3   | 0800000277   | b@sbcsbc.ne.jp | 全角三十文字000000000  | Ā           | <b>N</b>     | 5         |                |
| 3 130-000-000 EMTX=02255   | Е | 4   | 0800000377   | c@sbcsbc.ne.ip | 全角三十文字0000000000 | ₹           |              | 1         |                |
| 3 050-0000-0000 全角十文平005氏ら |   | 5   | 0800000477   | d8sbcsbc.ne.ip | 全角三十文字0000000000 | V           |              | <b>V</b>  |                |
|                            | 1 |     |              |                |                  |             |              |           |                |

#### 1-5 確認画面

録したみまもりGPSの内容確認を行います。問題がないことをご確認して、決定ボタンをクリックください。

| ACCOUNTS ACCOUNT ACCOUNT AC |                                 |
|----------------------------------------------------------------------------------------------------|---------------------------------|
| ESEPE1         事前準備オーナーイメンバー情報の登録         ・・・・・・・・・・・・・・・・・・・・・・・・・・・・・・・・・・・・                                                                                                    |                                 |
| ESEP1 3         事前準備オーナー/メンバー情報の登録         ・・・・・・・・・・・・・・・・・・・・・・・・・・・・・・・・・・・・                                                                                                    |                                 |
| 第前準備 オーナー/メンバー情報の登録         ・・・・・・・・・・・・・・・・・・・・・・・・・・・・・・・・・・・・                                                                                                    |                                 |
| マーナー/メンパー<br>(REO 0 8%)       STEP 2<br>(At B DC 0 8%)       STEP 2<br>(At B DC 0 8%)       STEP 3<br>(B B B DC 0 8%)       STEP 4<br>(B B B DC 0 8%)       STEP 4<br>(B B DC 0 8%)       STEP 4<br>(B B DC 0 8%)       STEP 4<br>(B DC 0 8%)       STEP 4<br>(B DC 0 8%)       STEP 4<br>(B DC 0 8%)       STEP 4<br>(B DC 0 8%)       STEP 4<br>(B DC 0 8%)       STEP 4<br>(B DC 0 8%)                                                                                                    |                                 |
| STEP1<br>Table Days       Press       Step2<br>Table Days       Press       Table Days       Table Days                                                                                                    |                                 |
| STEP1         STEP2         ArkBj2r0登録         STEP3         ()         STEP4           オーナー(メジバー<br>情報の登録)         ArkBj2r0登録         ()         ()         ()         ()         ()         ()         ()         ()         ()         ()         ()         ()         ()         ()         ()         ()         ()         ()         ()         ()         ()         ()         ()         ()         ()         ()         ()         ()         ()         ()         ()         ()         ()         ()         ()         ()         ()         ()         ()         ()         ()         ()         ()         ()         ()         ()         ()         ()         ()         ()         ()         ()         ()         ()         ()         ()         ()         ()         ()         ()         ()         ()         ()         ()         ()         ()         ()         ()         ()         ()         ()         ()         ()         ()         ()         ()         ()         ()         ()         ()         ()         ()         ()         ()         ()         ()         ()         ()         ()         () <td< td=""><td></td></td<>                                                                                                    |                                 |
| オーナー/メンバー<br>情報の登録     位国際法のにおの<br>許諾認定     原歴確認       オーナー/メンバー情報が以下でよければ「決定」を押下してください。     オーナー/メンバー情報が以下でよければ「決定」を押下してください。       オーナー/メンバー情報が「以下でよければ「決定」を押下してください。       第18年3     オーダブジューム者の       1     1000000077       1     1000000077       1     10000000077       1     1000000077       1     10000000077       1     10000000077       1     10000000077       1     10000000077       1     10000000077       1     10000000077       1     10000000077       1     10000000077       1     10000000077       1     10000000077       1     10000000077       1     10000000077       1     10000000077       1     10000000077       1     10000000077       1     10000000077       1     10000000077       1     10000000077       1     10000000077       1     10000000077       1     10000000077       1     10000000077       1     10000000077       1     10000000077       1     10000000077       1     10000000077       1     100000000077       1 <td></td>                                                                                                    |                                 |
| オーナー/メノバー情報が以下でよければ「決定」を押下してください。     カーナー/メノバー情報が以下でよければ「決定」を押下してください。     カーナー/メノバー情報が以下でよければ「決定」を押下してください。     カムタンプジス たら 2,2252度 2,2024-2,80 2,000     カムタンジス たら 2,2252度 2,000-2,80 2,000     カムタンジス たら 2,2252度 2,000-2,80 2,000     カムタンジス たら 2,2252度 2,000     カムタンジス たら 2,2252度 2,000     カムタンジス たら 2,2252度 2,000     カムタンジス たら 2,2252度 2,000     カムタンジス たら 2,2252度 2,000     カムタンジス たら 2,2252度 2,000     カムタンジス たら 2,2252度 2,000     カムタンジス たら 2,2252度 2,000     オムタンジス たら 2,2252度 2,000     オムタンジス たら 2,2552度     オムマンジス たら 2,000     オムタンジス たら 2,000     オムタンジェス 2,000     オムタンジス たら 2,000     オムタンジェス 2,000     オムタンジス たら 2,000     オムタンジス 2,000     オムタンジス 2,000         |                                 |
| オーナー/文/バー情報が以下でよければり決定しを押下してください。                                                                                                    |                                 |
| オーナー / メノバー 信報が以下でよけれれば決定しを押下してくだされ。                                                                                                    |                                 |
| 対象回線中部<br>1  1  1  1  1  1  1  1  1  1  1  1  1                                                                                                    |                                 |
| Mo.         数12 年子、<br>1         人はしておし、<br>(A, A) EUV # 1 A)         D_1 Durp 素品         2,02 (A)         2,127 素品         1,127 素品         1,127 素品                                                                                                    |                                 |
| 1         III. λ # U / # U / # U                                |                                 |
| 点         0000000017         Watanatanalia         自由1.5.0000000         ○         ○         ○         ○         ○         ○         ○         ○         ○         ○         ○         ○         ○         ○         ○         ○         ○         ○         ○         ○         ○         ○         ○         ○         ○         ○         ○         ○         ○         ○         ○         ○         ○         ○         ○         ○         ○         ○         ○         ○         ○         ○         ○         ○         ○         ○         ○         ○         ○         ○         ○         ○         ○         ○         ○         ○         ○         ○         ○         ○         ○         ○         ○         ○         ○         ○         ○         ○         ○         ○         ○         ○         ○         ○         ○         ○         ○         ○         ○         ○         ○         ○         ○         ○         ○         ○         ○         ○         ○         ○         ○         ○         ○         ○         ○         ○         ○         ○         ○         ○         ○                                                                                                    |                                 |
| 4         000000077         中価に向い場)         主義百士大学302月         0         0         0         0         0         0         0         0         0         0         0         0         0         0         0         0         0         0         0         0         0         0         0         0         0         0         0         0         0         0         0         0         0         0         0         0         0         0         0         0         0         0         0         0         0         0         0         0         0         0         0         0         0         0         0         0         0         0         0         0         0         0         0         0         0         0         0         0         0         0         0         0         0         0         0         0         0         0         0         0         0         0         0         0         0         0         0         0         0         0         0         0         0         0         0         0         0         0         0         0         0         0 </td <td></td>                                                                                                    |                                 |
| か         000000017         中価はつからか         主角目・大学なび2番         0         0         0         0         0         0         0         0         0         0         0         0         0         0         0         0         0         0         0         0         0         0         0         0         0         0         0         0         0         0         0         0         0         0         0         0         0         0         0         0         0         0         0         0         0         0         0         0         0         0         0         0         0         0         0         0         0         0         0         0         0         0         0         0         0         0         0         0         0         0         0         0         0         0         0         0         0         0         0         0         0         0         0         0         0         0         0         0         0         0         0         0         0         0         0         0         0         0         0         0         0         0 </td <td></td>                                                                                                    |                                 |
| ※         000000077         中価amacuus         注角目下大学な20月         0         0         0         0         0         0         0         0         0         0         0         0         0         0         0         0         0         0         0         0         0         0         0         0         0         0         0         0         0         0         0         0         0         0         0         0         0         0         0         0         0         0         0         0         0         0         0         0         0         0         0         0         0         0         0         0         0         0         0         0         0         0         0         0         0         0         0         0         0         0         0         0         0         0         0         0         0         0         0         0         0         0         0         0         0         0         0         0         0         0         0         0         0         0         0         0         0         0         0         0         0         0                                                                                                    |                                 |
| j         0000000077         Managementary         注目主「大学の12番         0         0         0         0         0         0         0         0         0         0         0         0         0         0         0         0         0         0         0         0         0         0         0         0         0         0         0         0         0         0         0         0         0         0         0         0         0         0         0         0         0         0         0         0         0         0         0         0         0         0         0         0         0         0         0         0         0         0         0         0         0         0         0         0         0         0         0         0         0         0         0         0         0         0         0         0         0         0         0         0         0         0         0         0         0         0         0         0         0         0         0         0         0         0         0         0         0         0         0         0         0                                                                                                    |                                 |
| 9         0000000177         中熱ないたいは         含素目:な交の25番         0         0         0         0         0         0         0         0         0         0         0         0         0         0         0         0         0         0         0         0         0         0         0         0         0         0         0         0         0         0         0         0         0         0         0         0         0         0         0         0         0         0         0         0         0         0         0         0         0         0         0         0         0         0         0         0         0         0         0         0         0         0         0         0         0         0         0         0         0         0         0         0         0         0         0         0         0         0         0         0         0         0         0         0         0         0         0         0         0         0         0         0         0         0         0         0         0         0         0         0         0         0<                                                                                                    |                                 |
| 的             0000000177             Pelescience:             4音音子文学なび集          0          0          0          0          0          0          0          0          0          0          0          0          0          0          0          0          0          0          0          0          0          0          0          0          0          0          0          0          0          0          0          0          0          0          0          0          0          0          0          0          0          0          0          0          0          0          0          0          0          0          0          0          0          0          0          0          0          0          0          0          0          0          0          0          0          0          0          0          0                                                                                                    |                                 |
| 11         000000117         内熱ののの117         内剤ののの117         内剤ののの117         内剤のの117         内剤の117         内剤の117         内剤のの117         内剤のの117         内剤のの117         内剤のの117         内剤のの117         内剤のの117         内剤のの117         内剤のの117         内剤のの117         内剤のの117         内剤のの117         内剤のの117         内剤のの117         内剤のの117         内剤のの11         内剤の117                                                                                                    |                                 |
| 12 0000001177 Webanch-way 大利二十次707月 0 0 0 0 0 0 0 0 0 0 0 0 0 0 0 0 0 0                                                                                                    |                                 |
| 13 0000001177 Webacachaya 文用 大学のケーボ 0 0 0 0 0 0 0 0 0 0 0 0 0 0 0 0 0 0 0                                                                                                    |                                 |
| 15         0000001177         中価加速ににあ当         注目:下大学りすぶが         0         0         0         0         0         0         0         0         0         0         0         0         0         0         0         0         0         0         0         0         0         0         0         0         0         0         0         0         0         0         0         0         0         0         0         0         0         0         0         0         0         0         0         0         0         0         0         0         0         0         0         0         0         0         0         0         0         0         0         0         0         0         0         0         0         0         0         0         0         0         0         0         0         0         0         0         0         0         0         0         0         0         0         0         0         0         0         0         0         0         0         0         0         0         0         0         0         0         0         0         0                                                                                                    |                                 |
| 10         0000001577         の参加のかったいため         主角三十次マット印刷         0         0         0         0         0         0         0         0         0         0         0         0         0         0         0         0         0         0         0         0         0         0         0         0         0         0         0         0         0         0         0         0         0         0         0         0         0         0         0         0         0         0         0         0         0         0         0         0         0         0         0         0         0         0         0         0         0         0         0         0         0         0         0         0         0         0         0         0         0         0         0         0         0         0         0         0         0         0         0         0         0         0         0         0         0         0         0         0         0         0         0         0         0         0         0         0         0         0         0         0         0 <t< td=""><td></td></t<>                                                                                                    |                                 |
| 11         0000001177         pBasadorauja         全角ミナスマウト算単         0         0         0         0         0         0         0         0         0         0         0         0         0         0         0         0         0         0         0         0         0         0         0         0         0         0         0         0         0         0         0         0         0         0         0         0         0         0         0         0         0         0         0         0         0         0         0         0         0         0         0         0         0         0         0         0         0         0         0         0         0         0         0         0         0         0         0         0         0         0         0         0         0         0         0         0         0         0         0         0         0         0         0         0         0         0         0         0         0         0         0         0         0         0         0         0         0         0         0         0         0                                                                                                    |                                 |
| 18 00000011777 eMakaskarwaja 全角三十文平の十九郎 0 0 0 0 0<br>19 0000011877 rMakaskarwaja 全角三十文平の一七郎 0 0 0 0                                                                                                    | 25 白 4 6 5 .                    |
| 19 0800001877 PRADADCINAJS EMILTING OF U                                                                                                    | 決定ボタン                           |
| 20 (200001977 s28byseepalls 全自三十字至0十八系 0 0 0                                                                                                    | <b>決定ボタン</b>                    |
|                                                                                                    | 決定ボタン<br>内容に問題がなければ次へ進みま        |
|                                                                                                    | <b>決定ボタン</b><br>内容に問題がなければ次へ進みま |
| 刘象回 <mark>身件数</mark>                                                                                                    | 決定ボタン<br>内容に問題がなければ次へ進みま        |
|                                                                                                    | 決定ボタン<br>内容に問題がなければ次へ進みま        |
| at us de ll                                                                                                    | 決定ボタン<br>内容に問題がなければ次へ進みま        |
| TTTT RE                                                                                                    | 決定ボタン<br>内容に問題がなければ次へ進みま        |
|                                                                                                    | <b>決定ボタン</b><br>内容に問題がなければ次へ進みま |

SoftBank 法人みまもり管理サービス(GPS) ご利用マニュアル Ver .1.20

[STEP2]では、対応端末の本体設定を行います。

# 2-1 本体設定

表示された一覧から、対象となる対応端末の各種機能についてチェックボックス/ラジオボタンを選択します。

| SoftBank TOP                    | ● 管理者ID/バスワード変更 ● 利用規約/マニュアル ● お問                                 | い合わせ 法人コンシェルサイト                                  |                                   |
|---------------------------------|-------------------------------------------------------------------|--------------------------------------------------|-----------------------------------|
| ▼請求先番号:xxxxxxxxxxxx 管理者ID:xxxxx | xx ソフトバンクモバイル株式会社                                                 | ▶ ログアウト                                          |                                   |
| 法人位置情報ンリューション                   |                                                                   | ≫境大器電算機ジリューションサービスメニューへ<br>ヘルブ ⑦                 |                                   |
|                                 | [STEP2]<br>事前準備 本体設定の登録                                           |                                                  |                                   |
|                                 | STEP2         く STEP 3           本体設定の登録         位置検索のための<br>許務設定 | i STEP 4<br>履歴確認                                 | 各種設定<br>対象となる対応端末の各種設定を選択         |
| キーロック                           | 。<br>©支更成 Con Coff                                                |                                                  | します。「変更なし」の場合は、現在の設定が維持さます        |
| איניתאיפר/ייע י                 | ズ (株式) (100 (100 (100 (100 (100 (100 (100 (10                     |                                                  |                                   |
|                                 |                                                                   | © 2014 SoftBank Mobile Corp. All rights reserved | <b>確認画面へ</b><br>登録が終わりましたら、確認画面へ進 |
| 2                               | 3 2-13「本体設定の登録」画面                                                 |                                                  | <i>ゆ</i> よ 9                      |

#### ■本体設定

①各項目を設定します。

| 名称     | 内容                                               |
|--------|--------------------------------------------------|
| キーロック  | 端末のキー操作ロックを設定します。                                |
| データの削除 | 本機の保存容量がいっぱいになった場合に、古い測位データから削除す<br>るかどうかを設定します。 |

②[確認画面へ」をクリック

| SoftBank DTOP D管理者)                        | ID/バスワード変更 🕒 利用規約/マニュアル 🔍 お問い合わせ | 法人コンシェルサイト                                    |                   |
|--------------------------------------------|----------------------------------|-----------------------------------------------|-------------------|
| ▼ 請求先番号:xxxxxxxxxxx 管理者ID:xxxxxx ソフトバ      | ンクモバイル株式会社                       | ▶ ログアウト                                       |                   |
| 法人位置情報ソリューション                              | ».                               | 株人物産情報リリューションサービスメニューへ<br>ヘルブ ⑦               |                   |
| 事言                                         | [STEP2]<br>前準備 本体設定の登録           |                                               |                   |
| STEP 1     オーナー / メンバー     紫帝の登録     本体設定の | D登録                              | TEP 4<br>履歷確認                                 |                   |
| 本体設定の情報が以下でよければ「決定」を持                      | 甲下してください。                        |                                               |                   |
| キーロック ON                                   |                                  |                                               |                   |
| データの自動削除 変更なし                              |                                  |                                               | 決定ボタン             |
| -                                          | キャンセル 決定                         |                                               | 内容に問題がなければ次へ進みます。 |
|                                            | © 2                              | 014 SoftBank Mobile Corp. All rights reserved |                   |

図 2-14「本体設定登録の確認」画面

# 3 [STEP3] 位置検索のための許諾設定

ー括許諾設定機能は、当社が「位置ナビー斉検索」の名称で当社の法人契約者に対して提供する携帯電話機の位置検索 サービスにおける機能の1つです。

# **3-1** 一括許諾設定について

ー括許諾設定機能を利用することで、検索者は、事前に利用者から示された選択に応じて、被検索端末の設定を法人コン シェルサイトから設定することができます。

必ず行って頂きたい事 ●一括許諾設定をご利用いただくにあたり、管理者の方は、位置提供者からの同意取得事項について同意が 取得できていることを確認してください。 ●同意を取得できていない場合、または位置提供者が同意を撤回した場合、その位置提供者の位置情報を 検索していただくことはできません。その場合、管理者の方は、位置情報の送出に関する応答設定を「一時 停止」としてください。尚、「一時停止」については、Chapter 2-3-3「許諾設定の選択」をご参照ください。 ※詳細は、Chapter 1-3-4 「管理者による位置提供者からの同意取得事項」をご確認ください。

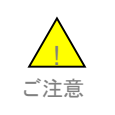

●一括許諾設定機能を利用することにより、契約者と位置情報を検索された者との間に紛争が生じた場合であっても、当社は一切の責任を負いません。

ページ上に記載された内容をご一読・ご同意いただいたうえで、チェックボックスにチェックをいれてください。

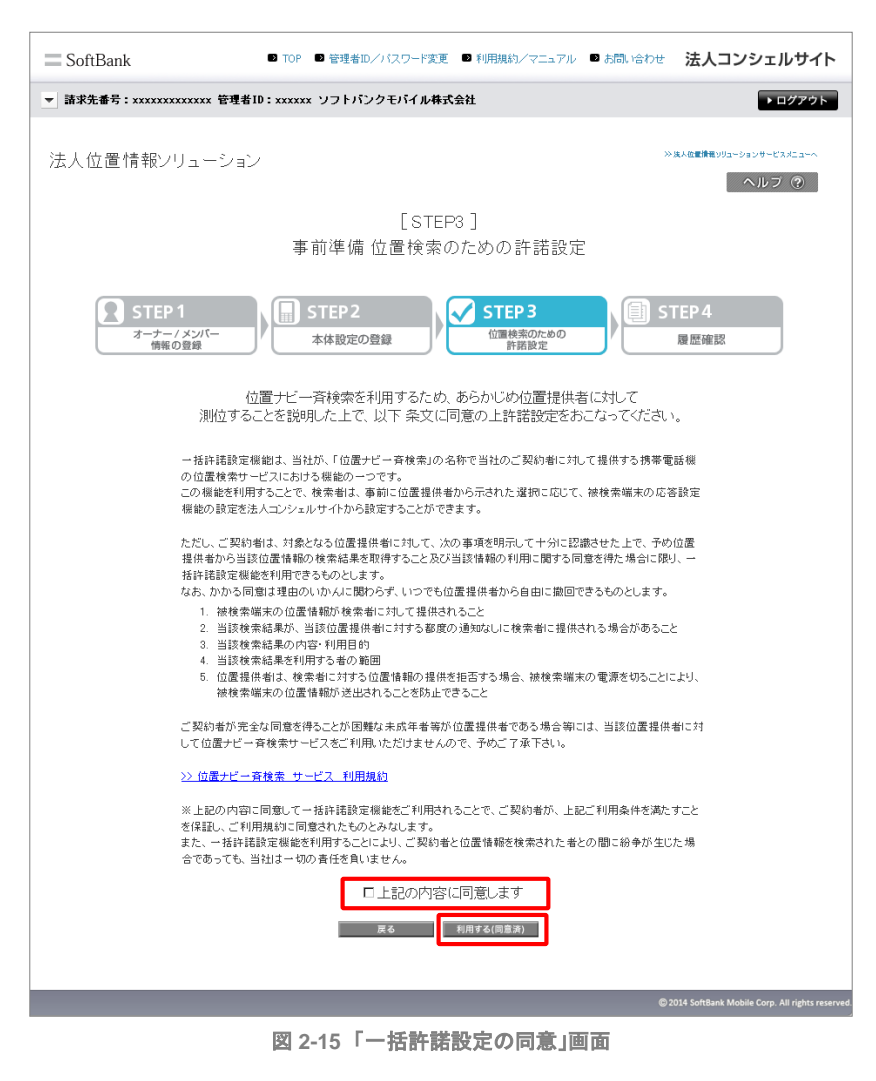

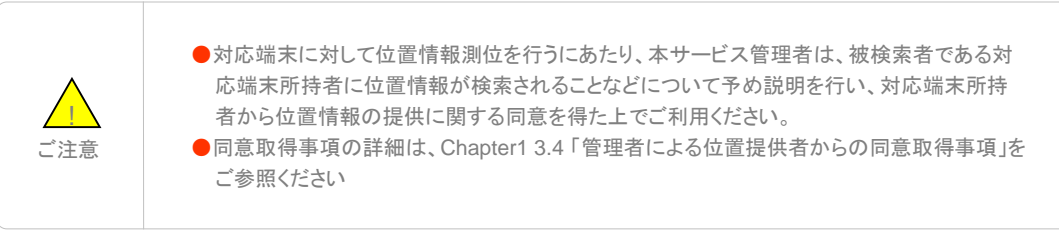

管理者が操作できる位置提供許諾設定対象者が一覧表示されます。チェックボックスを利用することによって、更に対象者 を絞って選択するとともに、許諾設定の欄について、下記項目のうち適切な内容を選択ください。

| 名称   | 内容                                                             |
|------|----------------------------------------------------------------|
| 自動許可 | 検索する前に、検索対象者の対応端末に検索可否の確認を行わない状態。検索対象端末の位置情報は提供されます。           |
| 一時停止 | 検索対象者が検索者からの検索要求に対する応答を一時的に停止して<br>いる状態。検索対象端末の位置情報は、提供拒否されます。 |

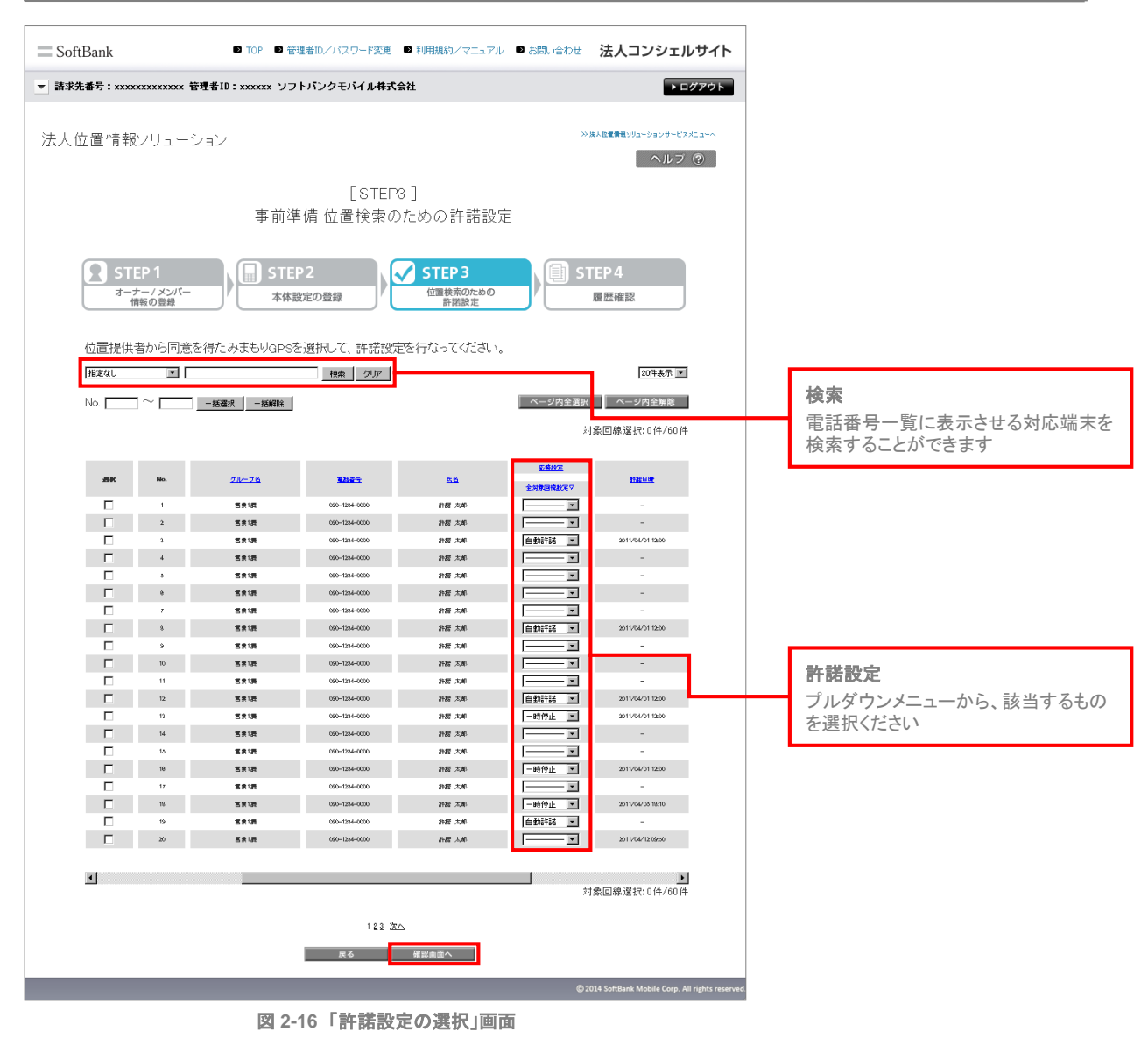

「許諾設定」項目の下部にあるプルダウンメニューで全対象者を一括で設定することができます。

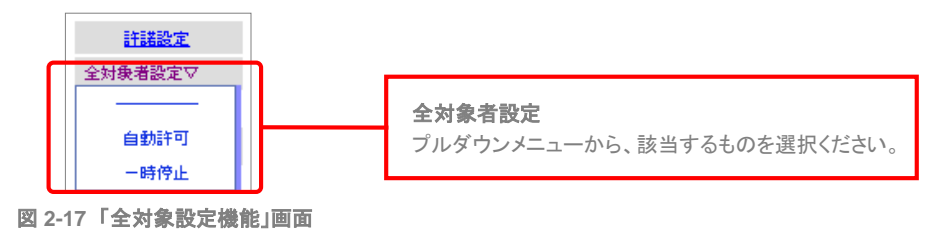

### 3-4 通知先名称の設定と確認

対応端末への通知先名称を設定した上で、許諾設定の内容確認を行います。問題がないことをご確認して、OKボタンをクリックください。

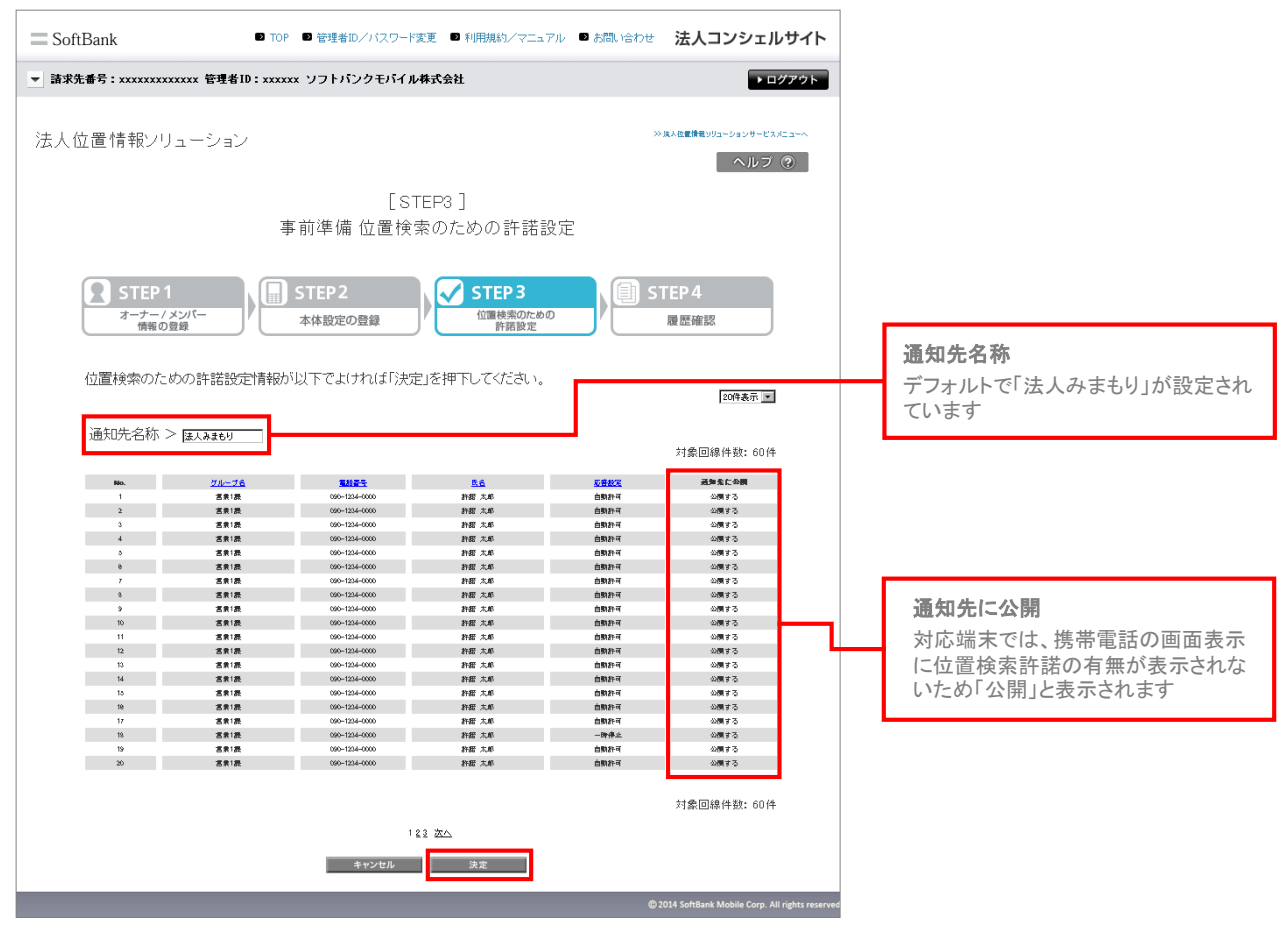

図 2-18「許諾設定情報の確認」画面

履歴確認にて、事前準備で行った操作履歴を確認することができます。

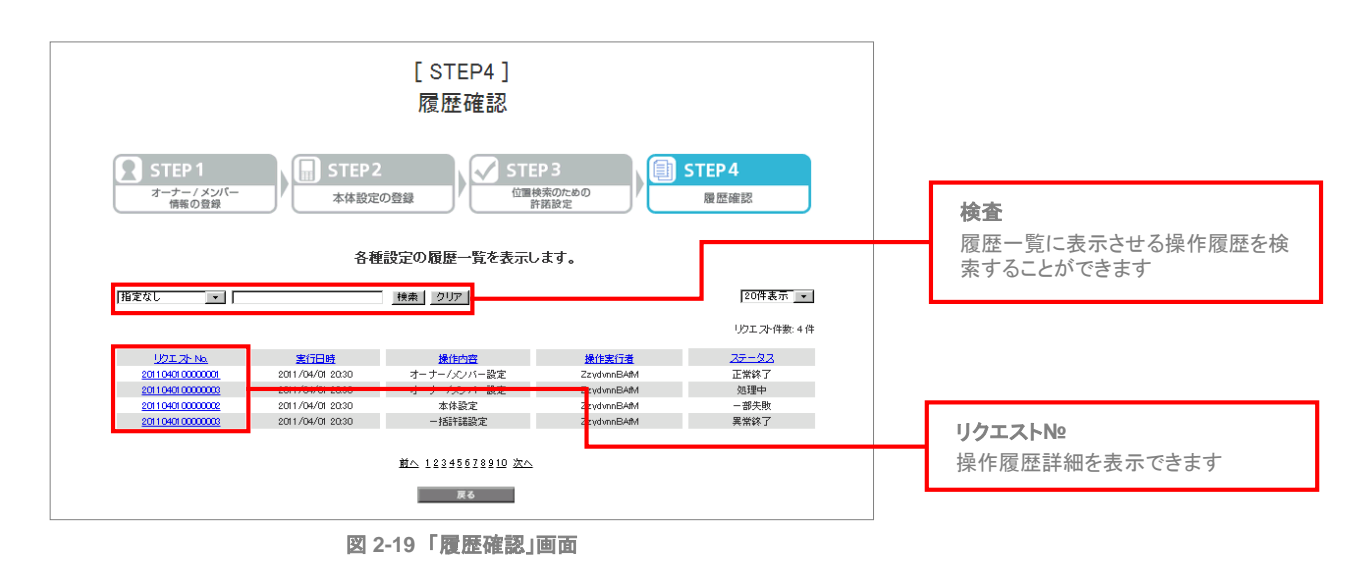

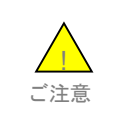

設定はネットワーク経由で行うため、電波状況などによっては設定が完了しない場合があります。
 設定が完了するとオーナー登録されたソフトバンク携帯電話もしくはメールアドレス宛に通知メッセージがメ送信されます。

# 4-1-1 ステータス

操作履歴に表示されるステータスの種別を以下に示します。

| 名称   | 内容                                                                                   |
|------|--------------------------------------------------------------------------------------|
| 正常終了 | 操作された処理は正常に完了しました。                                                                   |
| 処理中  | 操作された処理は処理中の状態です。                                                                    |
| 一部失敗 | 複数の対応端末に一括で処理を行った際、一部の対応端末について処<br>理が失敗しました。端末の電源が入っているか、もしくは圏外になってい<br>ないかをご確認ください。 |
| 異常終了 | 操作された処理が失敗しました。端末の電源が入っているか、もしくは圏<br>外になっていないかをご確認ください。                              |
履歴詳細の画面上より、各リクエストの詳細内容を確認することができます。

(例) オーナー/メンバー設定の場合

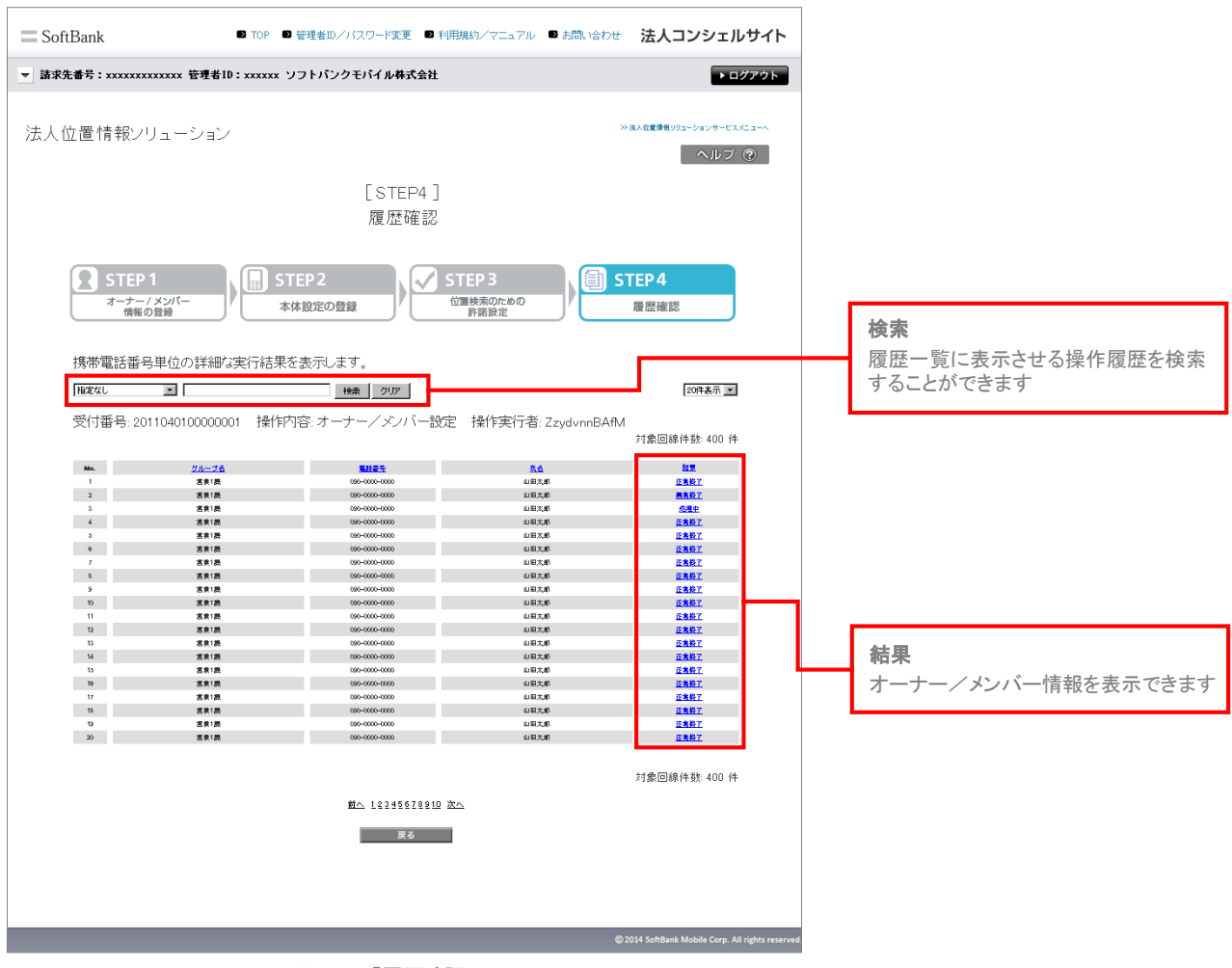

図 2-20 「履歴確認」画面

履歴詳細に表示される結果の種別を以下に示します。

| 名称   | 内容                                                      |
|------|---------------------------------------------------------|
| 正常終了 | 操作された処理は正常に完了しました。                                      |
| 処理中  | 操作された処理は処理中の状態です。                                       |
| 異常終了 | 操作された処理が失敗しました。端末の電源が入っているか、もしくは圏<br>外になっていないかをご確認ください。 |

# 4-2-2 オーナー/メンバー登録情報

オーナー/メンバー設定の場合、オーナー/メンバー単位で設定内容、および処理結果を確認することができます。

|    | 电动曲方        | メールアトレス        | 氏名           | ワンタッチ週位 | スケジュール週位 | エリア測位 |
|----|-------------|----------------|--------------|---------|----------|-------|
| 1  |             |                | 法人みまもり管理サービス | 0       | 0        | 0     |
| 2  | 09012349876 | b@abcabc.ne.jp | 見守 一郎        | 0       | -        | 0     |
| 3  | 09012349876 | c@abcabc.ne.jp | 見守 二郎        | 0       | -        | 0     |
| 4  | 09012349876 | d@abcabc.ne.jp | 見守 三郎        | 0       | 0        | 0     |
| 5  | 09012349876 | e@abcabc.ne.jp | 見守 四郎        | 0       | 0        | 0     |
| 6  | 09012349876 | f®abcabc.ne.jp | 見守 五郎        | 0       | 0        | 0     |
| 7  | 09012349876 | g@abcabc.ne.jp | 見守 六郎        | 0       | 0        | 0     |
| 8  | 09012349876 | h@abcabc.ne.jp | 見守 七郎        | 0       | 0        | 0     |
| 9  | 09012349876 | i@abcabc.ne.jp | 見守 八郎        | 0       | 0        | 0     |
| 10 | 09012349876 | j@abcabc.ne.jp | 見守 九郎        | 0       | 0        | 0     |
| 11 | 09012349876 | k@abcabc.ne.jp | 見守 十郎        | 0       | 0        | 0     |
| 12 | 09012349876 | l@abcabc.ne.jp | 見守 十一郎       | 0       | 0        | 0     |
| 13 | 09012349876 | m@abcabc.ne.jp | 見守 十二郎       | 0       | 0        | 0     |
| 14 | 09012349876 | n@abcabc.ne.jp | 見守 十三郎       | 0       | -        | 0     |
| 15 | 09012349876 | o@abcabc.ne.jp | 見守 十四郎       | 0       | 0        | 0     |
| 16 | 09012349876 | p@abcabc.ne.jp | 見守 十五郎       | 0       | 0        | 0     |
| 17 | 09012349876 | q@abcabc.ne.jp | 見守 十六郎       | 0       | 0        | 0     |
| 18 | 09012349876 | r@abcabc.ne.jp | 見守 一七郎       | 0       | 0        | 0     |
| 19 | 09012349876 | s@abcabc.ne.jp | 見守 十八郎       | 0       | 0        | 0     |
| 00 | 00012349876 | t@abcabc.ne.in | 日守 一九郎       | 0       | 0        | 0     |

図 2-21 「オーナー/メンバー登録情報」画面

ここでは本サービスメインメニューのうち、「位置ナビー斉検索」の説明を行います。

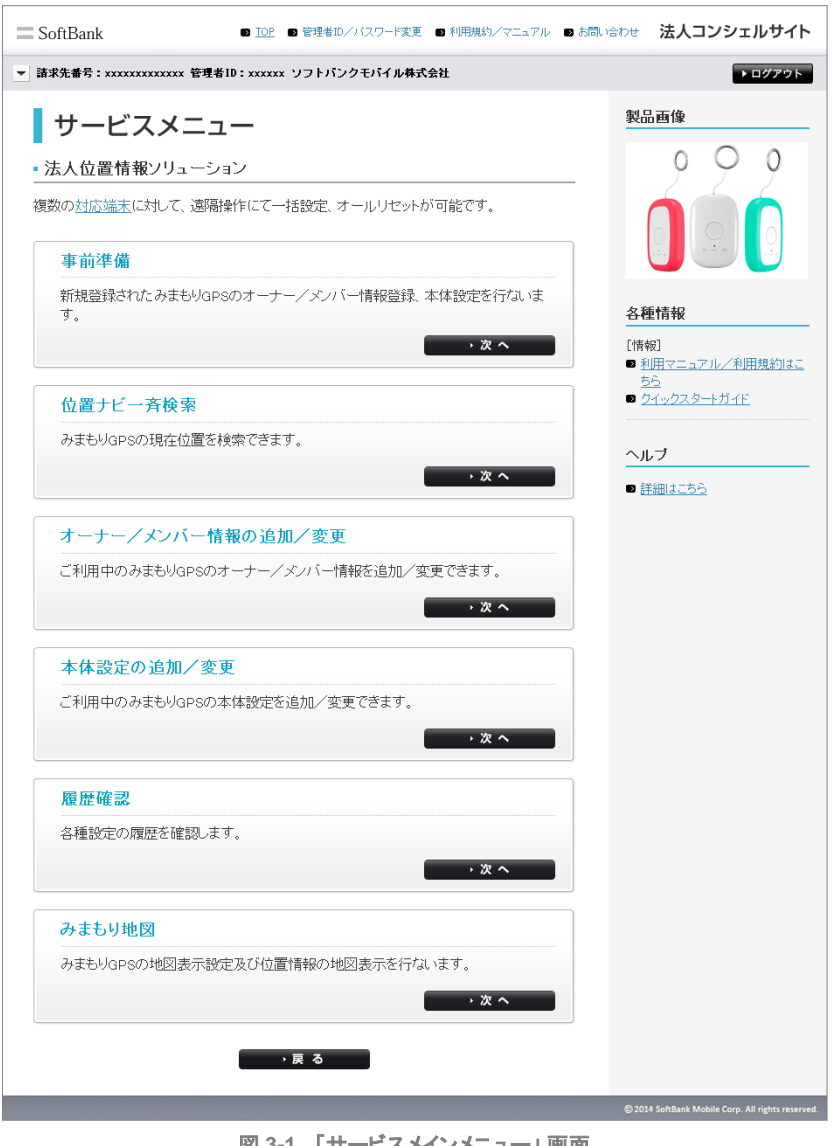

### 図 3-1 「サービスメインメニュー」 画面

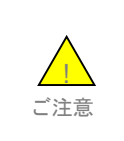

●本メニューより、「位置ナビー斉検索」と同等の機能をご利用いただくことが可能です。ただし、対応端末 を対象として位置情報の検索を行った場合に適用される規約は、本サービスのご利用規約です。 ●位置ナビー斉検索の詳細な機能については、位置ナビー斉検索のご利用マニュアルをご参照ください。 未設定の対応端末を位置検索したい場合は、「一括許諾設定」より許諾の設定を行ってください。

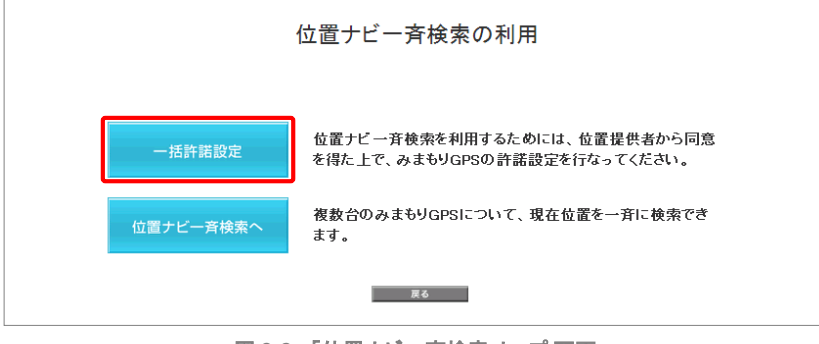

図 3-2 「位置ナビー斉検索」トップ 画面

1

### 一括許諾設定について

ー括許諾設定機能を利用することで、検索者は、事前に利用者から示された選択に応じて、被検索端末の設定を法人コン シェルサイトから設定することができます。

### 必ず行って頂きたい事

●一括許諾設定をご利用いただくにあたり、管理者の方は、位置提供者からの同意取得事項について同意が 取得できていることを確認してください。

●同意を取得できていない場合、または位置提供者が同意を撤回した場合、その位置提供者の位置情報を 検索していただくことはできません。その場合、管理者の方は、位置情報の送出に関する応答設定を「一時 停止」としてください。尚、「一時停止」については、Chapter 2-3-3「許諾設定の選択」をご参照ください。

※詳細は、Chapter 1-3-4「管理者による位置提供者からの同意取得事項」をご確認ください。

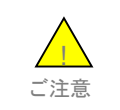

●一括許諾設定機能を利用することにより、契約者と位置情報を検索された者との間に紛争が生じた場合であっても、当社は一切の責任を負いません。

ページ上に記載された内容をご一読・ご同意いただいたうえで、チェックボックスにチェックをいれてください。

| [ STEP3 ]<br>事前準備 位置検索のための許諾設定                                                                                                    |
|----------------------------------------------------------------------------------------------------|
| P1<br>- / メンバー<br>都の登録 - 本体設定の登録 - / 大ンバー                                                                                                    |
| 位置ナビー斉検索を利用するため、あらかじめ位置提供者に対して<br>測位することを説明した上で、以下 条文に同意の上許諾設定をおこなってください。                                                                                                    |
| ー括許諾設定機能は、当社が、「位置ナビー脊検索」の名称で当社の法人契約省に対して提供する携帯電<br>話機の位置検索サービスにおける機能の一つです。<br>この機能を利用することで、検索着は、審計に位置提供者から示された選択に応じて、被検索端末の応答設<br>定機能の設定を法人コンシェルサイトから設定することができます。                                                             |
| ただし、契約者は、対象となる位置提供者に対して、次の事項を明示して十分に認識させた上で、予め位置<br>提供者から当該位置情報の体素結果を取得すること及び当該情報の利用に関する同意を得た場合に取り、<br>一括許諾範定機能を利用できるものとします。<br>なお、力から同意は理想のいかべに関わらず、いつでも位置提供者から自由に撤回できるものとします。                                               |
| <ol> <li>・ 検検条端手の位置情報防検条着に対して提供されること</li> <li>         当該検索結果が、当該位置提供者に対する高度の追知なして検索者に提供される場合があること         3 当該検索結果の内容・利用目的         4 当該検索結果を利用する者の範囲         5 位置保持体は、検索体はされする方置情報の提供を拒否する場合、液検索端主の重要を切ることによ     </li> </ol> |
| り、被検索端末の位置情報が送出されることを防止できること<br>契約者が完全な同意を得ることが困難な未成年者等が位置提供者である場合等には、当該位置提供者に<br>対して位置ナビー斉検索サービスをご判用いただけませんので、予めご了承下さい。                                                                                                    |
| >> 位置ナビー査検索 サービス 利用規約                                                                                                    |
| ※上記の内容に両題して一括許語設定解除をご利用時れることで、契約者が、上記ご利用条件を満たすこと<br>を保証し、ご利用規約に同意されたものとみなします。<br>また、一括射語設定解除を利用することにより、契約者と位置情報を検索された者との間に紛争が生じた場<br>合であっても、当社は一切の責任を負いません。                                                                   |
| □上記の内容に同意します<br>素る  ■  利用する(同意源)                                                                                                    |
|                                                                                                    |

- 図 3-3 「一括許諾設定に関する規約同意について」トップ 画面
  - 対応端末に対して位置情報測位を行うにあたり、本サービス管理者は、被検索者である対応端末所持者に位置情報が検索されることなどについて予め説明を行い、対応端末所持者から位置情報の提供に関する同意を得た上でご利用ください。
  - ●同意取得事項の詳細は、Chapter1 3.4「管理者による位置提供者からの同意取得事項」をご参照ください。

## 1-3 許諾設定の選択

ご注意

管理者が操作できる位置提供許諾設定対象者が一覧表示されます。チェックボックスを利用することによって、更に対象者 を絞って選択するとともに、許諾設定の欄について、下記項目のうち適切な内容を選択ください。

| 名称   | 内容                                                             |
|------|----------------------------------------------------------------|
| 自動許可 | 検索する前に、検索対象者の対応端末に検索可否の確認を行わない状態。検索対象端末の位置情報は提供されます。           |
| 一時停止 | 検索対象者が検索者からの検索要求に対する応答を一時的に停止して<br>いる状態。検索対象端末の位置情報は、提供拒否されます。 |

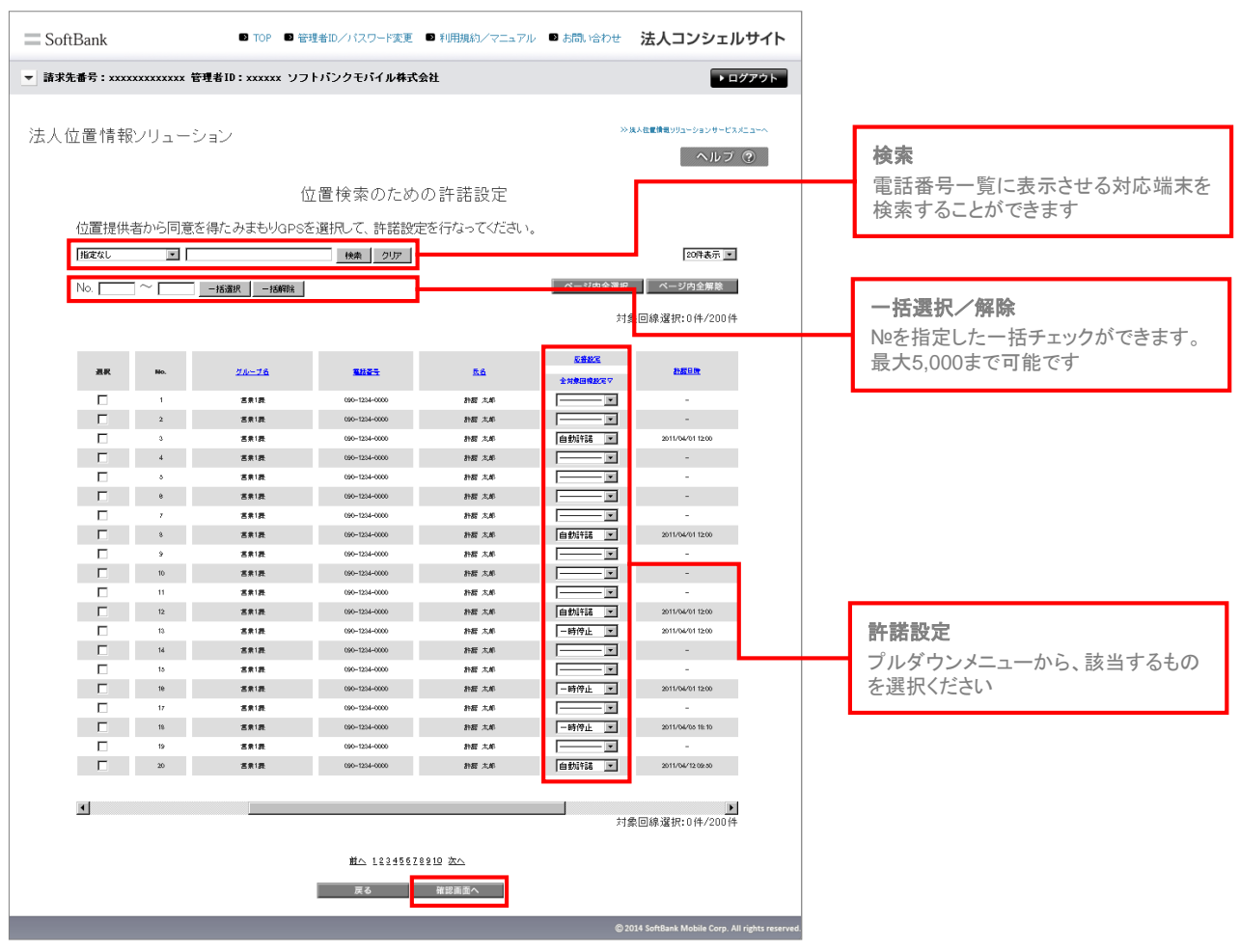

図 3-4 「位置検索のための許諾設定」 画面

## 位置ナビー斉検索へ

許諾設定が既にされている方は、位置ナビー斉検索機能による位置検索をおこなってください。

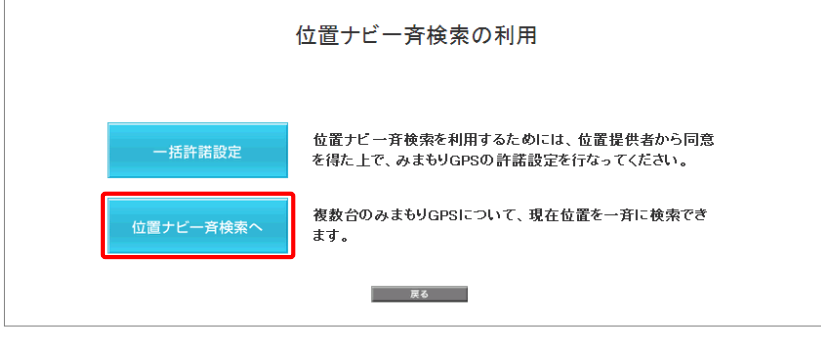

図 3-5 「位置ナビー斉検索」トップ 画面

表示された電話番号一覧から、検索対象者を選択します。

## 2-1-1 検索対象者の絞り込み

この画面上には、グループ名・電話番号・氏名が表示されます。チェックボックスを利用することによって、更に対象者を絞っ て選択できます。

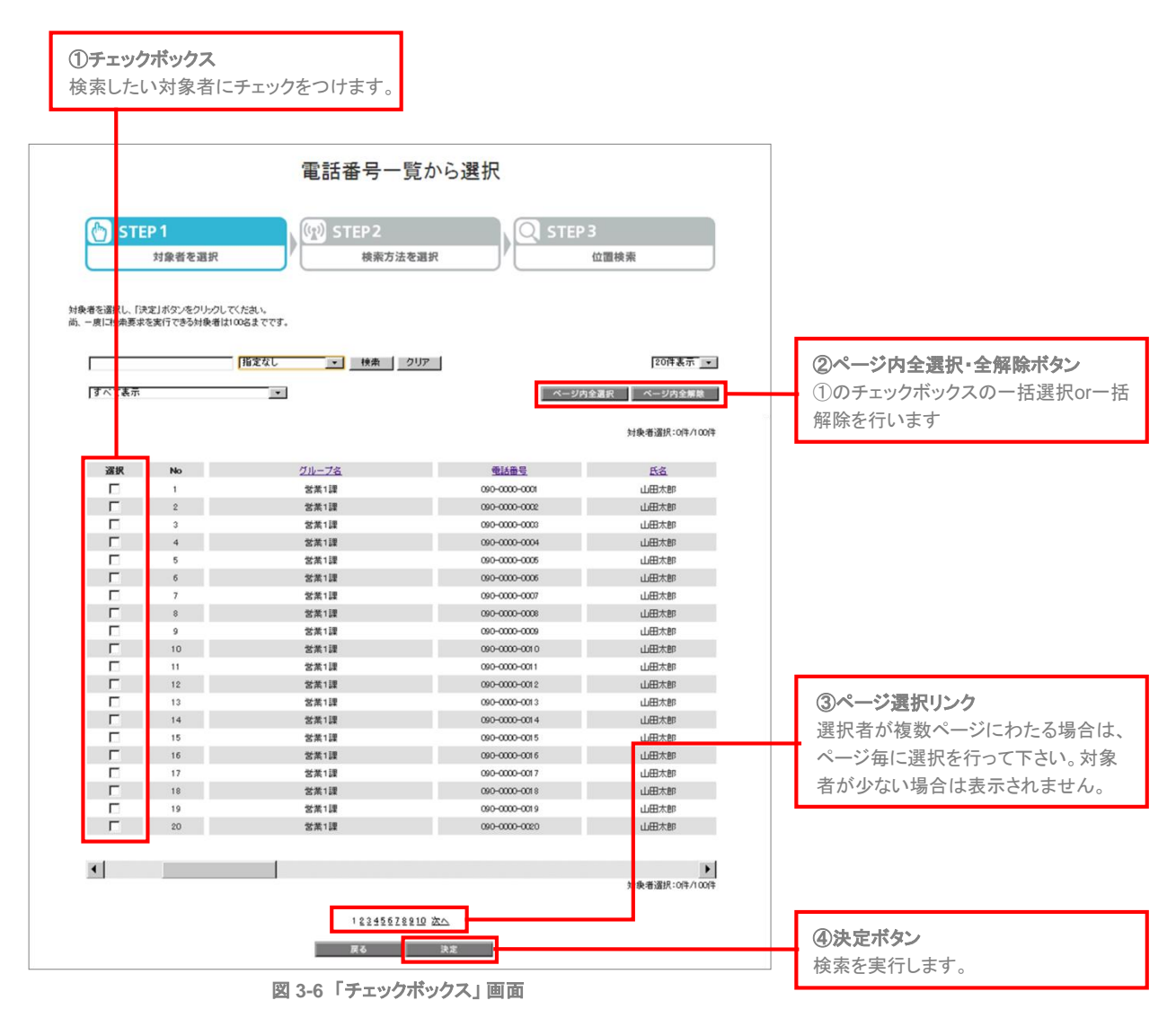

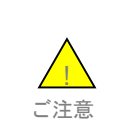

チェックボックスで一度に選択できるグループ内の対象者は100名までとなります。複数グループを選択する場合は、対象者合計が100名を超えないようご注意下さい。
 グループ一覧から選択したい場合は、画面右上の「位置ナビー斉検索メインメニューへ」(下記)よりメイ

ンメニューへ推移した後、「位置検索/グループから選択」を選択してください。

画面上部のツールボックスより条件を指定して絞り込みを行います。指定項目は以下の通り

グループ名/電話番号/氏名/部署名(1)/部署名(2)/部署名(3)/部署名(4)/役職名/社員番号/雇用形態/ 内線番号/外線番号/FAX/社内メールアドレス/郵便番号/携帯メールアドレス/勤務地住所/備考①/備考②

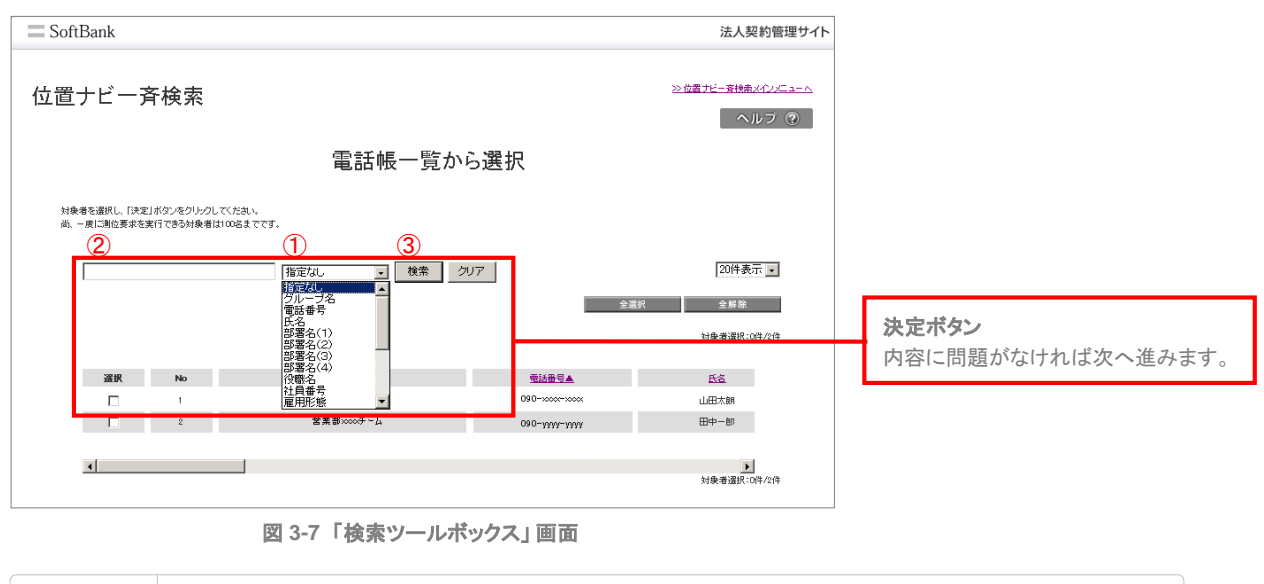

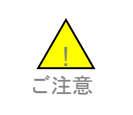

●プルダウンメニューで表示されるメニューの設定方法については、法人コンシェルサイトご利用マニュア ルをご参照ください。

# 2-1-1-2 表示件数の変更

画面右上のプルダウンメニューで一覧の表示件数を変更することができます。 選択できる件数は[50件・100件・200件]です。

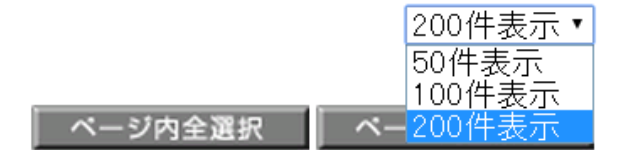

図 3-8 「表示件数プルダウンメニュー」 画面

プルダウンメニューから対応端末のみを一覧表示することができます。

| 指定なし                                                            | ▼ 検索 クリア |
|-----------------------------------------------------------------|----------|
| すべて表示<br>すべて表示<br>みまもりケータイ・みまもりGPSのみ表示<br>みまもりケータイ・みまもりGPS以外を表示 |          |

図 3-9 「表示ルーツボックス」 画面

# 2-2 位置検索方法の選択

この画面上には、氏名・電話番号・部署名・応答設定・機種情報が表示されます。チェックボックスを利用することによって、 更に対象者を絞って選択できます。

| SoftBank |          |              |                      |                 |                 | 法人契約管理                              | 理サイト                     |                        |
|----------|----------|--------------|----------------------|-----------------|-----------------|-------------------------------------|--------------------------|------------------------|
| 位置ナビー    | ─斉検す     | 索            |                      | 933 LC          |                 | >☆☆量ナビー会検索<br>へルブ (<br>>>☆量ナビガボラインペ | <u>10PA</u><br>?<br>\$jA |                        |
| 実際に創位委求し | たい対象者と潮行 | 立方式を遣んてくたれい。 | 測位対象者                | 进扒              | 全選択             | 20件表示<br>▼<br>全解除<br>対象者道択:0件/20件   |                          |                        |
|          | -        |              |                      |                 |                 |                                     |                          |                        |
| 選択       | No.      | 氏名           | 型話番号▲                | <u>部署名</u>      | 应答設定            | 截撞情報                                |                          |                        |
|          | 1        | 山田太郎         | 090->000->0000       | 営業部             | 要求時選択           | 920T                                |                          |                        |
|          | 2        | 山田太郎         | 090-10000-10000      | -               | -               | -                                   |                          |                        |
|          | 3        | 山田太郎         | 090-10000-10000      | 営業部             | -               | 920T                                |                          |                        |
|          | 4        | 山田太郎         | 090-100001100001     | 管業部             | 要求時選択           | 920T                                |                          |                        |
|          | 5        | 山田太郎         | 090-10000-10000      | 営業部             | 要求時選択           | 920T                                |                          |                        |
|          | 6        | 山田太郎         | 090-5000(5000)       | 皆業部             | 要求時選択           | 920T                                |                          |                        |
|          | 7        | 山田太郎         | 090-x000x-x000x      | 営業部             | -               | 920T                                |                          |                        |
|          | 8        | 山田太郎         | 090->000<            | 當業部             | 要求時選択           | 920T                                |                          | ①チェックボックス              |
|          |          |              |                      | a rear          | 77 0 x 10 10 10 | 32.01                               |                          | 検索したい対象者にチェックをつけます     |
|          | 10       | 山田太郎         | 000-10000            | 宮末祭             | 要求時盛訊           | 9201                                |                          | 快速のにい 対象日に アエノアを シロ より |
|          | 10       |              | 000                  | 2 A 29          | 委求明道抓           | 9201                                |                          |                        |
|          | 12       |              | 000                  | 8.8°            | -               | 9201                                |                          |                        |
|          | 13       |              | 000                  | 8.40<br>0 2 2 2 | -               | 9201                                |                          |                        |
|          | 15       |              | 000-000-000          | 0 ** 0F         | 要:#105:2519     | 3201                                |                          |                        |
|          | 16       | 山田太郎         | 090                  | 安美部             | 要求時選択           | -                                   |                          |                        |
|          | 17       | 山田太郎         | 000-10001-10001      | 发業部             | 要求時選択           | 920T                                |                          |                        |
|          | 18       | 山田太郎         | 090-10000110000      | 営業部             | 要求時選択           | 920T                                |                          |                        |
|          | 19       | 山田太郎         | 090-1000/10000       | -               | 要求時選択           | 920T                                |                          |                        |
|          | 20       | 山田太郎         | 090-10000-10000      | 皆業部             | 要求時選択           | 920T                                |                          |                        |
|          |          |              |                      |                 |                 | 対象者選択:0件/20件                        |                          |                        |
|          |          |              | <u> 勤</u> へ 123…1112 |                 |                 |                                     |                          | ②測位方法の選択               |
|          |          |              | GPS测证要求 圖:           | 易刑证要求           |                 |                                     |                          | GPS測位を選択します。           |
|          |          |              |                      |                 |                 |                                     |                          |                        |

図 3-10「測位対象選択」画面

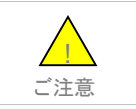

●一時停止状態の対象者に検索を行いませんが、利用履歴には検索要求があった事を記録します。

検索対象者への位置測位の方法は2種類あります。

GPS測位要求

簡易測位要求

### 図 3-11 「測位要求ボタン」画面

●GPS測位要求ボタン

対応端末にGPS検索要求を送ります。

●簡易測位要求ボタン

対応端末に簡易位置情報検索要求を送ります。対応端末が保持している基地局レベルの位置情報を送出します。このため、 誤差が生じる場合があります。

●検索精度

検索時の電波状況などにより異なる検索結果の精度をおおよその目安で、3段階で表します(GPS測位、簡易測位共通)。

|              | 誤差の目安          | 地図上のアイコン |
|--------------|----------------|----------|
| 測位レベル3(★★★)  | 誤差が50m未満       | ۶        |
| 測位レベル 2(★★☆) | 誤差が50m以上300m未満 | ۶        |
| 測位レベル 1(★☆☆) | 誤差が300m以上      | ۶        |

表 3-1「測位精度」

ご注意

●SoftBank 201ZはGPS測位要求のみ対応です(簡易測位は未対応)。

# 2-3 測位対象者選択の確認

検索対象者への位置測位の方法は2種類あります。

| = SoftBank                        | ■ TOP ■ 管理者ID/パスワード変更 ■ 利用規約/マニュア) | ル ■ お問い合わせ 法人コンシェルサイト                                                                                                    |
|-----------------------------------|------------------------------------|----------------------------------------------------------------------------------------------------|
| ▼ 請求先番号:xxxxxxxxxxxxxxx 管理者I      | D:xxxxxx ソフトバンクモバイル株式会社            | ▶ ログアウト                                                                                                    |
| 位置ナビー斉検索                          |                                    | <u>&gt;= パースのサービスのつい</u><br>ヘルフ ⑦<br>> 2011日 M 1013-4-2>                                                                                                    |
|                                   | 検索対象回線/検索方法 確認                     |                                                                                                    |
| STEP 1<br>対象回線を選択<br>以下の検索対象回線に対し | でGPS:削位要求を実行します。よろしいですか?           | STEP 3<br>位置検索<br>対象回線件数:10件                                                                                                    |
| 5,6                               | 電話音号                               | 清晰名(1)                                                                                                    |
| 山田 太郎                             | 090-0000-0001                      | <b>約</b> 2000 - 100 - 1 |
| 山田 太郎                             | 090-0000-0002                      | 百余华                                                                                                    |
| 山田太郎                              | 090-0000-0003                      | 宫景料                                                                                                    |
| 山田太郎                              | 050-0004                           | 古奈谷                                                                                                    |
| 08.54                             | 20-000-000                         | 289                                                                                                    |
| 山田太郎                              | 050-0000-0007                      | 吉奈芬                                                                                                    |
| 山田太郎                              | 090-0000-0008                      | 吉奈祥                                                                                                    |
| 山田大郎                              | 000-0000-0000                      | <b>名衆</b> 為                                                                                                    |
| 山田太郎                              | 000-0000-0010                      | 1999                                                                                                    |
|                                   | キャンセル 決定                           | 対象回線件数:10件                                                                                                    |
|                                   |                                    |                                                                                                    |
|                                   | 図 3-12 「検索対象者選択確認                  |                                                                                                    |

### 2-4 測位結果の表示

位置検索結果の表示は以下のルールで行われます。

[地図表示部]

- ●1件目の検索結果が返ってきた時点で表示され、その検索結果(対象者)の位置が中心に表示されます。2件目以降は検 索結果が返ってきたものから順次地図上にプロットされます。
- ●検索対象者アイコンにマウスのカーソルを合わせると番号が記載されたポップアップ表示されます。アイコンの番号は検索対象者一覧に記載されているNo.に対応しています。尚、氏名が事前に登録されている場合には、氏名もNo.と共に表示されます。
- ●地図の縮尺は、全国(1/780万)、広域(1/150万)、1/90万、1/30万、1/15万、1/75000、1/21000、1/8000、 1/3000(初期値)、1/1500から選択できます。

[検索対象者一覧表示部]

- ●検索処理が完了した対象者に対して順次、検索結果以降の項目が反映されます。検索対象者選択確認画面にて表示されていた対象者の表示順は変わりません。一覧の検索結果の部分だけが自動更新されます。
- ●測位対象者一覧表示部には、氏名、電話番号、検索結果、部署名(1)、許諾設定、機種情報、検索、 完了日時、検索制度(誤差半径)、緯度経度、住所が表示されます。

|     | ●地図情報を表示する画面に遷移するとき、または戻るときに、セキュリティ情報として「保護されていない<br>項目を表示しますか?」と表示されますので「はい(Y)」を選択してください。                                           |
|-----|----------------------------------------------------------------------------------------------------|
| ご注意 | セキュリライ情報       区         このページにはセキュリティで保護されている項目と保護されている項目を保護されていない項目を表示しますか?         保護されていない項目を表示しますか?         (はい双)       詳細情報(M) |

地図表示例を以下に表示します。

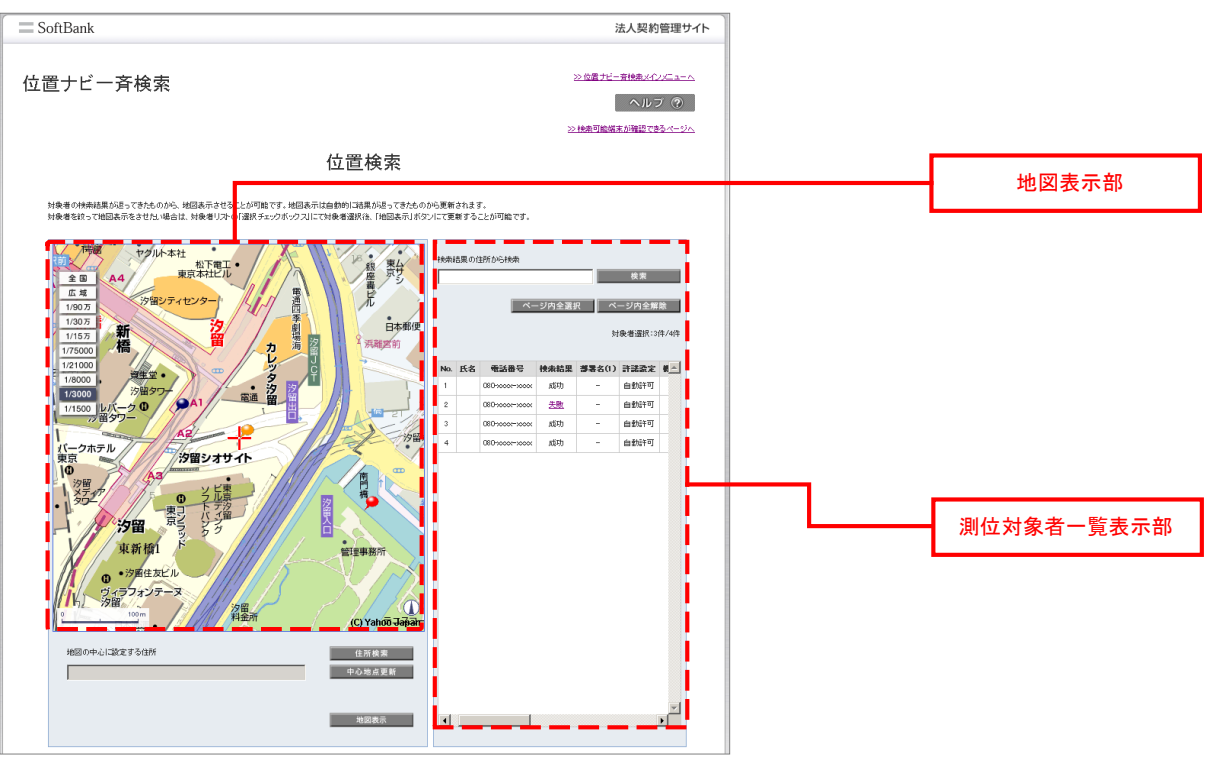

図 3-13「検索実行中」 画面

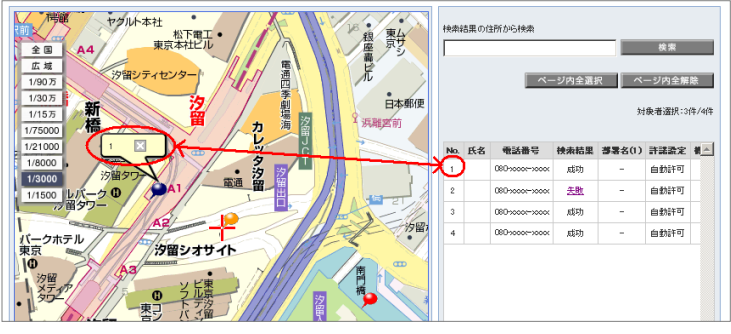

図 3-14 「番号表示」 画面

### 2-4-1

### 住所検索

住所検索

[住所検索]をクリックすると住所検索画面がポップアップ表示され、そこで地図の中心に設定する住所を選択することが出 来ます。選択された住所は、この画面の「地図の中心に設定する住所」欄に表示されます。

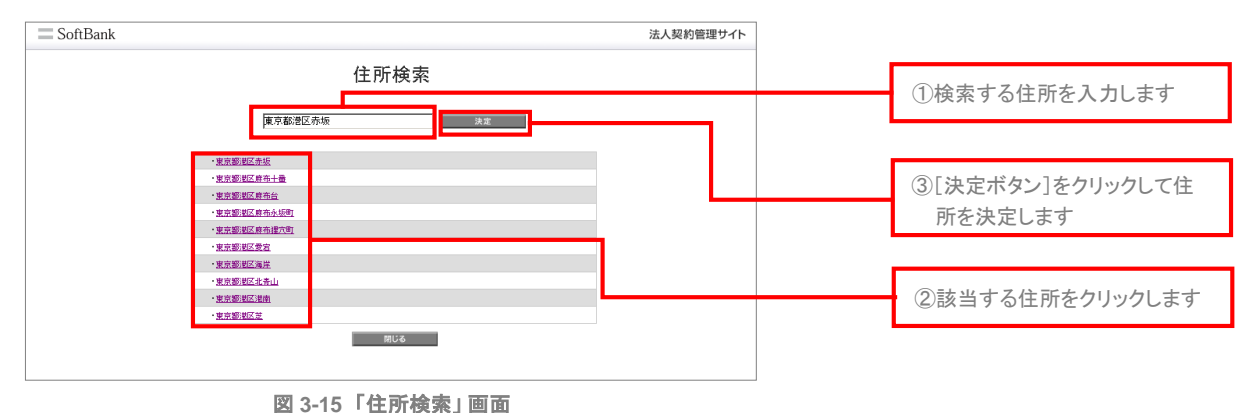

中心地点更新

テキストボックスに入力された地図住所が地図の中心点となるよう、地図表示部の地図を更新します。

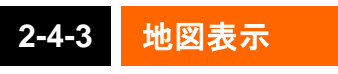

地図表示

地図上に表示したい対象者を対象者一覧からチェックボックスを利用して選択し、地図表示ボタンをクリックすると、地図上 に表示されます。表示したくない対象者はチェックボックスからチェックを外し、地図表示ボタンをクリックしてください。

| 検索結果の住所から検索 |    |
|-------------|----|
|             | 検索 |

測位結果の住所から検索により、地図表示部のリスト内容を絞り込み検索することができます。

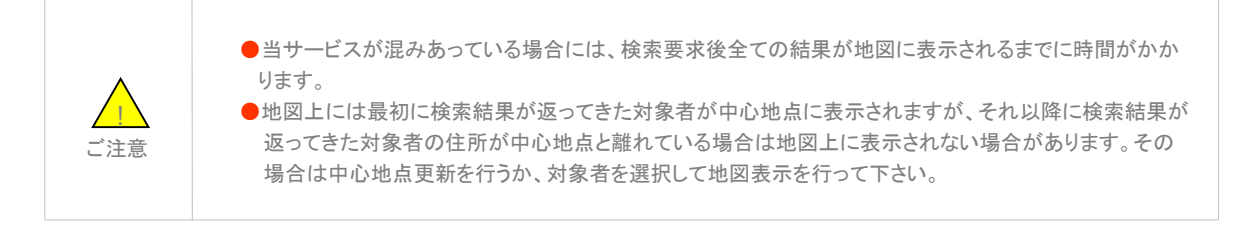

## 2-5 検索終了後の表示

検索が完了すると、以下のボタンが追加表示されます。

[各ボタンの操作説明]

簡易測位要求

対象者一覧にて選択されている対象者に対して、再度簡易測位要求を行います。

### GPS測位要求

対象者一覧にて選択されている対象者に対して、再度GPS測位要求を行います。検索精度は表 3-1「測位精度」を参照して ください。

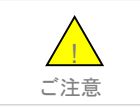

●SoftBank 201Zは、GPS測位要求のみ対応です(簡易測位は未対応)。

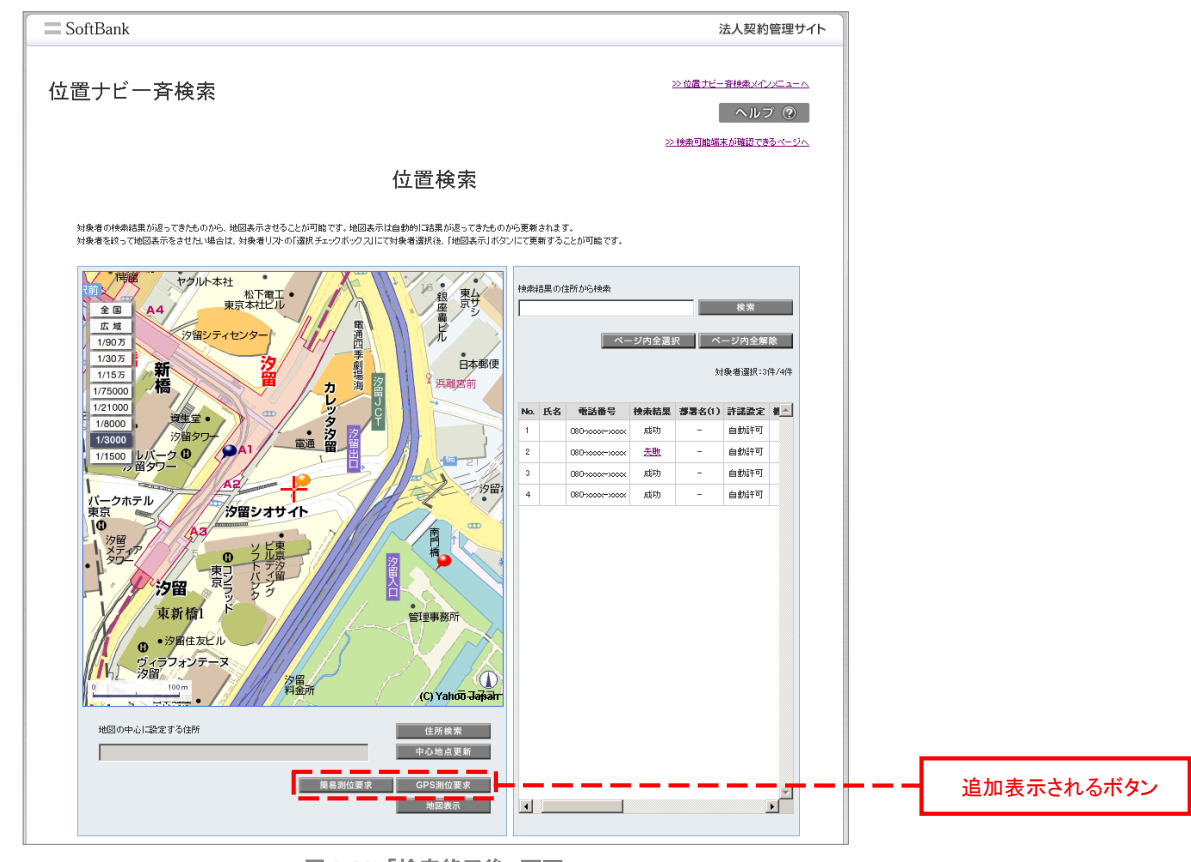

図 3-16「検索終了後」 画面

## 2-6 検索失敗時の表示

各ケースの検索結果失敗時の表示イメージを示します。 ここで言う検索失敗とは、検索対象者の携帯電話より緯度経度情報が取得できなかったことを指します。

## 2-6-1 検索に失敗した場合

検索対象者の携帯電話の状態(圏外や電波の弱いところにある場合、SMS受信・パケット通信が不可能な場合、電源が入っていない場合、位置測位機能に対応していない場合等)、(譲渡・承継がなされた場合、携帯電話番号が変更された場合等)または検索対象者の設定状態(検索の要求に対して何の設定も行っていない場合、検索拒否の設定をしている場合等) によっては、検索ができない場合があり、その場合地図は表示されません。

## 2-6-2 検索できたが住所が提供できない場合

海上などでは、地図は表示されますが、住所が表示されない場合があります。

プルダウンメニューから対応端末のみを一覧表示することができます。

| 選択 № | <b>Vio.</b><br>1 | 氏名<br>山田 太郎 | <b>~ 동봉용</b> 등<br>999-9999-9999 | <b>灣位結果</b><br>成功 | <b>書署名(1)</b> |   |
|------|------------------|-------------|---------------------------------|-------------------|---------------|---|
|      | 1                | 山田 太郎       | 999-9999-9999                   | តដីរីវា           | 金米县           |   |
|      | 0                |             |                                 | PM3*70            | 8 옷 하         | 1 |
|      | 2                | 山田 太郎       | 999-9999-9999                   | 失敗                | 営業部           | I |
|      | 3                | 山田 太郎       | 999-9999-9999                   | 咸功                | 営業部           | I |
|      | 4                | 山田 太郎       | 999-9999-9999                   | 咸功                | 営業部           | I |
|      | 5                | 山田 太郎       | 999-9999-9999                   | 咸功                | 営業部           | I |
|      | 6                | 山田 太郎       | 999-9999-9999                   | 咸功                | 営業部           | I |

#### 検索結果

検索結果が失敗の場合はハイパーリンクをクリックすると、失敗理由を表示します。失敗理由は一律表示となります。

| SoftBank    |        | 法人契約管理サイト                    |
|-------------|--------|------------------------------|
|             | 検索結果詳細 |                              |
| 検索できませんでした。 |        |                              |
|             | 同じる    |                              |
|             |        |                              |
|             |        |                              |
|             |        | @20030312AN3MOBIE@ppAlingham |

### 図 3-17「検索結果詳細」画面

| ご注意 | <ul> <li>対応端末は、海外でのご利用はできません。</li> <li>本サービスの地図表示提供エリアは日本国内に限ります。</li> <li>位置ナビー斉検索サービスのその他機能「地図表示」、「許諾設定」、「履歴ダウンロード」もご利用いただけます。画面右上の「位置ナビー斉検索メインメニューへ」(下記)よりメインメニューへ推移した後、各メニューを選択してください。くわしい操作方法については、位置ナビー斉検索ご利用マニュアルをご参照ください。</li> </ul> |
|-----|----------------------------------------------------------------------------------------------------|
|     | ≫位置ナビー斉検索メインメニューへ                                                                                                    |

ここでは本サービスメインメニューのうち、「オーナー/メンバー情報の追加/変更」の説明を行います。

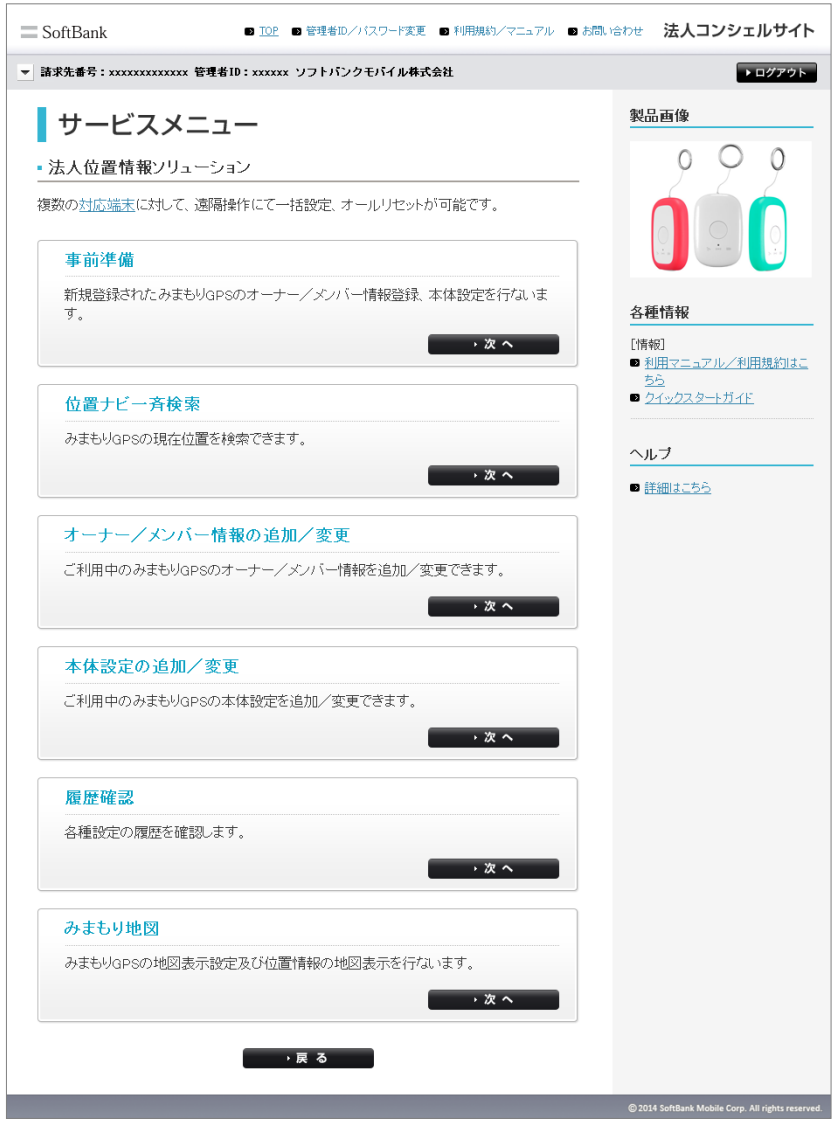

図 4-1 「サービスメインメニュー」 画面

[オーナー/メンバー情報の追加/変更]では、オーナー/メンバーの各種情報を設定変更・追加します。

# 1-1 電話番号一覧/グループから選択

地図上に表示したい対象者を対象者一覧からチェックボックスを利用して選択し、地図表示ボタンをクリックすると、地図上 に表示されます。表示したくない対象者はチェックボックスからチェックを外し、地図表示ボタンをクリックしてください。

| オーナ                          | /メンバー情報の追加/変更                 |
|------------------------------|-------------------------------|
| 最初に「みまもり                     | GPS」を選択します。下記の2つの方法からお選びください。 |
| 電話番号一覧から選択                   | ご契約名義の電話番号から選択する場合はこちら        |
| グループから選択                     | グループ機能を利用して選択をする場合はこちら        |
| ※グループから選択するためには<br>>>グループ管理へ | :、まず最初に以下より設定を行ってください。        |
|                              | 戻る                            |

図 4-2「対応端末の選択方法」 画面

対応端末に設定するオーナー/メンバーの設定を行います。

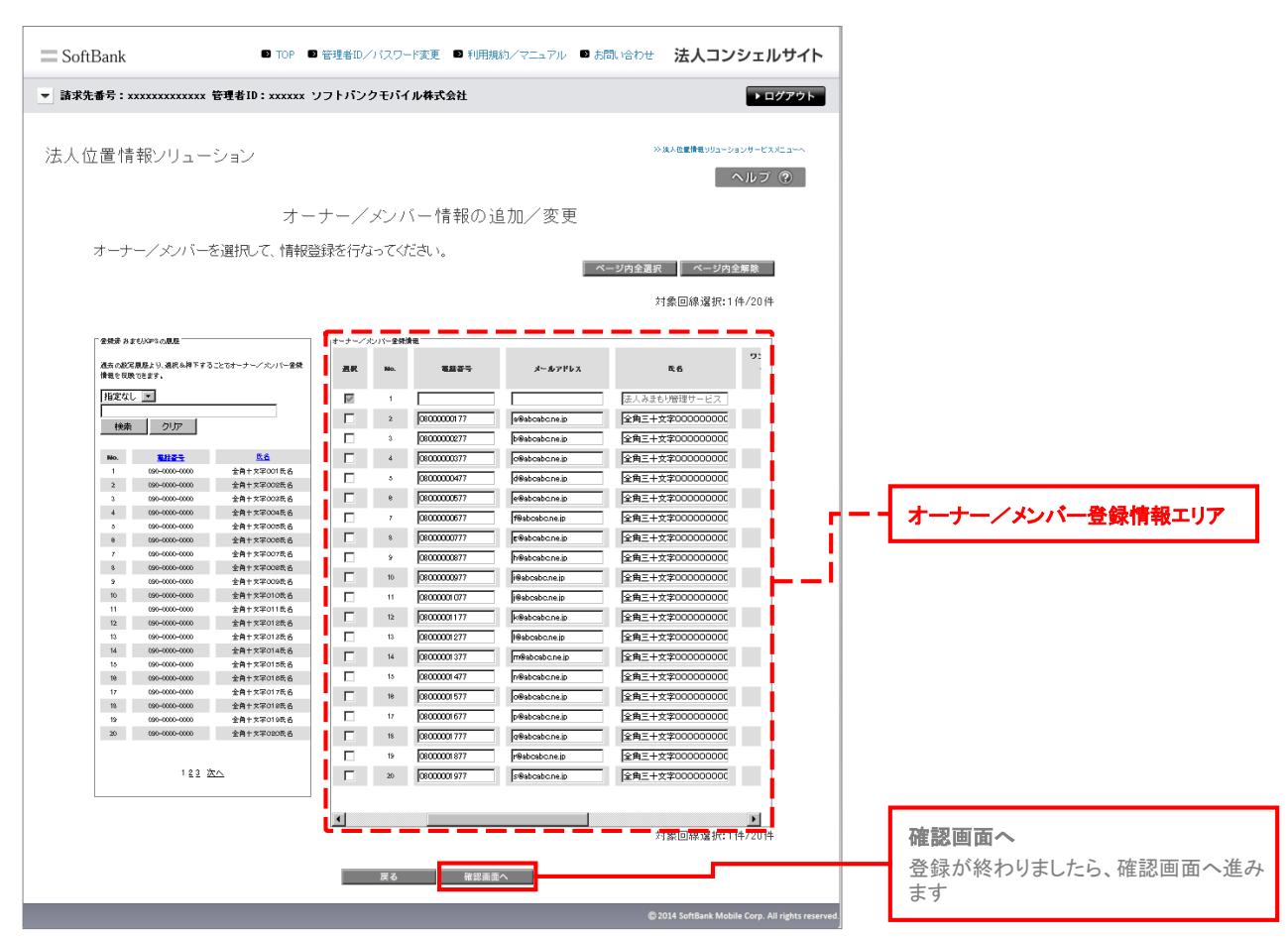

図 4-3「オーナー/メンバー登録」画面

■メンバーの新規追加

No.2以降のチェックボックスにチェックします。
 ※No.1は自動的に法人コンシェルサイトに設定されます。

②各項目を設定します。

|        | 項目       | 説明                                       |
|--------|----------|------------------------------------------|
|        | 話番号      | 電話番号を入力します。SoftBankの端末の場合は必須です。          |
| ,—بر   | ルアドレス    | メールアドレスを入力します。SoftBank以外の端末の場合は必須です。     |
|        | 氏名       | メンバーの名前を入力します。                           |
|        | ワンタッチ測位  | このメンバーにワンタッチ測位の測位結果を通知するかどうかを設定しま<br>す。  |
| 測位結果通知 | スケジュール測位 | このメンバーにスケジュール測位の測位結果を通知するかどうかを設定<br>します。 |
| 州世州末通州 | エリア測位    | このメンバーにエリア測位の測位結果を通知するかどうかを設定します。        |
|        | 端末の状態    | このメンバーに端末の状態の変更を通知するかどうかを設定します。          |

| オーナー/フ | ンバー金焼 | 青瓶          |                |                 |              |              |           |              | ħ |                    |
|--------|-------|-------------|----------------|-----------------|--------------|--------------|-----------|--------------|---|--------------------|
| ЯR     | No.   | 電話 중국       | メールアドレス        | 政治              | ワンタッチ<br>調査  | スケジュー<br>ル調査 | エリア<br>満型 | ##本の<br>疾軍   |   |                    |
| ×      | 1     |             |                | 法人みまもり管理サービス    | $\checkmark$ | 1            | 1         | $\checkmark$ |   |                    |
|        | 2     | 08000000177 | a@abcabc.ne.jp | 全角三十文字000000000 |              |              |           |              |   | 機能を称をチェックすると その項日す |
|        | 3     | 0800000277  | b@abcabc.ne.jp | 全角三十文字000000000 | ~            | ~            | ~         |              |   | ベイがチェックされます        |
|        | 4     | 08000000377 | c@abcabc.ne.jp | 全角三十文字000000000 | ~            | ~            | 1         |              |   |                    |
|        | 3     | 08000000477 | d@abcabc.ne.jp | 全角三十文字000000000 | 1            | ~            | 1         |              |   |                    |

※測位結果通知をチェックすると、その項目全てがチェックされます。

### ③認画面をクリック

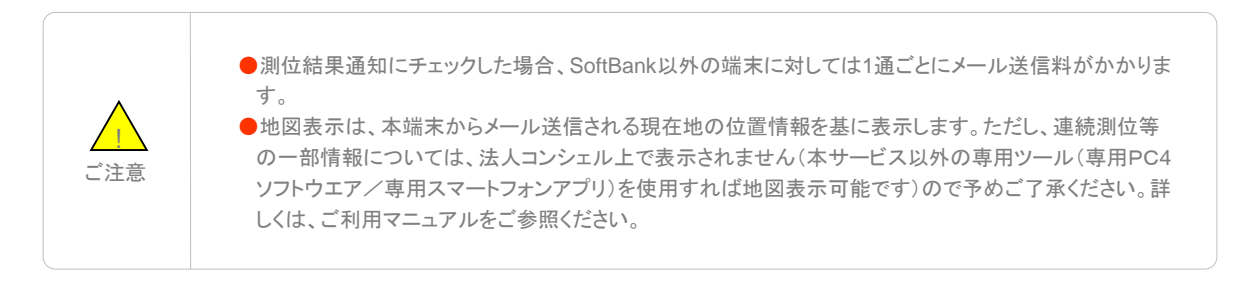

# TOPIC

以前に設定したことのある登録済対応端末の履歴から、必要な情報を反映することができます。 ①登録済対応端末の履歴からの選択

・該当する電話番号をクリックします。

②オーナー/メンバー登録情報への反映/更新

・クリックされた電話番号の履歴から情報が反映されます。必要なところだけ修正してご利用ください。

| トランズの「F BYRNE<br>東京 Na. 電話音令 メーカアドレス 先ら アンダウダ スクラムー 2.77<br>東京 Na. 電話音令 メーカアドレス 先ら アンサウダ スクラムー | -             |              |              |             |                 |                |            |                | 2      |            |               | 指定な |
|------------------------------------------------------------------------------------------------|---------------|--------------|--------------|-------------|-----------------|----------------|------------|----------------|--------|------------|---------------|-----|
|                                                                                                | 戦ホの<br>疾観<br> | 11.977<br>調査 | スケジュー<br>ル調査 | ワンタッチ<br>満在 | B; 6            | メールアドレス        | 電話書号       | 077-298<br>No. | 3-9-23 |            |               | 検索  |
|                                                                                                | 4             | 1            | M            | 1           | 法人みまもり管理サービス    |                |            | 1              | 1      |            | -             | No  |
| <u>2023年7</u><br>全角士文字00000000 F F F                                                           | •             | <b>V</b>     | ₹            |             | 全角三十文字000000000 | a@abcabone.jp  | 0800000177 | 2              |        | 全角十文字00156 |               | 1   |
| 080-0000 金角十次平002氏名 0 0800000277 beskonkers 全角三十次平00000000 マ マ マ                               | 1             | 5            | V            | 1           | 全角三十文字000000000 | beabcabone.jp  | 0800000277 | э              |        | 全角十文军002氏名 | 090-0000-0000 | 2   |
| 680-0000 全角十支平00386名 C 4 0800000077 (Pebboshcnalp) 全角三十支平000000000 V V V                       | V             | •            |              |             | 全角三十文字000000000 | oBabcabcine.jp | 0800000377 | 4              |        | 全角十文字003页名 | 090-0000-0000 | 3   |
| 280-0000 全角十文年004氏名     3                                                                      | 2             | 5            | V            | V           | 全角三十文字000000000 | d@abcabcine.jp | 0800000477 | 5              |        | 全角十文军004氏名 | 090-0000-0000 | 4   |

# 1-3 登録内容の確認

登録した対応端末の内容確認を行います。問題がないことをご確認して、決定ボタンをクリックください。

| SoftBank | k            | TOP              | ▶ 🖻 管理者ID/パスワード3 | 変更 🖻 利用規約 | ∕マニュアル ◙ お | 問い合わせ 🧏  | 法人コンシェルサイト                               |                    |
|----------|--------------|------------------|------------------|-----------|------------|----------|------------------------------------------|--------------------|
| ▼ 請求先番号: | : xxxxxxxxxx | xx 管理者ID:xxxx    | xx ソフトパンクモバイル    | 株式会社      |            |          | ▶ ログアウト                                  |                    |
| 法人位置的    | 情報ソリュ        | ーション             |                  |           |            | ≫進人位     | ■検報リリューションサービスメニューへへ へルプ ②               |                    |
|          |              | オ                | +ーナー/メンバ-        | - 情報の追り   | 加/変更       |          |                                          |                    |
| オー       | ナー/メンバ       | 「一情報が以下で。        | よければ「決定」を押下      | してください。   |            | ż        | 1象回線件数:20 件                              |                    |
| No.      | <u>2827</u>  | <u>3-67862</u>   | 56               | ワンタッチ責任   | スケジュール満位   | エリア副位    | 業本の光線                                    |                    |
| 1        |              |                  | 浅人みまむ/管理サービス     | 0         | 0          | 0        | 0                                        |                    |
| 2        | 08000000177  | effeboabo.ne.jp  | 全角三十文字00次劇       | 0         | 0          | 0        | 0                                        |                    |
| 3        | 0800000277   | b@aboabo.ne.jp   | 金角三十文字00一郎       | 0         | 0          | 0        | 0                                        |                    |
| 4        | 0800000377   | offeboabo.ne.jp  | 全角三十文字00二郎       | 0         | 0          | 0        | 0                                        |                    |
| <u>ہ</u> | 0800000477   | dBabcabc.ne.jp   | 全角三十文字00三郎       | 0         | 0          | 0        | 0                                        |                    |
| e        | 08000000577  | elleboabo.ne.jp  | 全角三十文字00回廊       | 0         | 0          | 0        | 0                                        |                    |
| 7        | 0800000877   | Maboabo.ne.jp    | 全角三十文字00五郎       | 0         | 0          | 0        | 0                                        |                    |
| 8        | 0800000777   | gffebcabo.ne.jp  | 金角三十文字00六郎       | 0         | 0          | 0        | 0                                        |                    |
| 9        | 0800000877   | Hiteboabo.ne.jp  | 金角三十文字00七郎       | 0         | 0          | 0        | 0                                        |                    |
| 10       | 0800000977   | Heboabo.ne.jp    | 金角三十文字00八郎       | 0         | 0          | 0        | 0                                        |                    |
| 11       | 08000001077  | j@aboabo.ne.jp   | 全角三十文字00九郎       | 0         | 0          | 0        | 0                                        |                    |
| 12       | 08000001177  | kthabcabc.ne.jp  | 全角三十文字00十郎       | 0         | 0          | 0        | 0                                        |                    |
| 13       | 08000001277  | iffeboabone.jp   | 金角三十文字0十一郎       | 0         | 0          | 0        | 0                                        |                    |
| 14       | 08000001377  | w@abcabc.ne.jp   | 全角三十文字0十二郎       | 0         | 0          | 0        | 0                                        |                    |
| 15       | 08000001477  | rifieboabo.ne.jp | 全角三十文字0十三郎       | 0         | 0          | 0        | 0                                        |                    |
| 18       | 08000001577  | oBabcabcine.jp   | 金角三十文平0十四郎       | 0         | 0          | 0        | 0                                        |                    |
| 17       | 08000001877  | pBaboabo.ne.jp   | 金角三十文字0十五郎       | 0         | 0          | 0        | 0                                        |                    |
| 18       | 08000001777  | offeboabo.ne.jp  | 金月三十文字0十元88      | 0         | 0          | 0        | 0                                        |                    |
| 19       | 08000001877  | r@abcabc.ne.jp   | 全月三十文字0一七郎       | 0         | 0          | 0        | 0                                        | 決定ボタン              |
| 20       | 08000001977  | staboabone.jp    | 全角三十文字0十八郎       | 0         | Q          | 0        | 0                                        | 次にハンン              |
|          |              |                  |                  |           |            | ż        | †象回線件数: 20 件                             | 内容に間違いがなければ次へ進みます。 |
|          |              |                  | キャンセル            | 決定        |            |          |                                          |                    |
|          |              |                  |                  |           |            | © 2014 S | ioftBank Mobile Corp. All rights reserve | ed.                |
|          |              |                  |                  |           |            |          |                                          | -                  |

図 4-5 「登録内容の確認」画面

ここでは本サービスメインメニューのうち、「オーナー/メンバー情報の追加/変更」の説明を行います。

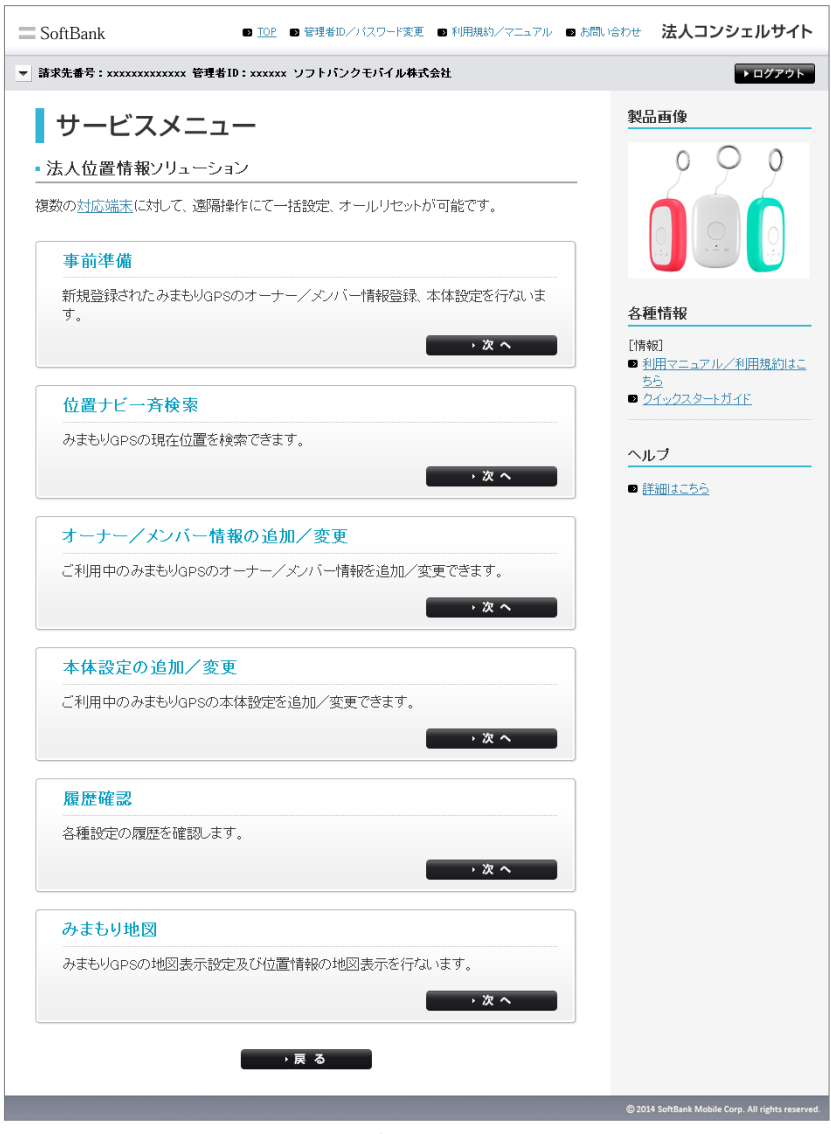

図 5-1 「サービスメインメニュー」 画面

[本体設定]では、対応端末の各種設定を変更/追加します。

| サービスメニュー                |       |
|-------------------------|-------|
| 本体設定の追加/変更              |       |
| 以下の各メニューから、本体設定の追加/変更を行 | ないます。 |
| 本体設定                    |       |
| キーロックなどの本体設定を行ないます。     |       |
|                         | → 次 へ |
| リセット                    |       |
| 全ての設定を出荷状態にリセットします。     |       |
|                         | · 次 へ |
|                         |       |
|                         | 3     |

図 5-2「本体設定の追加/変更」トップ画面

# 1-1 電話番号一覧/グループから選択

対象となるみまもりGPSを電話番号一覧、もしくはグループから選択してください。詳細な設定方法は、Chapter 2 事前準備 1-1電話番号一覧から選択/1-2グループから選択をご参照ください。

| オーナ・                           | ー/メンバー情報の追加/変更               |
|--------------------------------|------------------------------|
| 最初に「みまもりG                      | PS」を選択します。下記の2つの方法からお選びください。 |
| 電話番号一覧から選択                     | ご契約名義の電話番号から選択する場合はこちら       |
| グループから選択                       | グループ機能を利用して選択をする場合はこちら       |
| ※グループから選択するためには、<br>>> グループ管理へ | まず最初に以下より設定を行ってください。         |
|                                | 戻る                           |

図 5-3「対応端末選択方法」画面

表示された一覧から、対象となる対応端末の各種機能についてチェックボックス/ラジオボタンを選択します。

| ■ SoftBank ■                     | TOP 💵 管理者ID/パスワー | ド変更 □ 利用規約/マニュア   | 7ル ■ お問い合わせ | 法人コンシェル                        | レサイト               |                    |                                                   |
|----------------------------------|------------------|-------------------|-------------|--------------------------------|--------------------|--------------------|---------------------------------------------------|
| ▼ 請求先番号:xxxxxxxxxxxxxxxx 管理者ID:x | xxxxx ソフトバンクモバイ  | ル株式会社             |             | • E:                           | グアウト               |                    |                                                   |
| 法人位置情報ンリューション                    |                  |                   | **          | ・狭人的重情報>リューションサービス;<br>ヘルブ     | ~===×              | 各                  | 種設定                                               |
| 本体設定の登録を行なってくだる                  | 本体設定             | の追加/変更            |             |                                |                    | 対<br>し<br>定        | 象となる対応端末の各種設定を選択<br>ます。「変更なし」の場合は、現在の設<br>が維持されます |
| データの自動削除                         | © 変更なし<br>© 変更なし | C <sub>ON</sub> C | OFF         |                                |                    |                    |                                                   |
|                                  | 戻る               | 種認識證へ             | 0:          | 2014 SoftBank Mobile Corp. All | ll rights reserved | <b>確</b><br>登<br>ま | <b>認画面へ</b><br>録が終わりましたら、確認画面へ進み<br>す             |
|                                  | 図 5-4「本体         | 設定の登録」画           | 面           |                                |                    |                    |                                                   |

■本体設定

①各項目を設定します。

| 名称      | 内容                                               |
|---------|--------------------------------------------------|
| キーロック   | 端末のキー操作ロックを設定します。                                |
| データ自動削除 | 本機の保存容量がいっぱいになった場合に、古い測位データから削除す<br>るかどうかを設定します。 |

②「確認画面へ」をクリック

## 1-3 本体設定の追加/変更の確認

登録した対応端末の内容確認を行います。問題がないことをご確認して、決定ボタンをクリックください

| SoftBank                 | ■ TOP ■ 管理者ID/パスワード変更 ■ 利用規約/マ | ニュアル 🖻 お問い合わせ 法人コンシェルサイト                         |                 |
|--------------------------|--------------------------------|--------------------------------------------------|-----------------|
| ▼ 請求先番号:xxxxxxxxxxxxx 管理 | 星者ID:xxxxxx ソフトバンクモバイル株式会社     | ▶ログアウト                                           |                 |
| 法人位置情報ンリューシ              | э <b>)</b>                     | ≫ 東大会産動産リリューションサービスメニューへ<br>ヘルンプ (学)             |                 |
|                          | 本体設定の追加/変更                     |                                                  |                 |
| 本体設定の情報が以下               | でよければ「決定」を押下してください。            |                                                  |                 |
| キーロック                    | ON                             | 決?                                               | をボタン            |
| データの自動削隊                 | 変更なし                           | 内羽                                               | 容に問題がなければ次へ進みます |
|                          | キャンセル 決定                       |                                                  |                 |
|                          |                                | © 2014 SoftBank Mobile Corp. All rights reserved |                 |

図 5-5「本体設定登録の確認」画面

2

本サービスでは、対応端末の各種情報をリセットできます。

| サービスメ          | <b>ニュー</b>       |       |
|----------------|------------------|-------|
| 本体設定の追加/       | 変更               |       |
| 以下の各メニューから、本体調 | 没定の追加/変更を行ないます。  |       |
| 本体設定           |                  |       |
| キーロックなどの本体設    | 定を行ないます。         |       |
|                | 図 5-4「本体設定の登録」画面 | → 次 へ |
| リセット           |                  |       |
| 全ての設定を出荷状態     | こリセットします。        |       |
|                |                  | ,次へ   |
|                |                  |       |
|                | → 戻 る            |       |

図 5-6「対応端末設定追加/変更 履歴確認」トップ画面

## 2-1 電話番号一覧/グループから選択

対象となるみまもりGPSを電話番号一覧、もしくはグループから選択してください。詳細な設定方法は、Chapter 2 事前準備 1-1電話番号一覧から選択/1-2グループから選択をご参照ください。

| オーナー/メンバー情報の追加/変更                                       |                                       |  |  |  |  |  |
|---------------------------------------------------------|---------------------------------------|--|--|--|--|--|
| 最初に「みまもり(                                               | 最初に「みまもりGPS」を選択します。下記の2つの方法からお選びください。 |  |  |  |  |  |
| 電話番号一覧から選択                                              | ご契約名義の電話番号から選択する場合はこちら                |  |  |  |  |  |
| グループから選択                                                | グループ機能を利用して選択をする場合はこちら                |  |  |  |  |  |
| ※グループから選択するためには、まず最初に以下より設定を行ってください。<br><u>≫グループ管理へ</u> |                                       |  |  |  |  |  |
| 展る                                                      |                                       |  |  |  |  |  |

図 5-7「対応端末選択方法」画面

オールリセットをクリックします。

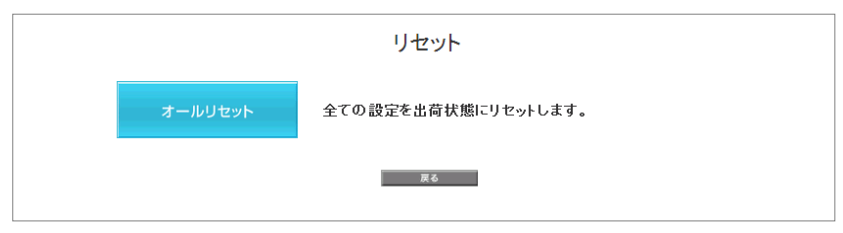

### 図 5-8「リセット方法の選択」画面

| 名称      | 内容                                      |
|---------|-----------------------------------------|
| オールリセット | オーナー設定/メンバー設定/動作設定の全てを出荷状態にリセットし<br>ます。 |

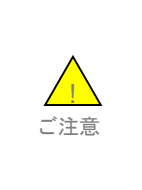

本サービスの解除(ご契約回線の解約を含む)、情報変更、ならびに対応機種の譲渡又は承継をされる際には、管理者の方は事前に法人コンシェルサイト設定からリセットしてください。リセットが完了するまでは、設定された情報で対応端末の機能が動作し、譲受者にて閲覧される可能性があります。
 オーナー/メンバーの電話番号が譲渡された場合、オーナー/メンバー登録も引き継がれますのでご注意ください。

ここでは本サービスメインメニューのうち、「履歴確認」の説明を行います。

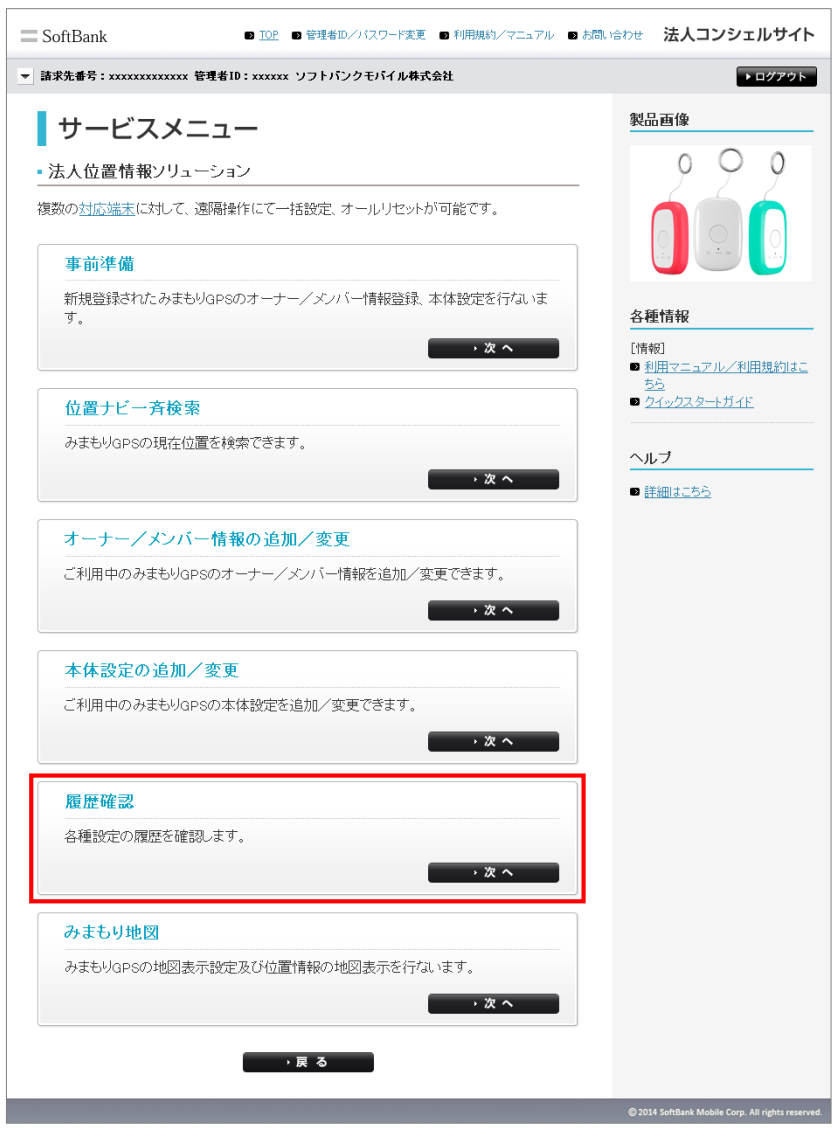

図 6-1 「サービスメインメニュー」 画面

1

本サービスでは、全ての操作履歴を確認することができます。

## 1-1 操作履歴参照

操作履歴の画面上より、リクエストNo・実操作内容・操作実行者・ステータスを確認することができます。

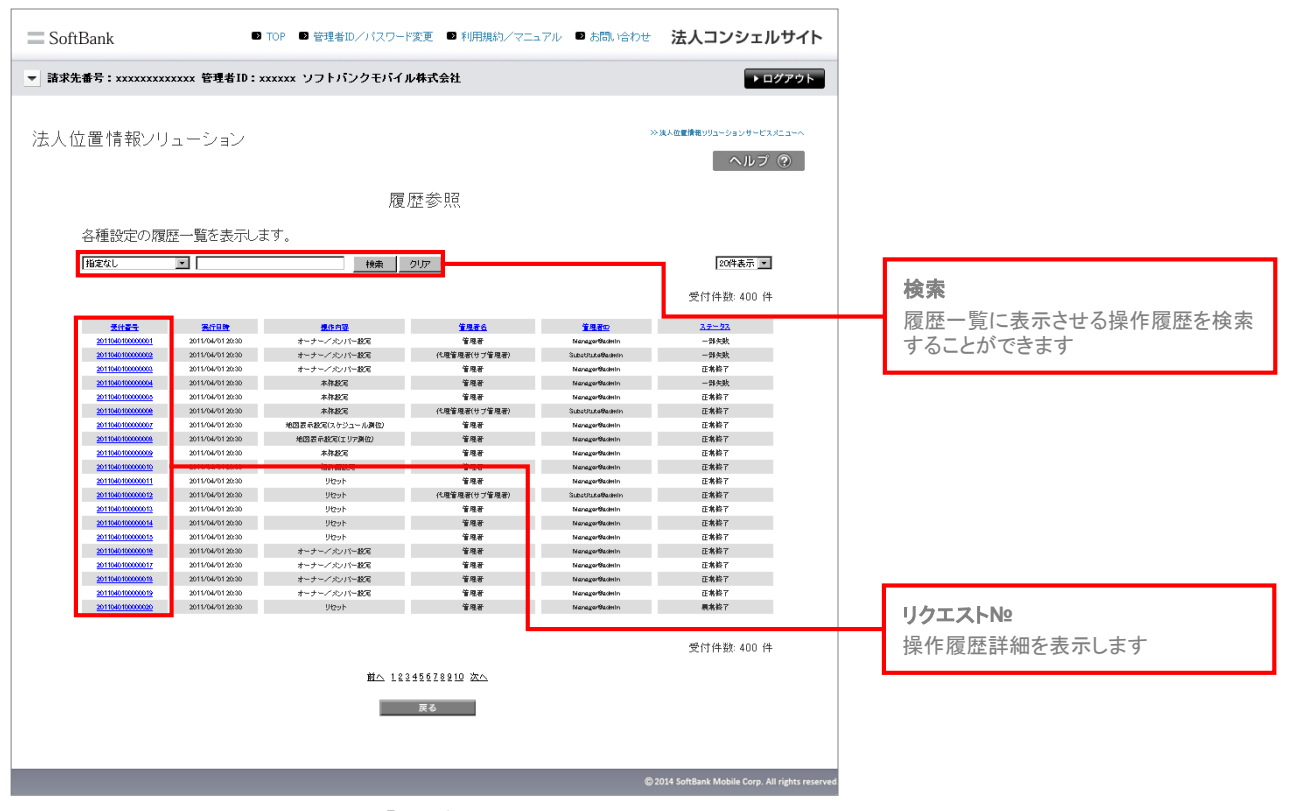

図 6-2 「履歴参照」画面

操作履歴に表示されるステータスの種別を以下に示します。

| 名称   | 内容                                                                                   |
|------|--------------------------------------------------------------------------------------|
| 正常終了 | 操作された処理は正常に完了しました。                                                                   |
| 処理中  | 操作された処理は処理中の状態です。                                                                    |
| 一部失敗 | 複数の対応端末に一括で処理を行った際、一部の対応端末について処<br>理が失敗しました。端末の電源が入っているか、もしくは圏外になってい<br>ないかをご確認ください。 |
| 異常終了 | 操作された処理が失敗しました。端末の電源が入っているか、もしくは圏<br>外になっていないかをご確認ください。                              |

### 1-2 履歴詳細

履歴詳細の画面上より、各リクエストの詳細内容を確認することができます。

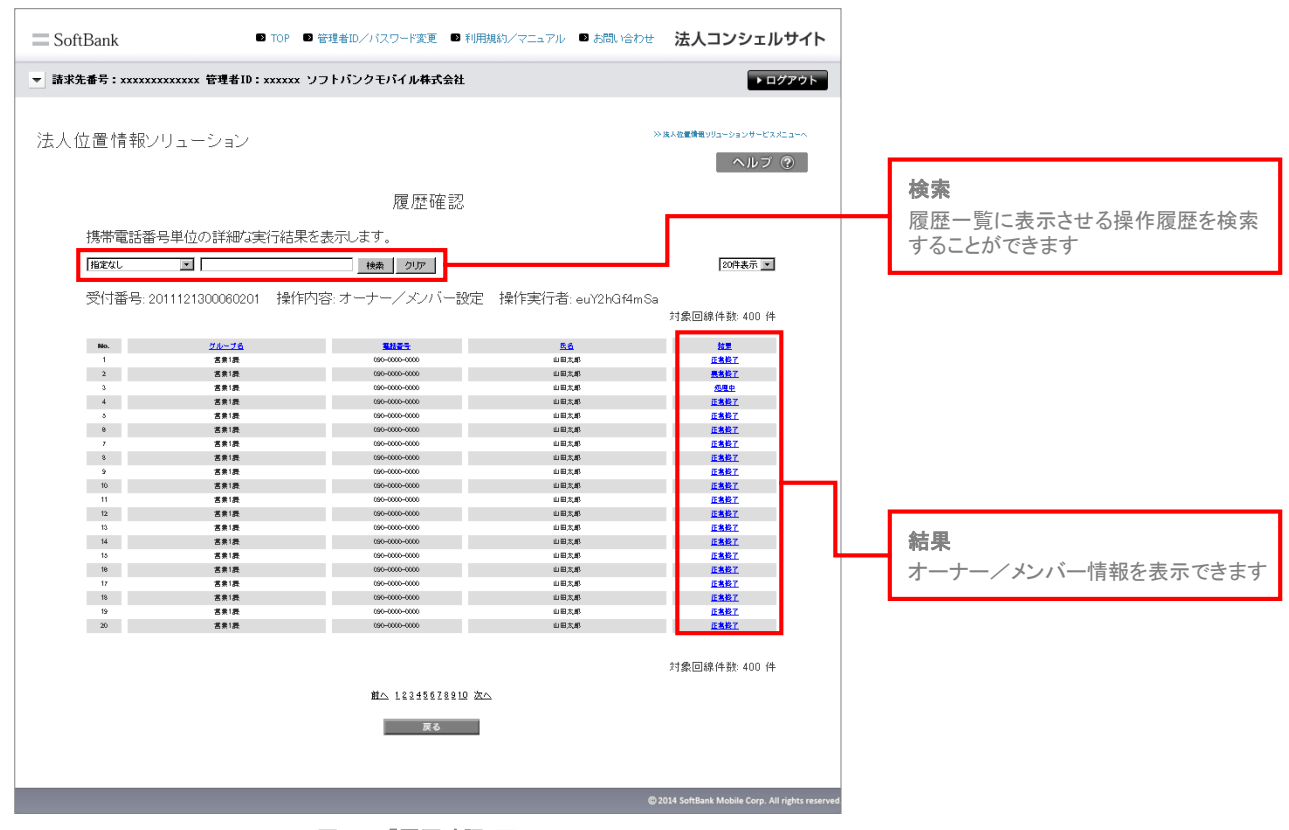

図 6-3 「履歴確認」画面

履歴詳細に表示される結果の種別を以下に示します。

| 名称   | 内容                                                      |
|------|---------------------------------------------------------|
| 正常終了 | 操作された処理は正常に完了しました。                                      |
| 処理中  | 操作された処理は処理中の状態です。                                       |
| 異常終了 | 操作された処理が失敗しました。端末の電源が入っているか、もしくは圏<br>外になっていないかをご確認ください。 |

# 1-2-2 オーナー/メンバー登録情報

オーナー/メンバー設定の場合、オーナー/メンバー単位で設定内容、および処理結果を確認することができます。

| 0<br>0<br>0<br>0<br>0 |
|-----------------------|
| 0<br>0<br>0<br>0      |
| 0<br>0<br>0           |
| 0                     |
| 0                     |
|                       |
| 0                     |
| 0                     |
| 0                     |
| 0                     |
| 0                     |
| 0                     |
| 0                     |
| 0                     |
| 0                     |
| 0                     |
| 0                     |
| 0                     |
| 0                     |
| 0                     |
|                       |

図 6-5「オーナー/メンバー登録情報」画面

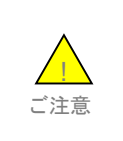

●設定はネットワーク経由で行うため、電波状況などによっては設定が完了しない場合があります。
 ●法人コンシェルサイトで受信したメールは、契約回線あたり500件以上、もしくは93日を超えると自動的に消去されます。

ここでは本サービスメインメニューのうち、「みまもり地図」の説明を行います。

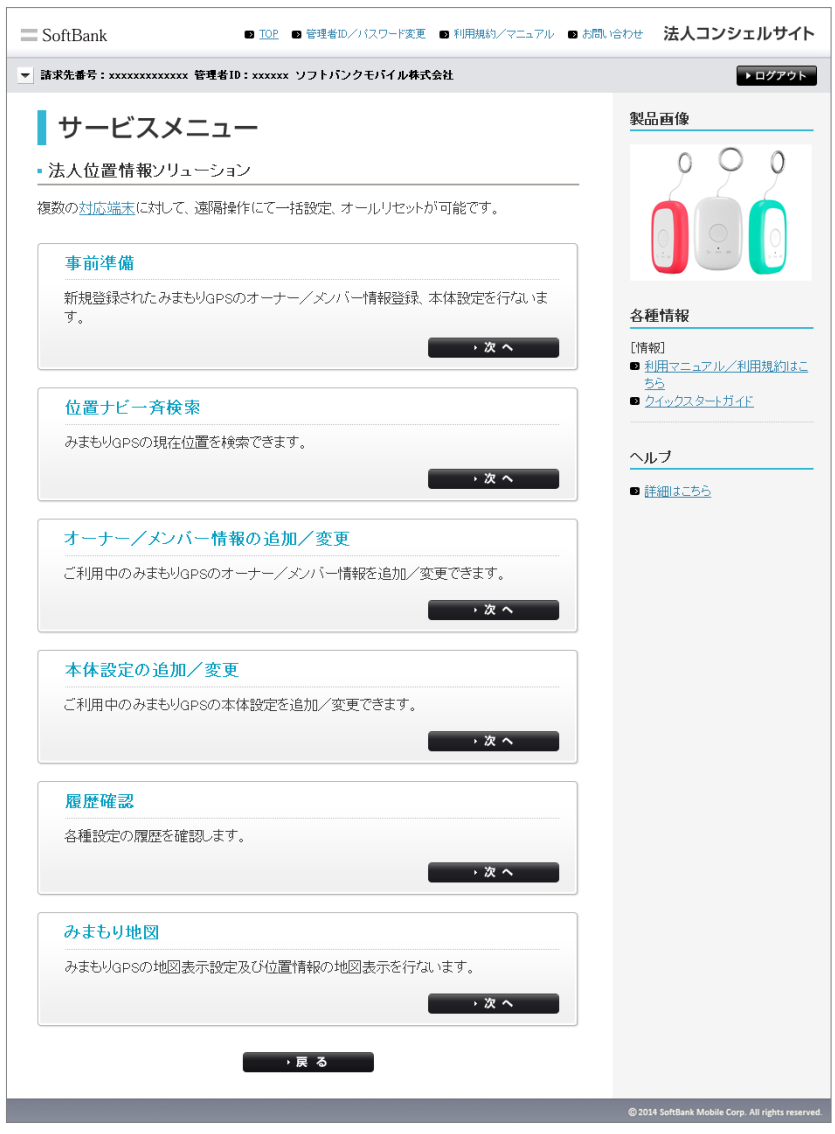

図 7-1 「サービスメニュー」 TOP画面

みまもりGPSのスケジュール測位やエリア測位など、地図表示の設定を行います。

| サービスメニュー                           |
|------------------------------------|
| • みまもり地図                           |
| 以下の各メニューから、みまもり地図の表示設定/地図表示を行ないます。 |
| 地図表示設定                             |
| スケジュール測位やエリア測位などの設定を行ないます。         |
| → 次 へ                              |
| 地図表示                               |
| みまもりGPSが通知した位置情報を地図表示します。          |
| → 次 <b>へ</b>                       |
| → 戻 る                              |

図 7-2 「サービスメニューみまもり地図」画面

## 1-1 電話番号一覧/グループから選択

対象となるみまもりGPSを電話番号一覧、もしくはグループから選択してください。詳細な設定方法は、Chapter 2 事前準備 1-1電話番号一覧から選択/1-2グループから選択をご参照ください。

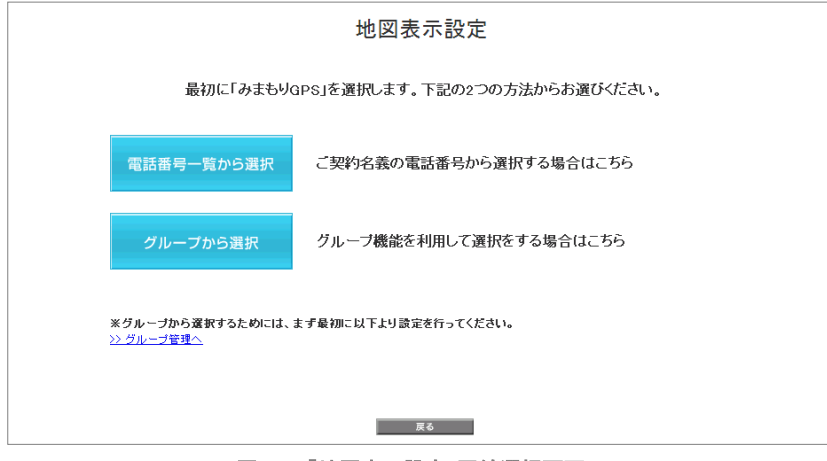

図 7-3「地図表示設定」回線選択画面

スケジュール測位、エリア測位の設定を行います。

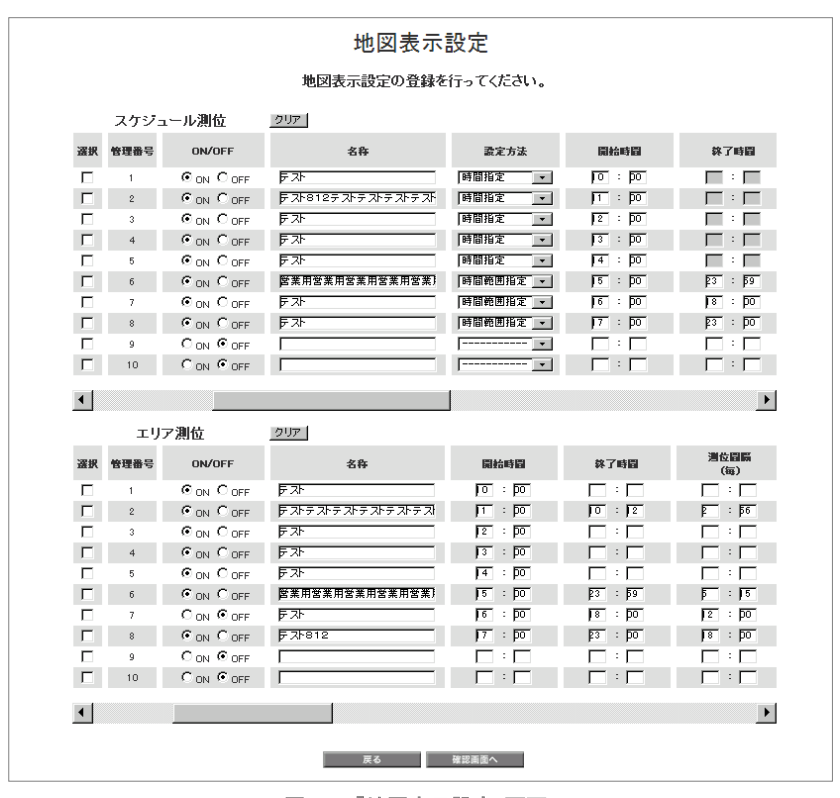

図 7-4「地図表示設定」画面

# 1-2-1 スケジュール測位

測位を行う時間や曜日など、スケジュール測位の設定を行うことが出来ます。

| 選択          | 管理番号               | ON/OFF                                    | 名称                                                                      |                                                                       |      | 設定方法           |                           |         | 開始時間                  |                                                        |             |              |
|-------------|--------------------|-------------------------------------------|-------------------------------------------------------------------------|-----------------------------------------------------------------------|------|----------------|---------------------------|---------|-----------------------|--------------------------------------------------------|-------------|--------------|
|             | 1                  | O ON C OFF                                | 투고ト                                                                     | 時間指定 🗾 💌                                                              |      |                | •                         | o : po  |                       |                                                        |             |              |
|             | 2                  | ON COFF                                   | テスト812テストテ                                                              | ストテストテスト                                                              | 時間指定 |                |                           | •       | J1 : DO               |                                                        |             |              |
|             | 3                  | O ON C OFF                                | 토자                                                                      |                                                                       | 時間   | 時間指定           |                           | •       | • 12 : DO             |                                                        |             |              |
| Γ           | 4                  | ON COFF                                   | 토자                                                                      |                                                                       | 時間   | 指定             |                           | •       | <b>3</b> : <b>5</b> 0 |                                                        |             |              |
|             | 5                  | O ON C OFF                                | 토자                                                                      |                                                                       | 時間   | 指定             |                           | •       | <b>4</b> : <b>D</b> O |                                                        |             |              |
|             |                    |                                           |                                                                         |                                                                       |      |                |                           |         |                       |                                                        |             |              |
|             |                    |                                           |                                                                         |                                                                       |      |                |                           |         |                       |                                                        |             |              |
|             | 拉了武国               | 灣位圖購                                      | 四公口                                                                     | *70                                                                   |      |                |                           | 曜       | 8                     |                                                        |             |              |
|             | <b>蔡了時間</b>        | 灣位間隔<br>(每)                               | 開始日                                                                     | 林乙日                                                                   | 毎日   | 月              | 火                         | 曜水      | 日<br>木                | 金                                                      | ±           | в            |
| Г           | 終了時間<br>──:        | 消位間隔<br>(毎)                               | <b>開約日</b><br>2013/01/01                                                | <b>終了日</b><br>2013/05/31                                              | 毎日   | 月              | 火<br>マ                    | w≊<br>★ | ∃<br>木                | ±<br>□                                                 | ±<br>□      |              |
| Г           | 終了時間<br>           | > 過位闘騎<br>(毎)                             | 開始日<br>2013/01/01<br>2013/01/01                                         | <b>終了日</b><br>2013/05/31<br>2013/05/31                                | 毎日   | 月<br>マ         | 火<br>可                    | ₩<br>*  |                       | ±<br>□                                                 | ±<br>□      | <u>र</u> । त |
| Г<br>Г<br>Г | 株了時間<br>:  <br>〒 : | 消位冒照<br>(毎) (毎) 「二:「二 「二:「二 「二:「二         | 開始日<br>Poi 3/01/01<br>Poi 3/01/01<br>Poi 3/01/01                        | <b>終了日</b><br>2013/05/31<br>2013/05/31<br>9999/12/31                  |      | 지<br>지<br>지    | 지<br>지<br>지<br>지          |         |                       | <b>金</b><br>□<br>□                                     | ±<br>Γ<br>Γ | ব ব ব 🗆      |
| T<br>T<br>T | 株了時間<br>:   □      | 港位間隔<br>(毎) 「二:「二 「二:「二 「二:「二 「二:「二 「二:「二 | <b>B###</b><br>poi 3701701<br>poi 3701701<br>poi 3701701<br>poi 3701701 | <b>¥7日</b><br>Pot 3/05/31<br>Pot 3/05/31<br>P999/12/31<br>P01 3/05/31 |      | <u>र</u> र र म | <u>ব</u> ব ব <del>ম</del> |         |                       | <ul> <li>▲</li> <li>□</li> <li>□</li> <li>∞</li> </ul> | ±<br>□<br>□ | বাবাবা       |

図 7-5「スケジュール測位」設定画面

■スケジュール測位の設定を新規追加する。

①新たに設定する項目について「設定」ボックスにチェクします。

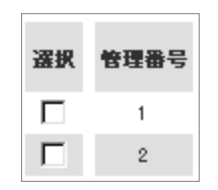

### ②下記の項目を設定します。

| 項目        | 説明                                                                                |
|-----------|-----------------------------------------------------------------------------------|
| ON/OFF    | スケジュールを無効にする場合は、無効にするスケジュールを「OFF」に<br>します。                                        |
| 名称        | スケジュールの名称を入力します。                                                                  |
| 設定方法      | 「時間指定」と「時間範囲指定」を選択します。                                                            |
| 開始時間/終了時間 | 測位する時間範囲を設定します。                                                                   |
| 測位間隔      | 測位間隔を分単位で設定します。                                                                   |
| 開始日/終了日   | カレンダーから測位を行う期間を指定します。                                                             |
| 曜日        | 曜日にチェックを付けることで、その曜日にスケジュール測位を実行する<br>ように設定します。「毎日」にチェックを付けると、全ての曜日にチェックが<br>付きます。 |

①新たに設定する項目について「設定」ボックスにチェクします。

### 確認画面へ

■スケジュール測位の設定を編集する。

①編集する項目について「設定」ボックスにチェクします。

②編集する項目を設定します。

③必要な項目がすべて入力できましたら、「確認画面へ」をクリックします。

■法人コンシェルサイト上の設定値をクリアにします。 「クリア」ボタンをクリックします。

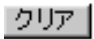

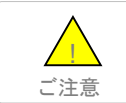

●「クリア」ボタンのみでは、端末の設定値は変更されませんのでご注意ください。

測位エリアや設定名称など、エリア測位の設定を行うことができます。

| 選択 | 管理番号 | ON/OFF     | 名称              | 開始時間           | 終了時間  | 遺位間隔<br>(毎) |
|----|------|------------|-----------------|----------------|-------|-------------|
| Γ  | 1    | C ON C OFF | 투자              | 0 : po         |       |             |
| Г  | 2    | ON COFF    | テストテストテストテストテスト | 1 : po         | 0 : 2 | P : 56      |
|    | 3    | ON COFF    | 투자              | 2 : 00         |       |             |
| Г  | 4    | ON COFF    | 투자              | 3 : DO         |       |             |
|    | 5    | ON COFF    | 투고ト             | 4 : <b>p</b> o |       |             |

| P94473     | *70        |    |                         |                         | <b>E</b>                | в                       |                         |                         |                         |
|------------|------------|----|-------------------------|-------------------------|-------------------------|-------------------------|-------------------------|-------------------------|-------------------------|
| bete E     | ¥10        | 毎日 | 月                       | 火                       | *                       | 木                       | 金                       | ±                       | Β                       |
| 2013/01/01 | 2013/05/31 |    | $\mathbf{\nabla}$       | $\mathbf{\nabla}$       |                         | Γ                       |                         | Γ                       | $\mathbf{\nabla}$       |
| 2013/01/01 | 2013/05/31 | Γ  | $\overline{\mathbf{v}}$ | $\overline{\mathbf{v}}$ | Γ                       | Γ                       | Γ                       | Γ                       | $\overline{\mathbf{v}}$ |
| 2013/01/01 | 9999/12/31 | 2  | √                       | $\overline{\mathbf{v}}$ | √                       | $\overline{\mathbf{v}}$ | √                       | $\overline{\mathbf{v}}$ | √                       |
| 2013/01/01 | 2013/05/31 | ◄  | $\overline{\mathbf{v}}$ | $\overline{\mathbf{v}}$ | $\overline{\mathbf{v}}$ | $\overline{\mathbf{v}}$ | $\overline{\mathbf{v}}$ | $\overline{\mathbf{v}}$ | $\overline{\mathbf{v}}$ |
| 2013/01/01 | 9999/12/31 | Γ  | √                       | √                       | Г                       | Г                       | Γ                       | Г                       | √                       |

| 鸣動音        | 鸣動音量<br>小⁺中⁺大                         | 鸣劲時間      | 鳴動パターン<br>1・2・3・4・5・6 |
|------------|---------------------------------------|-----------|-----------------------|
| ON COFF    | ⑥小 〇中 〇大                              | F         | O1 C2 C3 C4 C5 C6     |
| C ON C OFF | ・ ・ ・ ・ ・ ・ ・ ・ ・ ・ ・ ・ ・ ・ ・ ・ ・ ・ ・ | 50        | C1 62 C3 C4 C5 C6     |
| O ON C OFF | 〇小 ⓒ中 〇大                              | <u>40</u> | C1 C2 @3 C4 C5 C6     |
| C ON C OFF | ○小 ●中 ○大                              | <u>30</u> | C1 C2 C3 @4 C5 C6     |
| C ON C OFF | ●小 O中 O大                              | 20        | C1 C2 C3 C4 @5 C6     |

| エリア設定                             |                     | NLOIT            |
|-----------------------------------|---------------------|------------------|
| 緯度程度                              | 半径                  | INZUUI           |
| 参照 43/50/56.538,142/46/11.806     | 0000 m              | ON COUT CIN/OUT  |
| 参照 43/50/56.539,142/46/11.807     | <mark>₿000</mark> m | CIN COUT CIN/OUT |
| 参照 43/50/56.540,142/46/11.808     | <u>β000</u> m       | ON COUT ON/OUT   |
| 参照    43/50/56.541,142/46/11.809  | 7000 m              | CIN COUT CIN/OUT |
| 参照     43/50/56.542,142/46/11.810 | 5000 m              | OIN COUT CIN/OUT |

図 7-6「エリア測位」設定画面

■エリア測位の設定を新規追加する。

①新たに設定する項目について「設定」ボックスにチェックします。

| 選択 | 管理番号 |
|----|------|
|    | 1    |
|    | 2    |

②下記の項目を設定します。

| 項目        | 説明                                                                                |
|-----------|-----------------------------------------------------------------------------------|
| ON/OFF    | スケジュールを無効にする場合は、無効にするスケジュールを「OFF」に<br>します。                                        |
| 名称        | スケジュールの名称を入力します。                                                                  |
| 開始時間/終了時間 | 測位する時間範囲を設定します。                                                                   |
| 測位間隔      | 測位を行う間隔を分単位で設定します。                                                                |
| 開始日/終了日   | カレンダーから測位を行う期間を指定します。                                                             |
| 曜日        | 曜日にチェックを付けることで、その曜日にスケジュール測位を実行する<br>ように設定します。「毎日」にチェックを付けると、全ての曜日にチェックが<br>付きます。 |
| 鳴動音       | 「INとOUT」で設定したタイミングで端末の鳴動音を鳴らすかどうかを設<br>定できます。                                     |
| 鳴動音量      | 鳴動音の高さを「大(高)」/「中」/「小(低)」から選択します。                                                  |
| 鳴動時間      | 鳴動音の鳴る時間を1秒~60秒の間で設定します。                                                          |
| 鳴動パターン    | 鳴動音のパターンをパターン1~パターン6から選択します。                                                      |
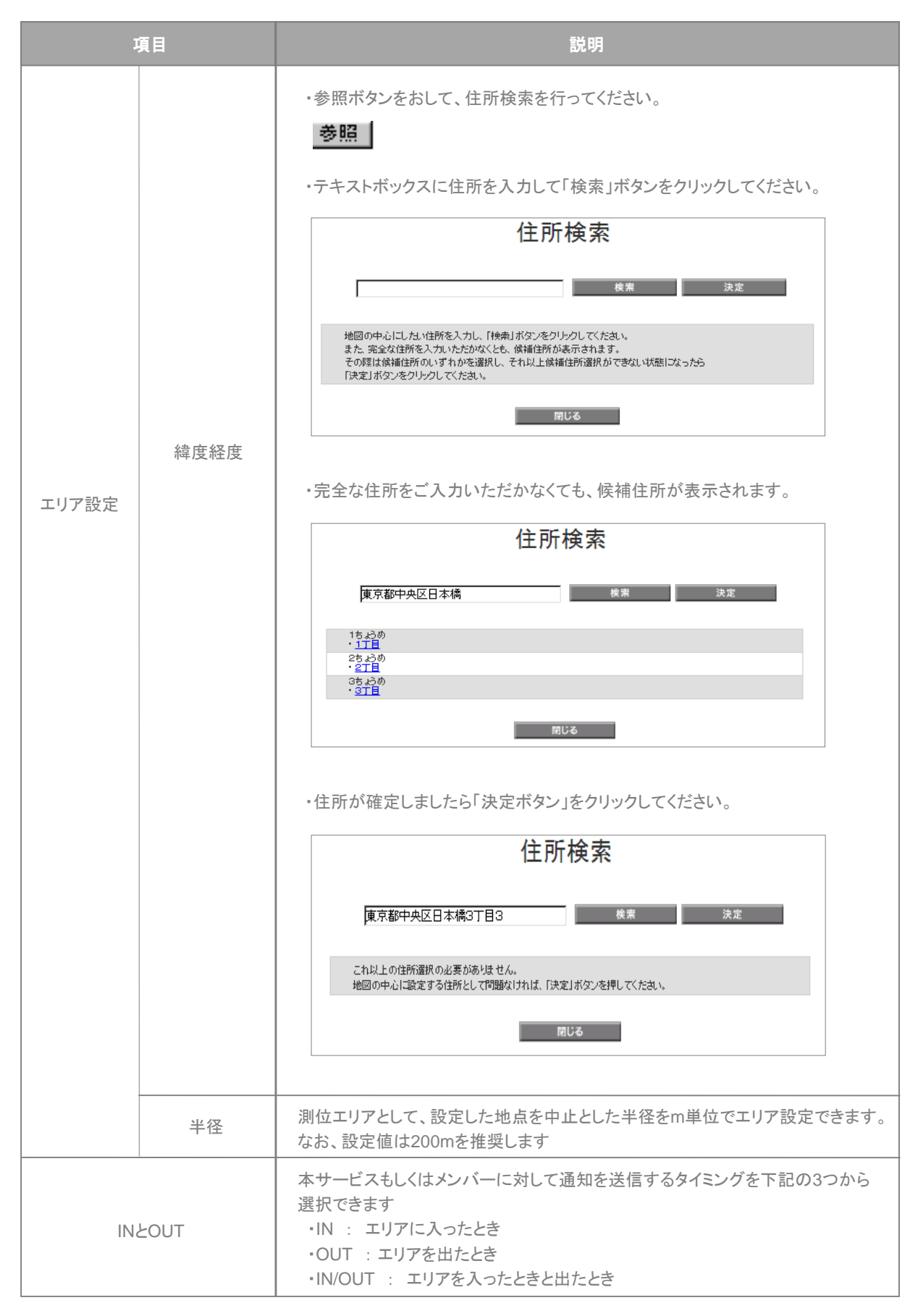

③必要な項目がすべて入力できましたら、「確認画面へ」をクリックします。

#### 確認画面へ

■エリア測位の設定を編集する。

① 編集する項目について「設定」ボックスにチェクします。

- ② 編集する項目を設定します。
- ③必要な項目がすべて入力できましたら、「確認画面へ」をクリックします。

■法人コンシェルサイト上の設定値をクリアにします。

「クリア」ボタンをクリックします。

#### クリア

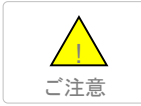

●「クリア」ボタンのみでは、端末の設定値は変更されませんのでご注意ください。

設定内の容確認を行います。問題がないことをご確認して、決定ボタンをクリックください。

| <b>請求先者号: xxxxxxxxxxx 管理</b><br>みまもり地図<br>地図表示設定の情報の以<br>スケジュール測位<br>第78月88月87<br>時間後回家<br>時間後回家<br>時間後回家<br>時間後回家                                                                                                    | <b>者10:xxxxxx</b><br>以下でよけれ<br>Z<br>1500<br>0500<br>0500 | <b>ソフトバンク</b><br>いば「決定」を<br>8:20<br>10:0      | <b>モバイル株式会</b><br>地図表示<br>押下してくださ<br>(5)<br><sup>320周期</sup><br>(5) | ¥社<br>設定<br>さい。<br>■#8                                                          | <b>終7日</b><br>2013/3/30  | <b>R</b> 0 | ×       | *        |            | >> # 2 | (<br><)   | ▶ ログ:<br>サービスメニ<br>レブ (3 |
|----------------------------------------------------------------------------------------------------|----------------------------------------------------------|-----------------------------------------------|---------------------------------------------------------------------|---------------------------------------------------------------------------------|--------------------------|------------|---------|----------|------------|--------|-----------|--------------------------|
| みまもり地図<br>地図表示設定の情報かり<br>スケジュール測位<br>第2月<br>11111 明報名<br>13月<br>15月<br>15月<br>15月<br>15月<br>15月<br>15月<br>15月<br>15月<br>15月<br>15                                                                                                    | 以下でよけれ<br>Z<br>第 <b>時時期</b><br>0830<br>1300<br>0830      | )(J「決定」を<br><b>終7時期</b><br>18:30<br>18:30     | 地図表示<br>押下してくださ<br>(69)<br>(xx0)                                    | 設定<br>い。<br>2012/2/18                                                           | <b>终7日</b><br>2013/9/30  | <b>Я</b>   | *       | <i>x</i> |            | >> # 2 | t)        | 9-ピスメニ:<br>レブ ⑦          |
| みまもり地図<br>地図表示設定の情報が以<br>スケジュール測位<br>第2525年<br>10111 明末記録な<br>155月55月5 時末記録な<br>155月55月5 時末記録な<br>明末記録な<br>明末記録な                                                                                                    | 以下でよけれ<br>Z<br>の230<br>1300<br>0230                      | :<br>(J「決定」を<br><b>費7時間</b><br>18:30<br>18:30 | 地図表示<br>押下してくださ<br>(5)<br>(30)                                      | 設定<br>さい。<br>2012/2/18                                                          | <b>終了日</b><br>2013/39/30 | я.         | *       | *        |            | ≫ ħ ±  | t)        | 9-ビスメニ:<br>レフ (3         |
| 地図表示設定の情報が<br>スケジュール別位<br>第2438<br>1111 時間後期で<br>時間を<br>「名参用名を用名<br>時間後期で<br>時間後期で<br>時間後期で<br>時間後期で<br>日本<br>1                                                                                                    | 以下でよけれ<br>Z                                              | は「決定」を<br><b>株7番周</b><br>18:30                | 地図表示<br>押下してくだる<br>(5)<br>(30)                                      | 設定<br>さい。<br>2015-42-78                                                         | <b>株7日</b><br>2013/9/30  | <b>Я</b>   | *       | *        | 10         | *      | ∧, j<br>± | レブ (?<br>B               |
| 地図表示設定の情報的U<br>スケジュール測位<br>第2533<br>11111 第2533<br>11111 第2533<br>11111<br>11111 第2533<br>11111<br>11111 第2533<br>11111<br>11111<br>11111<br>11111<br>11111<br>11111<br>1111                                                                                                    | 以下でよけれ<br>Z<br>96530<br>1920<br>0930                     | )(J「決定」を                                      | 地図表示<br>押下してくださ<br>(57)<br>0:00                                     | 設定<br>1.)。                                                                      | <b>换了日</b><br>2013/9/30  | Я.         | *       | *        | 10<br>*    | *      | ±         | 8                        |
| 地図表示設定の「青報かり」<br>スケジュール別位<br>第253度<br>11111 時間度は際で<br>時間度は際で<br>時間度は際で<br>時間度は際で                                                                                                    | 以下でよけわ<br>Z<br>の650<br>1200<br>0650<br>0650              | L(J「決定」を<br><u> 株7時間</u><br>18:30             | 地図表示<br>押下してくださ<br>(S)<br>0:00                                      | 設<br>()<br>()<br>()<br>()<br>()<br>()<br>()<br>()<br>()<br>()<br>()<br>()<br>() | <b>終7日</b><br>2013/9/30  | Я          | *       | *        | 10<br>*    | *      | ±         | в                        |
| 地図表示設定の情報が以<br>スケジュール測位<br>#2538<br>************************************                                                                                                    | 以下でよけわ<br>Z                                              | )(ば「決定」を<br><b>株7号目</b><br>18:30              | 押下してくださ<br>                                                         | さし。<br>開始日<br>2013/4/18                                                         | <b>終7日</b><br>2013/9/30  | я<br>0     | *       | *        | 10<br>*    | *      | ±         | в                        |
| スケジュール別位<br>第二日の一部に<br>11111日<br>125月1日<br>125月<br>1111日<br>125月<br>1111日<br>1111日<br>11111<br>1111<br>11111<br>11111<br>11111<br>11111<br>1111 | 2<br>09:30<br>13:00<br>09:30                             | 後7時間<br>18:30                                 | <b>測在周期</b><br>(第)<br>02:00                                         | 。<br>開始日<br>2013/4/18                                                           | <b>終7日</b><br>2013/9/30  | я<br>0     | *       | *        | <b>1</b> 0 | *      | ±         | B                        |
| スケンユーレル的小<br>第次方法<br>11111 時代総合総定<br>11111 時代総合総定<br>11111 時代総合総定<br>11111 時代総合総定<br>11111 時代総合総定<br>11111 時代総合総定<br>11111 日代                                                                                                    | 09:00<br>12:00<br>09:00                                  | <b>終7時間</b><br>18:30                          | <b>波登周期</b><br>(第)<br>03:00                                         | <b>2013/4/18</b>                                                                | <b>長7日</b><br>2013/9/30  | я<br>0     | *       | *        | ∎8<br>*    | *      | ±         | в                        |
| 第二次 力法<br>時間後辺 時で<br>(市間所定)<br>(古意用天常 時間<br>(古意用用)<br>(古意用用)<br>(市間定)<br>(市面)<br>(市面)<br>(市面)<br>(市面)<br>(市面)<br>(市面)<br>(市面)<br>(市面                                                                                                    | 09:30<br>13:00<br>09:30                                  | 株7時間<br>18:30<br>18:30                        | 調查周期<br>(編)<br>03:00                                                | <b>開始日</b><br>2013/4/18                                                         | <b>祭7日</b><br>2013/9/30  | я          | *       | *        | *          | *      | ±         | в                        |
| 111111 伊州東田裕安<br>阿州南京<br>(吉奈月玄奈月玄<br>(吉奈月<br>明和東田尚安<br>伊州東田南安<br>(王                                                                                                    | 09:30 13:00 09:30 09:30                                  | 18:30                                         | 03:00                                                               | 2013/4/18                                                                       | 2013/9/30                | 0          |         |          |            |        |           |                          |
| 時期後名<br>(言意月言集月言、時間後日後元<br>(言意月<br>(言意月)<br>(時間後日後元<br>(日)<br>(日)<br>(日)<br>(日)<br>(日)<br>(日)<br>(日)<br>(日)<br>(日)<br>(日)                                                                                                    | 13:00                                                    | 18:30                                         |                                                                     | 0.04073740                                                                      |                          | _          | •       | 0        | 0          | v      |           |                          |
| (古泉川 時間後辺街)に<br>時間後辺樹)に<br>時間後辺樹)に                                                                                                    | 09:30                                                    | 18:30                                         |                                                                     | 2013/4/18                                                                       | 2013/9/30                |            |         |          |            |        | 0         | 0                        |
| াগনগুল সং<br>লগনগুল সং<br>ব                                                                                                    | 117.31                                                   | 10.00                                         | 03:00                                                               | 2013/4/18                                                                       | 2013/9/30                | 0          | 0       | 0        | 0          | 0      |           | _                        |
| T                                                                                                    | 09:30                                                    | 18:30                                         | 03:00                                                               | 2013/4/18                                                                       | 2013/9/30                | 0          | 0       | 0        | 0          | 0      |           |                          |
|                                                                                                    |                                                          |                                               |                                                                     |                                                                                 |                          |            |         |          |            |        |           | F                        |
| エリマの制造                                                                                                    |                                                          |                                               |                                                                     |                                                                                 |                          |            |         |          |            |        |           |                          |
| 工:)//照11立                                                                                                    |                                                          |                                               |                                                                     |                                                                                 | _                        |            |         |          |            |        |           |                          |
| 管理 OM/OFF<br>書号                                                                                                    | 68                                                       | 网络新闻                                          | 後了時間                                                                | 周安周期<br>(55)                                                                    | 网络日                      |            | 換了日     | •        | я          | *      | *         | *                        |
| 1 ON                                                                                                    | 古来用                                                      | 09:30                                         | 18:30                                                               | 08:00                                                                           | 2013/4/18                |            | 2013/3/ | 30       | 0          | 0      | 0         | 0                        |
| 2 ON 7217721731                                                                                                    | ·5215215215215<br>·521521                                | 2 13.00                                       | 18:30                                                               | 03:00                                                                           | 2013/4/18                |            | 2013/9/ | 30       |            |        |           |                          |
| 5 ON                                                                                                    | 西東州                                                      | 09:30                                         | 18:30                                                               | 03.00                                                                           | 2013/4/18                |            | 2013/3/ | 30       | 0          | 0      | 0         | 0                        |
| 8 ON<br>9 ON                                                                                                    | 高来用                                                      | 09:30                                         | 18:30                                                               | 02:00                                                                           | 2013/4/18<br>2013/4/18   |            | 2013/9/ | 30<br>30 | 0          | 0      | 0         | 0                        |
| -                                                                                                    |                                                          |                                               |                                                                     |                                                                                 |                          |            |         |          |            |        |           |                          |
| •                                                                                                    |                                                          |                                               | 12                                                                  |                                                                                 |                          |            |         |          |            |        |           |                          |

図 7-7「地図表示設定」確認画面

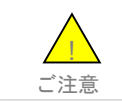

●「クリア」ボタンのみでは、端末の設定値は変更されませんのでご注意ください。

みまもりGPSが通知した位置情報を地図表示します。

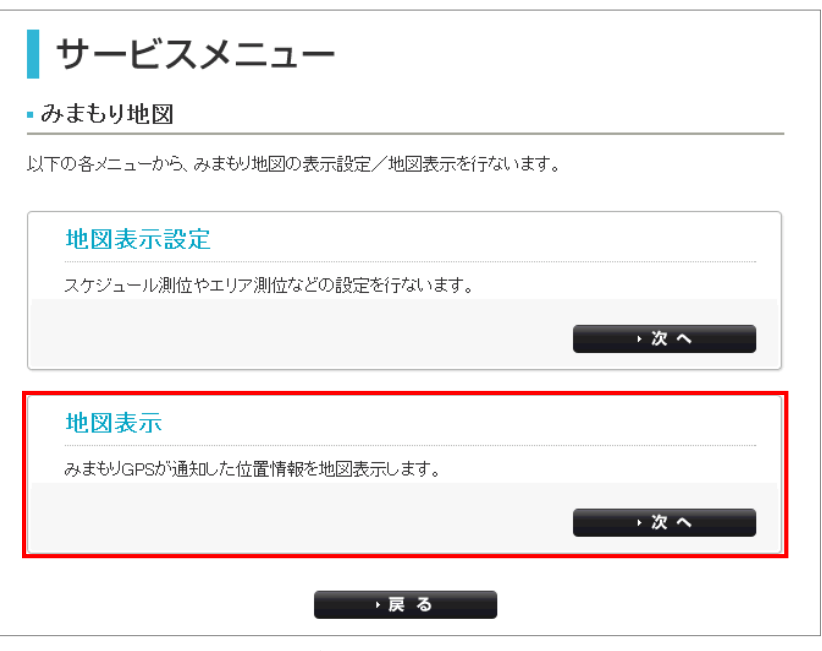

図 7-8 「サービスメニューみまもり地図」設定画面

### 2-1 電話番号一覧/グループから選択

対象となるみまもりGPSを電話番号一覧、もしくはグループから選択してください。詳細な設定方法は、Chapter 2 事前準備 1-1電話番号一覧から選択/1-2グループから選択をご参照ください。

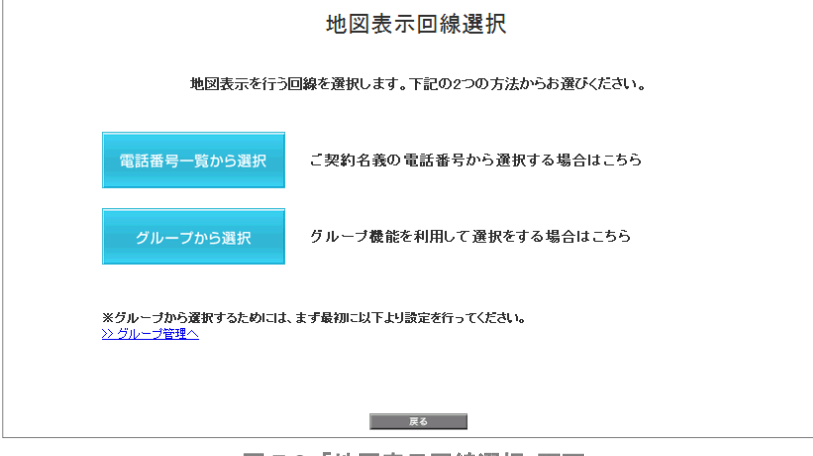

図 7-9「地図表示回線選択」画面

地図表示エリアで位置測位データを地図上に表示したり、データ表示エリアで測位情報を閲覧することが出来ます。なお、 本サービスは、本端末からメール送信された位置情報を使用しているため、位置情報の取得には時間がかかることがあり ます。

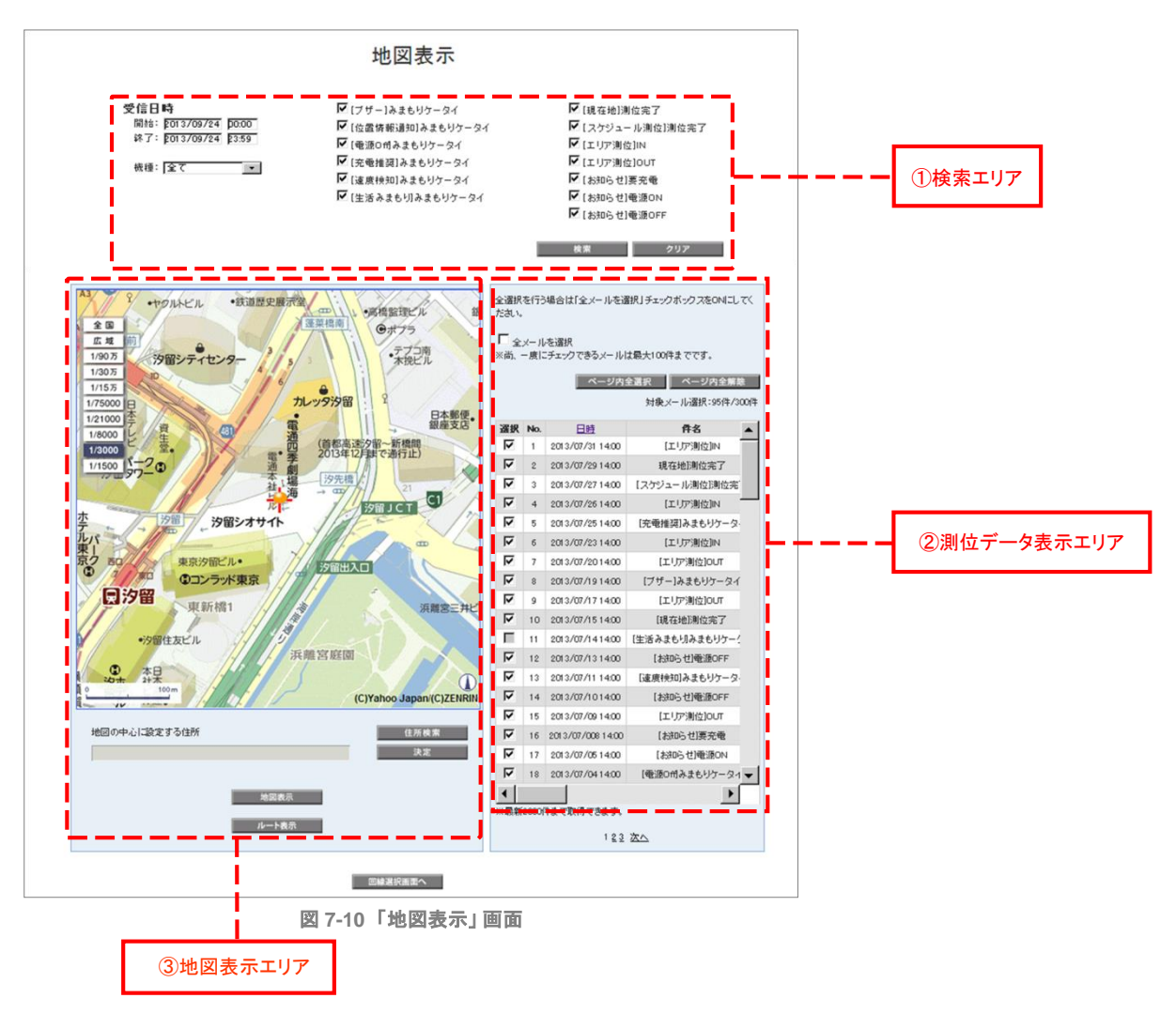

検索エリア

a. 地図表示する期間を設定します。

| 受信日 | 時          |       |
|-----|------------|-------|
| 開始: | 2013/09/29 | 00:00 |
| 終了: | 2013/09/29 | 23:59 |

b.地図表示する機種を選択します。「全て」もしくは「みまもりGPS」を選択してください。

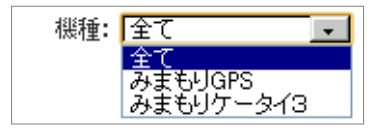

※みまもりケータイ3については、「法人みまもり管理サービス(ケータイ)」をご参照ください。

c.地図表示する位置情報の種別を選択します。

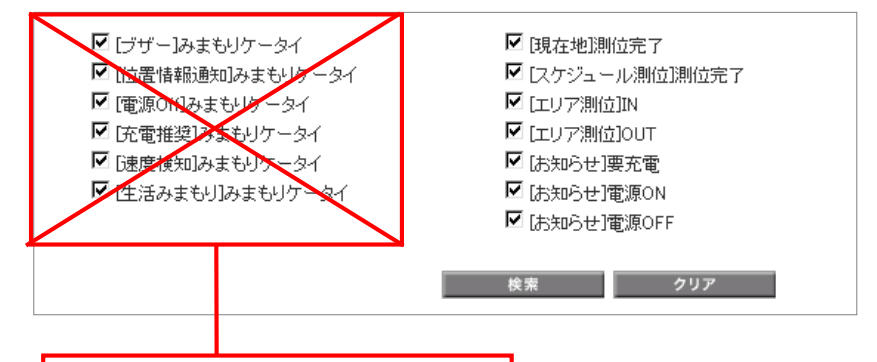

みまもりGPSには関係ありません。

| 項目             | 説明                        |
|----------------|---------------------------|
| [現在地]測位完了      | ワンタッチ測位の測位結果を取得します。       |
| [スケジュール測位]測位完了 | スケジュール測位の測位結果を取得します。      |
| [エリア測位]IN      | 指定したエリアに入ったときの測位結果を取得します。 |
| [エリア測位]OUT     | 指定したエリアから出たときの測位結果を取得します。 |
| [お知らせ]要充電      | 電池残量が少なくなった時点の測位結果を取得します。 |
| [お知らせ]電源ON     | 電源が入った時点の測位結果を取得します。      |
| [お知らせ]電源OFF    | 電源が切れた時点の測位結果を取得します。      |

a.地図表示する位置情報を選択します。

| 全選択<br>ださい。                                          | 全選択を行う場合は「全メールを選択」チェックボックスをONICしてく<br>ださい。 |                  |                       |  |  |  |  |
|------------------------------------------------------|--------------------------------------------|------------------|-----------------------|--|--|--|--|
| □ <sub>全メールを選択</sub><br>※尚、一度にチェックできるメールは最大100件までです。 |                                            |                  |                       |  |  |  |  |
| ページ内全選択 ページ内全解除                                      |                                            |                  |                       |  |  |  |  |
|                                                      |                                            |                  | 刘敏(大一//)进扒-901+/3001+ |  |  |  |  |
| 選択                                                   | No.                                        | <u>日時</u>        | 件名 ▲                  |  |  |  |  |
|                                                      | 1                                          | 2013/07/31 14:00 | [エリア測位]N              |  |  |  |  |
|                                                      | 2                                          | 2013/07/2914:00  | 現在地測位完了               |  |  |  |  |
| V                                                    | 3                                          | 2013/07/2714:00  | 【スケジュール測位]測位完         |  |  |  |  |
| ▼                                                    | 4                                          | 2013/07/2614:00  | [エリア測位] N             |  |  |  |  |
|                                                      | Б                                          | 2013/07/25 14:00 | [奈曼推奨]みまもりケーク。        |  |  |  |  |

●位置情報データは最大2,000件まで取得できます。

- ●一度に地図上へプロットできる位置情報(メール)は最大100件までです。
- ●全選択を行う場合は「全メールを選択」チェックボックスをONにしてください。
- ●表示されているページ内をすべて選択するときは「ページ内全選択」、すべてを解除したい場合は「ページ内全解除」をク リックしてください。

b.地図情報を確認します(任意)。

| 選択 | No. | 日時               | 件名             | 氏名    | 電話番号          | <b>芬</b> 署名(1) | 機種皆報     |
|----|-----|------------------|----------------|-------|---------------|----------------|----------|
| 2  | 1   | 2013/07/31 14:00 | [エリア測位]N       | 山田 太郎 | 090-9999-0001 | 営業部            | みまもりGPS  |
| V  | 2   | 2013/07/29 14:00 | 現在地]測位完了       | 山田 太郎 | 999-9999-0002 | 営業部            | みまもりGPS  |
| V  | 3   | 2013/07/2714:00  | 【スケジュール測位]測位完了 | 山田 太郎 | 999-9999-0003 | 営業部            | みまもりGPS  |
| V  | 4   | 2013/07/2614:00  | [エリア測位]N       | 山田 太郎 | 999-9999-0004 | 営業部            | みまもりGPS  |
| V  | 5   | 2013/07/2514:00  | [充電推奨]みまもりケータイ | 山田 太郎 | 999-9999-0005 | 営業部            | みまもりケータイ |

| 検索格度(誤差半径)   | 韓唐程度                     | 住所            | 本文            |  |
|--------------|--------------------------|---------------|---------------|--|
| ★★★(誤差50m未満) | 35.39.47.91 139.45.39.91 | 東京都港区東新橋1-9-1 | -             |  |
| ★★★(誤差50m未満) | 35.39.47.91 139.45.39.91 | 東京都港区東新橋1-9-1 | -             |  |
| ★★★(誤差50m未満) | 35.39.47.91 139.45.39.91 | 東京都港区東新橋1-9-1 | -             |  |
| ★★★(誤差50m未満) | 35.39.47.91 139.45.39.91 | 東京都港区東新橋1-9-1 | -             |  |
| ★★★(誤差50m未満) | 35.39.47.91 139.45.39.91 | 東京都港区東新橋1-9-1 | . <del></del> |  |

| 項目         | 説明                                                                                  |  |  |  |  |
|------------|-------------------------------------------------------------------------------------|--|--|--|--|
| 日時         | 位置情報を取得した日時を表示します。デフォルトで新しい順に表示されてい<br>ますが、「日時」をクリックすることでソートすることができます。              |  |  |  |  |
| 件名         | 取得した位置情報の種別です。                                                                      |  |  |  |  |
| 氏名         | みまもりGPS端末に設定された氏名です。                                                                |  |  |  |  |
| 電話番号       | みまもりGPS端末の電話番号です。                                                                   |  |  |  |  |
| 部署名(1)     | みまもりGPS端末に設定された部署名です。                                                               |  |  |  |  |
| 機種情報       | 「みまもりGPS」と表示されます。<br>なお、「みまもりケータイ3」については、「法人みまもり管理サービス(ケータイ)」<br>のご利用マニュアルをご参照ください。 |  |  |  |  |
|            | 検索精度は検索時の電波状況などにより異なります。検索結果の精度をおおよその目安で、3段階で表します                                   |  |  |  |  |
|            | 誤差の目安                                                                               |  |  |  |  |
| 検索精度(誤差半径) | 測位レベル3(★★★) 誤差が50m未満                                                                |  |  |  |  |
|            | 測位レベル2(★★☆) 誤差が50m以上300m未満                                                          |  |  |  |  |
|            | 測位レベル1(★☆☆) 誤差が300m以上                                                               |  |  |  |  |
| 緯度経緯       | 位置測位の結果を緯度経度で表示します。                                                                 |  |  |  |  |
| 住所         | 緯度経度から判明した住所を表示します。                                                                 |  |  |  |  |
| 本文         | 本項目は対象外です。<br>みまもりケータイ3 で使用します。くわしくは、「法人みまもり管理サービス(ケータイ)」<br>ご利用マニュアルをご参照ください。      |  |  |  |  |

③地図表示エリア

a.地図表示

確認画面へ

地図表示ボタンをクリックすると、地図上に表示されます。表示したくない対象者はチェックボックスからチェックを外し、地図 表示ボタンをクリックしてください。

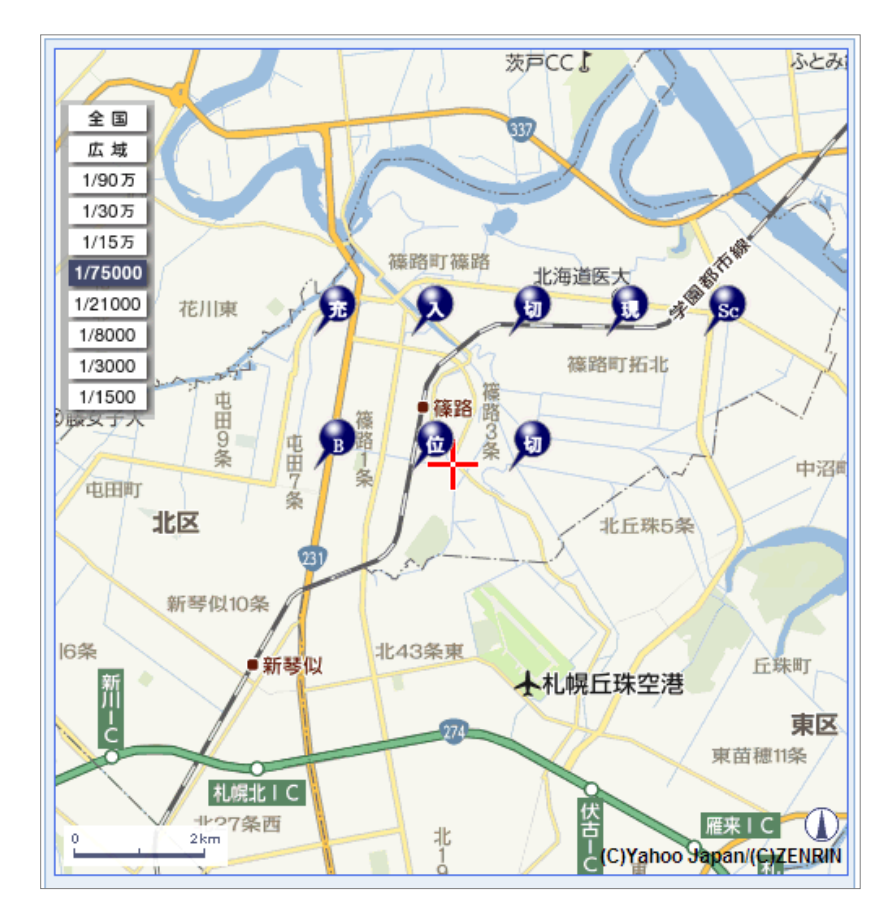

検索対象者アイコンにマウスのカーソルを合わせると番号が記載されたポップアップ表示されます。アイコンの番号は 検索対象者一覧に記載されているNo.に対応しています。

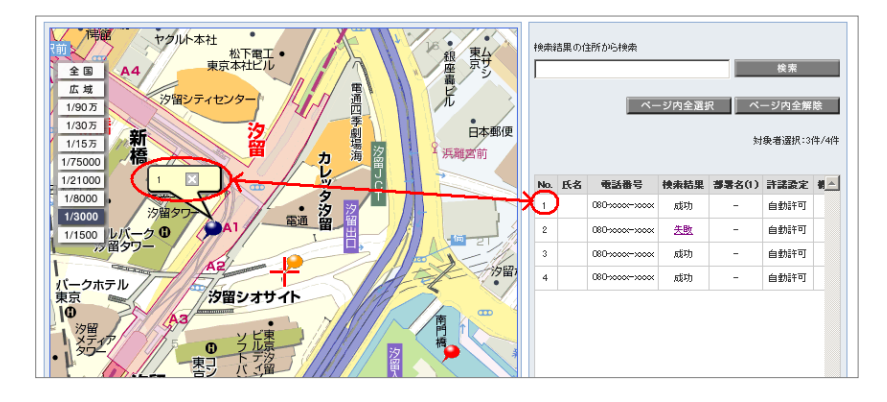

地図の縮尺は、全国(1/780万)、広域(1/150万)、1/90万、1/30万、1/15万、1/75000、1/21000、1/8000、 1/3000(初期値))、1/1500から選択できます。

b. ルート表示(任意)

ルート表示

ルート表示ボタンをクリックすると、地図上にルート表示されます

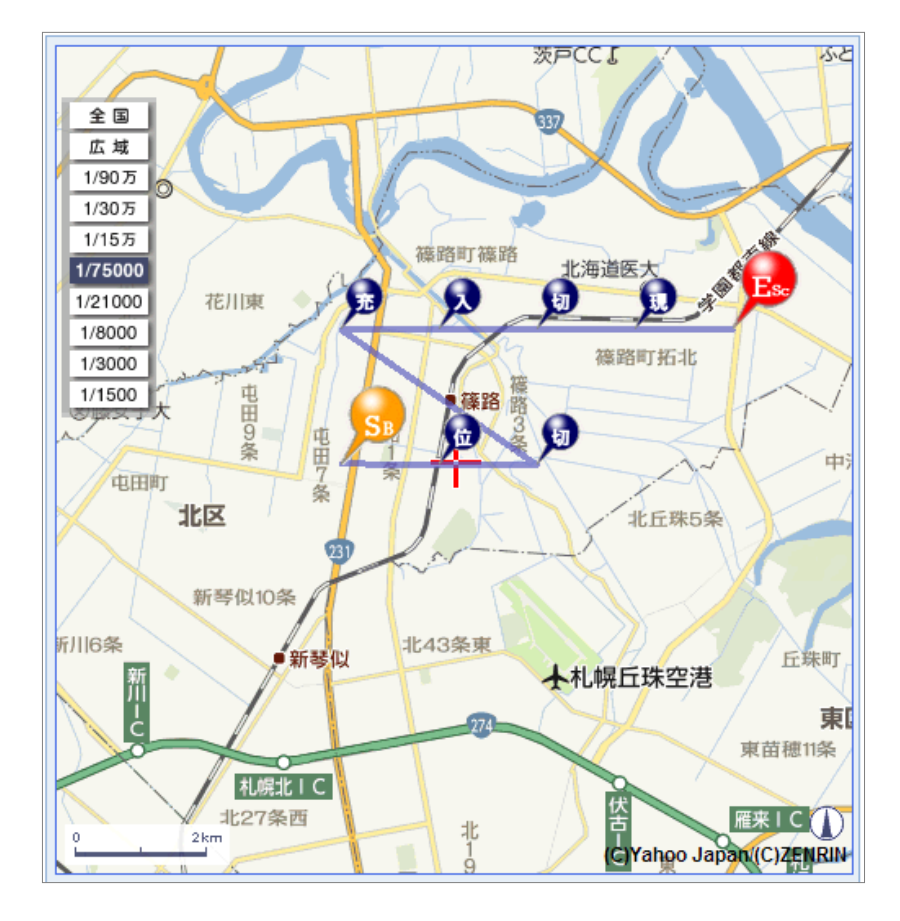

表示されるアイコンは、位置情報の種別毎に以下の通り表示されます。なお、ルート表示を選択した場合、表示選択した件名のうち最も大きい「No.」をオレンジ色、最も小さい「No.」を赤色で表示します。

| 百日 他図表示          |          | ルート表示         |                |  |  |
|------------------|----------|---------------|----------------|--|--|
| 項日               | 地凶衣不     | スタート(最も大きい №) | エンド(もっとも小さい №) |  |  |
| [現在地]測位完了        | ¢        | <b>S</b>      | E              |  |  |
| [スケジュール]<br>測位完了 | <b>5</b> | Ssc           | Es             |  |  |
| [エリア測位]IN        | 'n       | S             | En             |  |  |
| [エリア測位]OUT       |          | S.            | E              |  |  |
| [お知らせ]要充電        | <b>5</b> | _S≉           | E              |  |  |
| [お知らせ]電源ON       | ø        | S             | E              |  |  |
| [お知らせ]電源OFF      | ø        | St            | E              |  |  |

 「みまもり地図」で地図上に表示されるアイコンの色は、測位精度を示しておりません。Capter3「位置 ナビー斉検索」とは異なりますのでご注意ください。
 表示選択する件名の並び順は、デフォルトで「日時」の新しい順となっています。もし「日時」をクリックし てソートを行うと、「No.」に連動して「スタート」と「エンド」のアイコン表示が変わってきますのでご注意く ださい。
 法人コンシェルサイトで受信したメールは、契約回線あたり500件以上、もしくは93日を超えると自動的 に消去されます。 c. 地図の中心に設定する住所を選択(任意)

地図の中心に設定する住所を選択することが出来ます。

(1) [住所検索]をクリックすると住所検索画面がポップアップ表示されます。

(2) 地図の中心にしたい住所を入力し、「検索」ボタンをクリックしてください。また、完全な住所を入力いただかなくとも、 候補住所が表示されます。その際は候補住所のいずれかを選択し、それ以上候補住所選択ができない状態になったら 「決定」ボタンをクリックしてください。

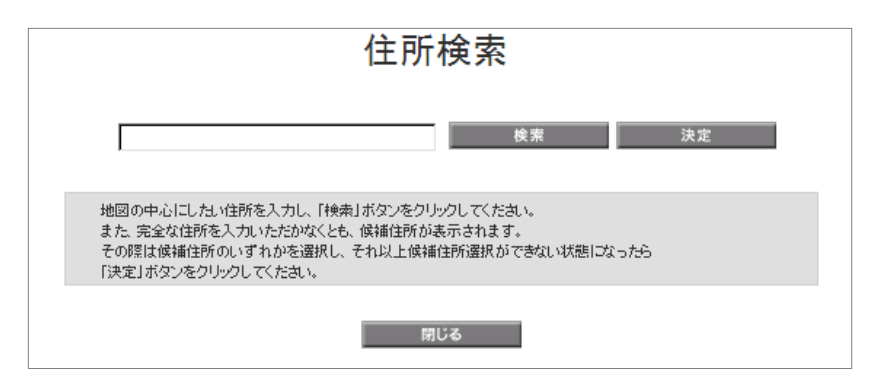

(3)住所欄に住所が入力されているのを確認のうえ、「決定」ボタンをクリックしてください。

| 地図の中心に設定する住所   | 住所検索 |  |
|----------------|------|--|
| 北海道札幌市中央区中島公園1 | 決定   |  |

d. 回線選択をやり直す(任意)

表示する回線を選択し直す場合は、「回線選択画面へ」をクリックしてください。

回線選択画面へ

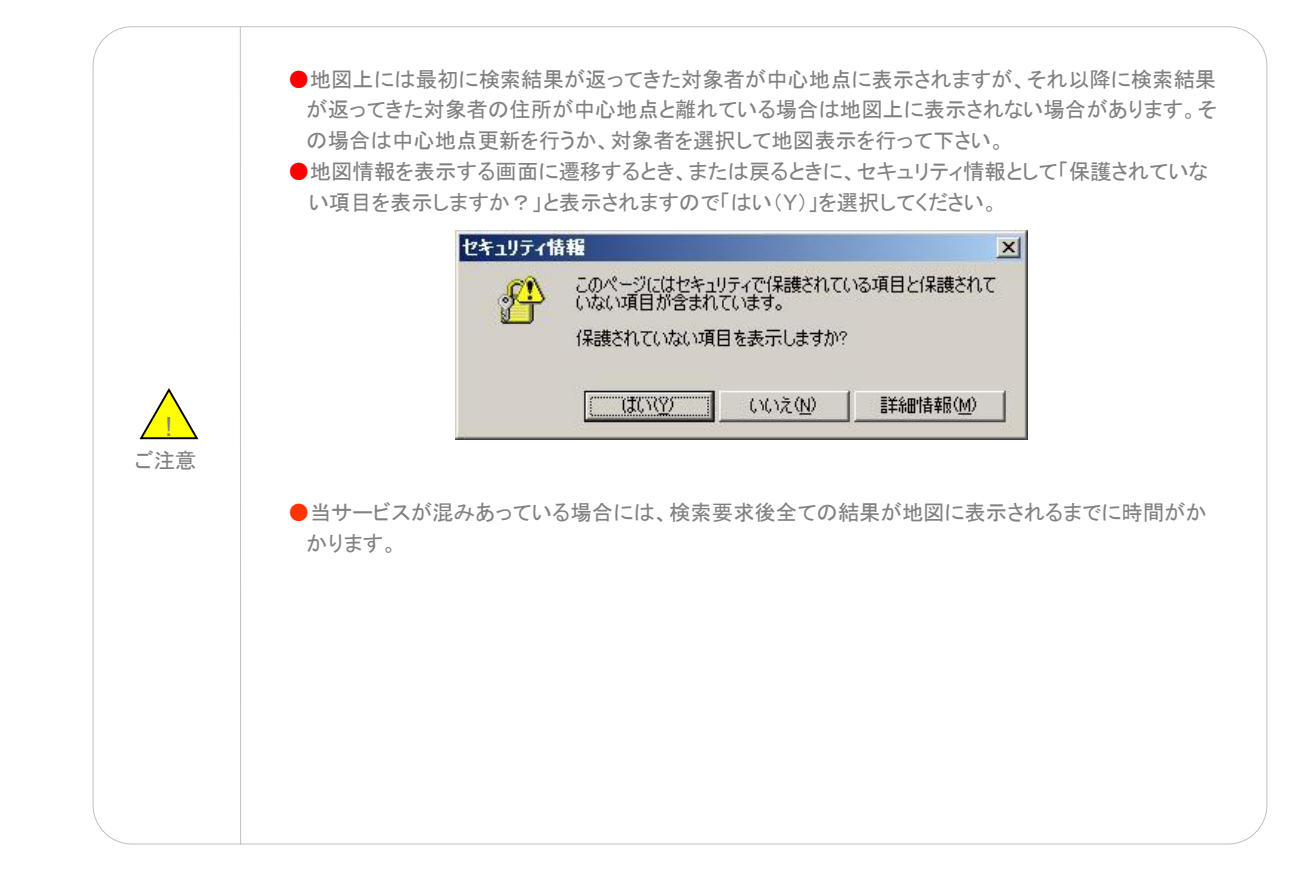

#### 2-3 位置情報の取得が失敗した場合

位置情報が取得できなかった等により、測位が失敗した場合の動作を示します。

## 2-3-1 検索に失敗した場合

端末の状態(圏外や電波の弱いところにある場合、SMS受信・パケット通信が不可能な場合、電源が入っていない場合等)、 (譲渡・承継がなされた場合、携帯電話番号が変更された場合等)によっては、位置測位ができない場合があり、その場合 は位置情報を取得できません。

### 2-3-2 検索できたが住所が提供できない場合

海上などでは、地図は表示されますが、住所が表示されない場合があります。

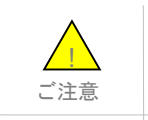

●対応端末は、海外でのご利用はできません。
 ●本サービスの地図表示提供エリアは日本国内に限ります。

1

本サービスのご利用時に表示されるメッセージとその状況を確認する早見表を以下に記載します。

# 事前準備、オーナー/メンバー情報の追加/変更、本体設定の追加/変更、履歴確認

| 画面表示                                                  | 状況                                                       |
|-------------------------------------------------------|----------------------------------------------------------|
| オーナー/メンバー情報を登録してください。                                 | オーナー/メンバー情報が未入力です。                                       |
| オーナー情報を登録してください。                                      | オーナー情報が未入力です。                                            |
| オーナー/メンバー情報を登録する場合は、電話番号<br>と氏名を入力してください。             | オーナー/メンバー情報が未入力です。電話番号と氏<br>名が未記入です。                     |
| 電話番号は半角数字で入力してください。                                   | 電話番号の文字種別をご確認ください。                                       |
| 電話番号は10桁から11桁の間で入力してください。                             | 電話番号の桁数をご確認ください。                                         |
| メールアドレスの形式が不正です。入力した文字を再度<br>ご確認ください。                 | メールアドレスへの入力内容をご確認ください。                                   |
| メールアドレスは半角128文字以内で入力してください。                           | メールアドレスの文字数をご確認ください。                                     |
| 氏名は30 文字以内で入力してください。                                  | 氏名の文字数をご確認ください。                                          |
| 氏名は全角文字で入力してください。                                     | 氏名の文字種別をご確認ください。                                         |
| 氏名に全角英小文字が含まれています。                                    | 氏名の文字種別をご確認ください。                                         |
| 氏名に使用できない文字が含まれています。                                  | 氏名の文字種別をご確認ください。                                         |
| ただいま込み合っておりますので、しばらくたってから<br>ご利用ください。                 | ネットワークが一時的に混在しております。大変申し訳ありませんが、しばらくたってからご利用ください。        |
| 本機能の入力中に対象の回線が処理中になりました。<br>お手数ですが対象回線選択から再度設定してください。 | ネットワークが一時的に処理中になりました。大変申し<br>訳ありませんが、対象回線選択から再度設定してください。 |

# 位置ナビー斉カード

2

| 画面表示<br>————————————————————————————————————                             | <b>状況</b>                                                             |
|--------------------------------------------------------------------------|-----------------------------------------------------------------------|
| 対象者が選択されていません。                                                           | 対象者がチェックボックスで選択されていないので、選択してください。                                     |
| 選択できる対象者は100名までです。                                                       | 選択できる対象者は100名までです。100名以内になる<br>に選択し直して下さい。                            |
| グループが選択されていません。                                                          | グループがチェックボックスで選択されていないので選択してください。                                     |
| 各グループ内の選択できる対象者は100名までです。                                                | 選択したグループ内のメンバー数合計が100名を越えて<br>いますので、100名以内になるよう選択し直して下さい。             |
| 検索実行中です。                                                                 | 選択した対象者に対して既に検索要求を行っている場合は測位が行えませんので、しばらくたってから再度位<br>置検索を行って下さい。      |
| 検索対象者が選択されていません。                                                         | 検索対象者が選択されていないので、選択してください。                                            |
| ご利用いただけない契約の対象者が選択されています。                                                | 契約等が変更されていて位置ナビー斉検索をご利用で<br>きない対象者が存在します。赤色で表示されている対象<br>者の契約をご確認下さい。 |
| 中心地点とする住所を決定して頂く必要があります。<br>「住所検索」より住所を決定後、「中心地点住所」をクリ<br>ックしてください。      | 中心地点の住所が決定されていませんので、決定してく<br>ださい。                                     |
| 検索対象者の検索結果を絞り込むには、住所を記入し<br>てください。検索対象者一覧の「住所」よりコピー&ペー<br>ストすることをお勧めします。 | 絞り込み住所が空白となっていますので、入力してくださ<br>い。                                      |
| 住所が見つかりませんでした。                                                           | 検索した緯度経度から住所を取得することができません<br>でした。                                     |
| ただいまシステムが不安定のため、地図表示ができま<br>せん。                                          | ただいまシステムが不安定となっていますので、しばらく<br>お待ちください。                                |
| 同一対象者が複数選択されています。(同じ電話番号の<br>重複選択はできません)。                                | 同一の対象者(電話番号)が重複して選択されています<br>ので、選択内容を確認してください。                        |
| これ以上の住所選択の必要がありません。地図の中心<br>に設定する住所として問題なければ、「決定」ボタンを押<br>してください。        | これ以上詳細な住所はありませんので選択する必要は<br>ありません。                                    |
| 地図の中心にしたい住所を入力し、「検索」ボタンをクリ<br>ックしてください。                                  | 地図の中心にしたい住所を確定してください。                                                 |
| 「該当する住所が見つかりませんでした。再度、住所を<br>入力・検索をおこなってください。                            | 該当する住所がありませんでした。                                                      |

※位置ナビー斉検索サービスのその他機能「地図表示」、「許諾設定」、「履歴ダウンロード」については、位置ナビー斉検索ご利用 マニュアルをご参照ください。

# みまもり地図

3

|                                 | 状況                                                         |
|---------------------------------|------------------------------------------------------------|
| 開始 No. は半角数字で入力してください。          | 開始No.の文字種別をご確認ください。                                        |
| 終了 No. は半角数字で入力してください。          | 終了No.の文字種別をご確認ください。                                        |
| 開始 No. の指定範囲が不正です。              | 開始No.の指定値をご確認ください。                                         |
| 終了 No. の指定範囲が不正です。              | 終了No.の指定値をご確認ください。                                         |
| 選択できる対象者は5,000名までです。            | ー括選択メニューから選択できる対象者は5,000名まで<br>です。5,000名以内になるように選択し直して下さい。 |
| 対象者が選択されていません。                  | 対象者がチェックボックスで選択されていないので選択<br>してください。                       |
| グループが選択されていません。                 | グループがチェックボックスで選択されていないので選<br>択してください。                      |
| 管理番号が選択されていません。                 | 管理番号がチェックボックスで選択されていないので選<br>択してください。                      |
| 名称を入力してください。                    | 名称が未入力です。                                                  |
| 開始日を入力してください。                   | 開始日が未入力です。                                                 |
| 終了日を入力してください。                   | 終了日が未入力です。                                                 |
| 開始時間(時)を入力してください。               | 開始時間(時)が未入力です。                                             |
| 開始時間(分)を入力してください。               | 開始時間(分)が未入力です。                                             |
| 設定方法が選択されていません。                 | 設定方法がチェックボックスで選択されていないので選<br>択してください。                      |
| 曜日が選択されていません。                   | 曜日がチェックボックスで選択されていないので選択し<br>てください。                        |
| 名称は30文字以内で入力してください。             | 入力文字数を確認してください。                                            |
| 名称に使用できない文字が含まれています。            | 名称の文字種別をご確認ください。                                           |
| 開始日は年月日形式(yyyy/mm/dd)で入力してください。 | 開始日年月日の指定値をご確認ください。                                        |
| 終了日は年月日形式(yyyy/mm/dd)で入力してください。 | 終了日年月日の指定値をご確認ください。                                        |
| 開始時間(時)は24時間形式(hh)で入力してください。    | 開始時間の指定値をご確認ください。                                          |

| 画面表示<br>                                                 | 状況                                                     |
|----------------------------------------------------------|--------------------------------------------------------|
| 終了時間(時)は24時間形式(hh)で入力してください。                             | 終了時間年月日の指定値をご確認ください。                                   |
| 開始時間(分)は分形式(mm)で入力してください。                                | 開始時間(分)の指定値をご確認ください。                                   |
| 終了時間(分)は分形式(mm)で入力してください。                                | 終了時間(分)の指定値をご確認ください。                                   |
| 測位間隔(時)は24時間形式(hh)で入力してください。                             | 測位間隔(時)の指定値をご確認ください。                                   |
| 測位間隔(分)は分形式(mm)で入力してください。                                | 測位間隔(分)の指定値をご確認ください。                                   |
| 「ON/OFF」が不正です。                                           | 「ON/OFF」をご確認ください。                                      |
| 設定方法が不正です。                                               | 設定方法をご確認ください。                                          |
| 曜日が不正です。                                                 | 曜日をご確認ください。                                            |
| 名称を入力してください。                                             | 名称が未入力です。                                              |
| 開始日を入力してください。                                            | 開始日が未入力です。                                             |
| 終了日を入力してください。                                            | 終了日が未入力です。                                             |
| 開始時間(時)を入力してください。                                        | 開始時間(時)が未入力です。                                         |
| 開始時間(分)を入力してください。                                        | 開始時間(分)が未入力です。                                         |
| 鳴動時間を入力してください。                                           | 鳴動時間が未入力です。                                            |
| 半径を入力してください。                                             | 半径が未入力です。                                              |
| 緯度経度を入力してください。                                           | 緯度経度が未入力です。                                            |
| 緯度経度は、DDD/MM/SS.SSS,DDD/MM/SS.SSS(度<br>/分/秒)形式で入力してください。 | 緯度経度の形式をご確認ください。                                       |
| [地図表示]選択できる回線は100件までです。                                  | ー括選択メニューから選択できる回線は100件までです。<br>。100件以内になるように選択し直して下さい。 |
| [地図表示]対象者が選択されていません。                                     | 対象者がチェックボックスで選択されていないので選択<br>してください。                   |
| [地図表示]グループが選択されていません。                                    | グループがチェックボックスで選択されていないので選<br>択してください。                  |

| 画面表示                                                              | 状況                                        |
|-------------------------------------------------------------------|-------------------------------------------|
| 選択された回線は処理中の為、選択できません。                                            | ただいま選択された回線は処理中のため、選択できま<br>せん。           |
| ご利用いただけない契約の対象者が選択されています<br>。お手数ですが再度対象回線選択画面にて対象回線を<br>選択してください。 | 対象者の回線選択画面を選択してくだい。                       |
| メール種別は1種類以上選択してください。                                              | メール種別をご確認ください。                            |
| 条件に該当するメールが1000件以上あります。お手数<br>ですが条件を設定し直してください。                   | 条件に該当するメールが1000件以上ありますので、条件を再度設定し直してください。 |
| 入力された住所配下に住所一覧は存在しません。                                            | 入力された住所を今一度ご確認ください。                       |